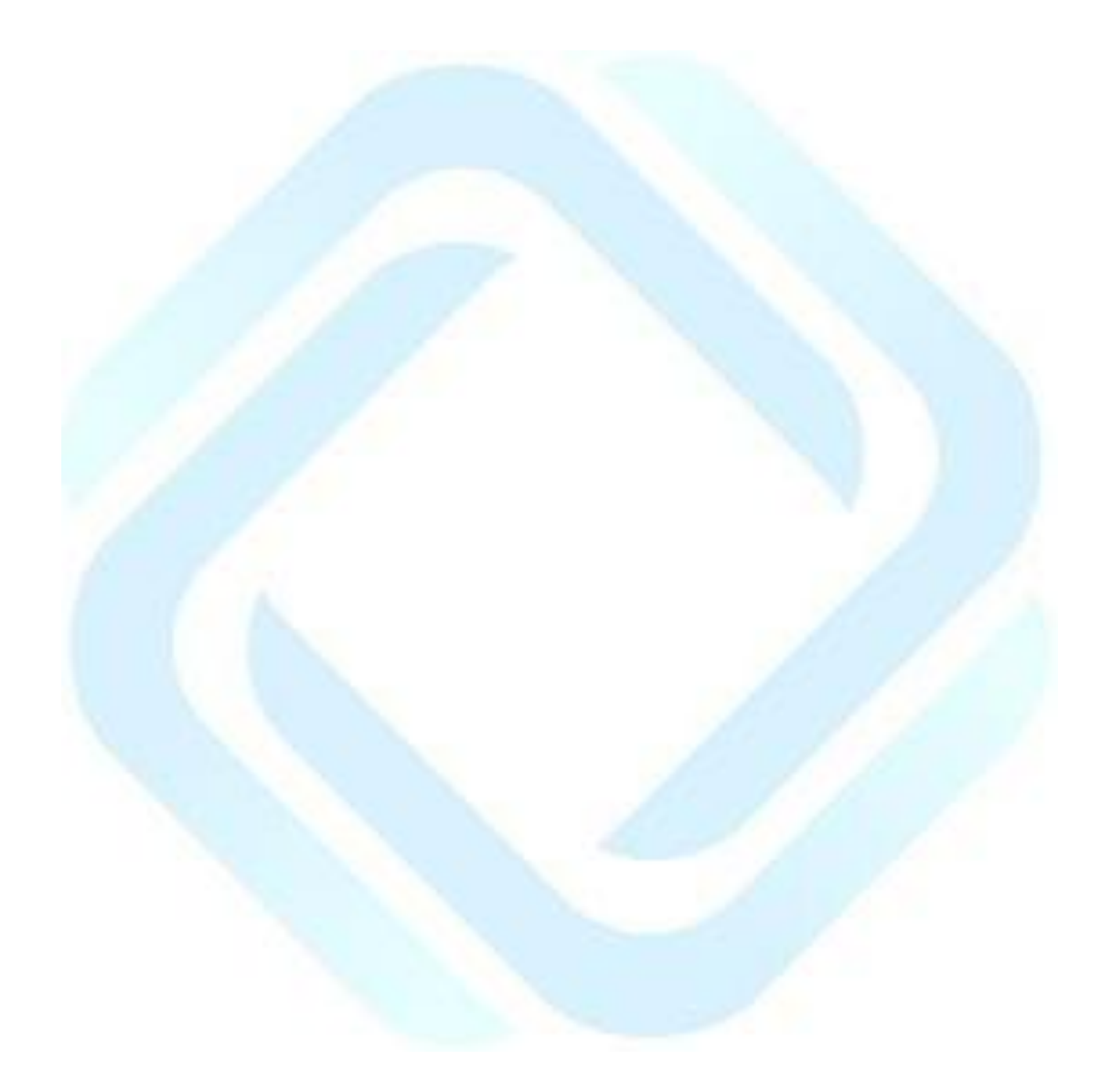

# Manual do Usuário

## Portal CROSS

Módulo de Regulação de Ambulatorial

Perfil: Atendente de Unidade VI

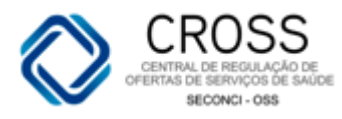

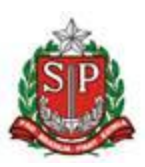

## **Bem-vindo ao novo Portal CROSS!**

A Secretaria de Estado da Saúde de São Paulo, entendendo a Regulação como uma importante ferramenta de gestão do sistema de saúde pública, criou a Central de Regulação de Oferta de Serviços de Saúde (CROSS), que une as ações voltadas para a regulação do acesso na área hospitalar e ambulatorial, propiciando o ajuste da oferta assistencial disponível às necessidades imediatas do cidadão.

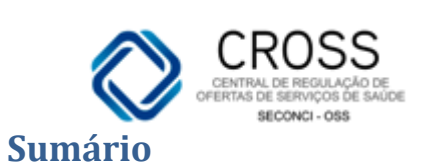

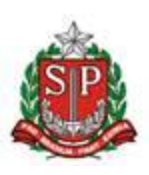

| 1. | Acessando o Portal CROSS                              | 5  |
|----|-------------------------------------------------------|----|
|    | O primeiro acesso                                     | 6  |
|    | Como trocar a senha de acesso?                        | 6  |
| 2. | Tela inicial                                          | 7  |
| 3. | Menus                                                 | 8  |
| 4. | Cadastro                                              | 8  |
|    | Unidade                                               | 8  |
| 5. | Manutenção                                            | 9  |
|    | Unificar Cadastro                                     | 9  |
| 6. | Agendamento                                           |    |
|    | Agenda                                                |    |
| 7. | Agendamento                                           |    |
|    | Extra                                                 |    |
|    | Agenda                                                |    |
|    | Cadastro de Demanda por Recursos                      |    |
|    | Inserir no cadastro de demanda pelo modo agendamento: |    |
|    | Histórico de Cadastro de Demanda de Recursos:         |    |
|    | Agendamento                                           |    |
|    | Agenda Diária                                         |    |
|    | Agendamento                                           |    |
|    | Transferência                                         |    |
|    | Agendamento                                           |    |
|    | Recepção                                              |    |
|    | Agendamento                                           | 40 |
|    | Troca de Paciente                                     | 40 |
| 8. | Relatório                                             |    |
|    | Cota                                                  |    |
|    | Relatório                                             | 43 |
|    | Agendamento                                           | 43 |
|    | Relatório                                             | 45 |
|    | Executante                                            | 45 |
|    | Relatório                                             | 46 |
|    | Paciente x Solicitante                                | 46 |
|    | Relatório                                             | 47 |
|    | Consulta                                              | 47 |
|    | Relatório                                             | 49 |

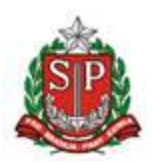

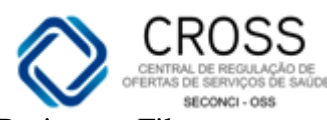

| Paciente x Fila | 49 |
|-----------------|----|
| Consulta        | 50 |
| Tabela SES      | 50 |
| Consulta        | 51 |
| Tabela CBHPM    | 51 |
| Consulta        | 52 |
| Tabela CID 10   | 52 |
|                 |    |

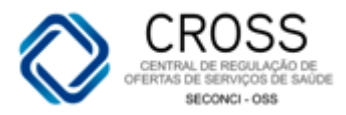

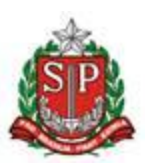

## 1. Acessando o Portal CROSS

O **Portal CROSS** é um sistema de Tecnologia da Informação desenvolvido para instrumentalizar o processo de distribuição, regulação e controle dos recursos disponíveis. O acesso a esta ferramenta exige a identificação por meio de um usuário, previamente cadastrado no Portal, e uma senha. Isto é o que chamamos de *login*.

| Sec | no do Estado de São Paulo<br>cretaria da Saúde                                                                                  |                                                                                                    | $\diamond$                                                                                                    | CROSS<br>CENTRAL DE REGULAÇÃO DE<br>OFERTAS DE SERVIÇOS DE SAUDE |
|-----|----------------------------------------------------------------------------------------------------|----------------------------------------------------------------------------------------------------|----------------------------------------------------------------------------------------------------|------------------------------------------------------------------|
|     | Selecione o módulo desejado e<br>Regulação d<br>Regulação<br>Regulaçã<br>Regulação<br>Usuário<br>Código de segurança<br>h j k f | informe seu usuário e senha.<br>Pré-hospitalar<br>de Urgèncias<br>Leitos com AIH<br>to de Leitos<br>Ambulatorial<br>Ambulatorial.<br>Senha<br>ENTRAR | CROSS- CENTRAL DE REGULAÇÃO DE OFERTA DE SERVIÇOS DE SAÚDE<br>A Seretaria de Estado da Saúde de São Paulo entendendo a<br>sude pública, que tem entre seus objetivos a equidade do acesso<br>minermentada através de ações dinámicas, executadas de form<br>equánime, ordenada, oportuna e racional, criou a Central de<br>Regulação de Oferta de Serviços de Sáude (CROSS), que<br>topitalar e ambulatorial, contribuindo para a integralidade da<br>assistência, propiciando o ajuste da oferta assistencial disponível às<br>necessidades imediatas do cidadão. |                                                                  |
|     |                                                                                                    |                                                                                                    |                                                                                                    |                                                                  |

Todo *login* possui um **prazo de validade de 12 meses**, contados a partir da data do treinamento realizado para manuseio da ferramenta por parte da unidade. O acesso permanecerá liberado para o usuário durante todo este período e **BLOQUEADO** após um ano.

Para evitar o bloqueio, será necessário comunicar o fato ao gestor responsável de sua unidade, com quinze dias de antecedência da data de expiração, para que este solicite a reativação do seu acesso à CROSS. A solicitação poderá ser encaminhada por e-mail para <u>helpdesk@cross.org.br</u> ou por telefone: (11) 3130-6500 - Opção 1.

"Toda e qualquer ação executada no Portal é identificada pelo login do usuário, ou seja, é de sua total responsabilidade o uso devido ou indevido do sistema."

#### Por esta razão, login e senha são de uso pessoal e intransferível!

Para obter um melhor funcionamento do Portal CROSS em seu computador, será necessário:

- Acesso rápido à internet;
- Liberação do site <u>www.cross.saude.sp.gov.br</u>;
- Utilização de um dos seguintes navegadores atualizados:

C Internet Explorer versão 7 ou superior;

Mozilla Firefox versão 1.5 ou superior;

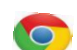

Google Chrome versão 20 ou superior.

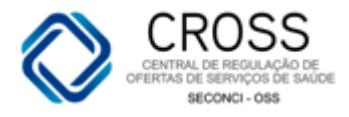

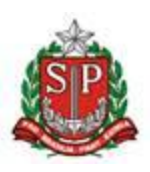

Para enviar sugestões, solicitar esclarecimentos referentes ao manuseio do Portal, ou caso tenha esquecido a sua senha, será necessário entrar em contato com a Seção de Help Desk através do e-mail <u>helpdesk@cross.org.br</u> ou pelo telefone: (11) 3130-6500 - Opção 1 (atendimento 24h).

### O primeiro acesso

Em seu primeiro acesso ao Portal CROSS, o sistema disponibilizará um formulário para troca de senha, conforme ilustrado na figura abaixo:

| Regulação                      | Ambulatorial.  |
|--------------------------------|----------------|
| Usuário                        | Senha          |
| nteste                         |                |
| Nova Senha                     | Confirma Senha |
| Código de segurança<br>9 4 a ∿ | ENTRAR         |

Este procedimento deverá acontecer somente em seu primeiro *login* a fim de garantir que a senha provisória seja alterada para uma de sua preferência.

A sua nova senha de acesso deverá ser composta por, no mínimo, 6 dígitos (letras, números ou ambos). Escolha algo de fácil memorização e segurança elevada.

Obs.: Não informe e/ou forneça a sua senha a outras pessoas, nem a salve em seu computador ou navegador.

#### Como trocar a senha de acesso?

Sempre que precisar, você poderá trocar a sua senha de acesso, para além da troca obrigatória realizada no primeiro login. Para isso, você precisará estar logado no sistema e, em

seguida, clicar no botão perfil 📕, conforme indicado abaixo:

| (SPR)    | <sup>Governo</sup> do Estado o<br>Secretaria | do Estado de São Paulo<br>Staria da Saúde |           | Μ               | CROSS<br>CENTRAL DE REGULAÇÃO DE |                      |                              |
|----------|----------------------------------------------|-------------------------------------------|-----------|-----------------|----------------------------------|----------------------|------------------------------|
|          |                                              |                                           | Usuário:  | JEFFERSON TESTE | Perfil: Atendente Unidade VI     | Unidade: AH MANDAQUI | OFERTAS DE SERVICIS DE SAÚDE |
| Cadastro | Manutenção                                   | Agendamento                               | Relatório | Consulta        |                                  |                      | ( 🔔 📄 💌                      |
|          |                                              |                                           |           |                 |                                  |                      |                              |

Ao clicar, abrirá uma tela de alteração, onde será possível atualizar também os seguintes **Dados do usuário**:

- ✓ E-mail;
- ✓ Telefone;
- ✓ Data de nascimento;
- ✓ RG;
- ✓ CPF.

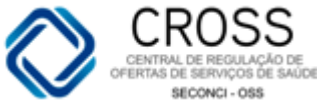

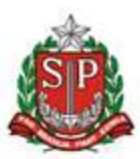

Para realizar a troca de senha, basta preencher os campos Senha, Nova Senha e

| Confirmar Senha, em Informações de Login, e clicar em Alter | ar. |
|-------------------------------------------------------------|-----|
|-------------------------------------------------------------|-----|

| Nome<br>DAVID DE SOUZA        | ROSA                   |       | Unidade<br>CROSS |                |                              |
|-------------------------------|------------------------|-------|------------------|----------------|------------------------------|
| Data Nascimento<br>21-07-1980 | * RG *                 | CPF * | DDD Telefone **  | Ramal          | DDD Celular ** 11 96276-6270 |
| E-mail                        | ag de                  |       |                  |                | 🖉 Alterar                    |
| Informações o                 | le Login               |       |                  |                |                              |
| Login<br>dadrosa              | Perfil<br>Master CROSS | Senha | Nova Senha       | Confirma Senha | a 🖉 Alterar                  |

#### 2. Tela inicial

Ao efetuar login no Portal, abrirá, na tela inicial do Módulo de Regulação Ambulatorial, uma mensagem de boas-vindas, com identificação, na parte superior da página, de seu usuário, perfil e unidade.

Certifique-se de que o perfil carregado seja o **Atendente Unidade VI**, pois somente assim você poderá ter acesso aos menus sobre os quais trataremos nesta apostila. Veja, abaixo, um exemplo de como será exibida a tela inicial do Portal:

| Cadastro                 | Governo do Estado de São Paulo<br>Secretaria da Saúde<br>Maputerção Agendamento                                  | Usuśrio: JEFFERSON<br>Relatório Consulta                                                     | MÓDULO DE REGULAÇ<br>AMBULATORIAL<br>TESTE Perfil: Atendente Unidade                              | ÃO<br>VI Unidade: AH MANDAQUI                                                      | CROSS<br>CENTRAL DE REGULAÇÃO DE<br>OFERTAS DE SERVIÇOS DE SAUDE |
|--------------------------|----------------------------------------------------------------------------------------------------|----------------------------------------------------------------------------------------------|---------------------------------------------------------------------------------------------------|------------------------------------------------------------------------------------|------------------------------------------------------------------|
| Cadastro                 | Manutenção Agendamento                                                                                           | Relatono Consulta<br>Bem-1                                                                   | CROSS<br>CENTRAL DE REGULAÇÃO DE<br>OFERTAS DE SERVIÇOS DE SA<br>Vindo ao novo Portal CRO         | ÚDЕ<br>Э <b>SS</b>                                                                 |                                                                  |
|                          | A Secretaria de Estado da<br>sistema de saúde pública,<br>voltadas para a regulaçã<br>disponível às necessidades | I Saúde de São Paulo<br>, criou a Central de<br>o do acesso na áre,<br>a imediatas do cidadã | o entendendo a Regulação co<br>Regulação de Oferta de Serv<br>a hospitalar e ambulatorial,<br>io. | no uma importante ferrame<br>iços de Saúde (CROSS), e<br>propiciando o ajuste da c | enta de gestão do<br>que une as ações<br>ferta assistencial      |
| <u>Favoritos</u>         | >>>                                                                                                    |                                                                                              |                                                                                                   |                                                                                    |                                                                  |
| Portal CRO<br>Reservados | OSS   Copyright ©2010 - Direitos<br>s                                                                            | HELP DESK                                                                                    | Dúvidas e Esclarecimentos                                                                         | Atendimento 24 horas   <u>he</u>                                                   | l <u>pdesk@cross.org.br</u> (11) 3130-6500<br>Opção 2            |

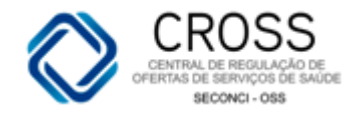

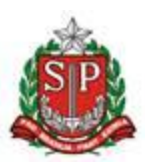

• Usuário: nome do usuário;

Cadastro Manutenção Agendamento Relatório Consulta

- Perfil: tipo de perfil do login (cada perfil possui um acesso diferenciado ao sistema);
- Unidade: unidade à qual o login está vinculado.

## 3. Menus

No topo da tela inicial e logo abaixo do brasão da Secretaria da Saúde, estão localizados os menus atribuídos ao perfil **Atendente Unidade VI.** 

Todos estes menus são interativos, ou seja, ao passar com o mouse sobre os itens do menu, aparecerão também os submenus ali existentes.

#### 4. Cadastro

#### Unidade

O submenu **Unidade**, localizado no menu **Cadastro**, tem como funcionalidade a verificação de seus dados cadastrais. Cada unidade conseguirá visualizar apenas os seus próprios dados cadastrais.

| Cadastro     | Manutenção  | Agendamento  | Relatório  | Consulta |            |              |          | 🚨 🚔 🛛 |
|--------------|-------------|--------------|------------|----------|------------|--------------|----------|-------|
| Unidade      |             |              |            |          |            |              |          |       |
| Р            | ara fazei   | r essa verif | ficação, l | oasta cl | icar em bu | scar:        |          |       |
| Tipo Upidado | Dorfil Univ | dada         |            |          | ONES       | Nomo Unidado |          |       |
| Selecione -  | - V Seleci  | one          |            | •        | CNED       |              | 🔍 Buscar | Novo  |

Em seguida, você precisará clicar sobre o nome da unidade, conforme indicado abaixo:

|      | Tipo Unidade<br>Selecione 💌 | Perfil Unidade<br>Selecione |          |                    | Nome Unidade<br>AME BARRADAS | 🔍 Buscar 🚺 N | 000          |
|------|-----------------------------|-----------------------------|----------|--------------------|------------------------------|--------------|--------------|
| igla | CNES                        | Nome Fantasia               | Gestão   | Perfil             |                              |              | Тіро         |
| MEB  | 6479200                     | AME BARRADAS                | ESTADUAL | AMBULATÓRIO MÉDICO | D DE ESPECIALIDADES          |              | AMB          |
|      |                             | 2                           |          |                    |                              | Ir para      | a página : 1 |

A imagem a seguir retrata a tela de consulta dos dados, a partir da qual não será possível inserir ou alterar informações referentes à sua unidade. Havendo tal necessidade, deverá ser encaminhada uma solicitação via e-mail para <u>helpdesk@cross.org.br</u>.

🚢 🚔

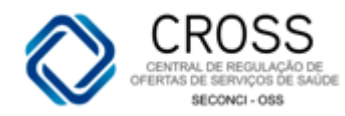

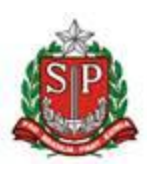

#### Cadastro de Unidade

| Tipo Unidade | Perfil Unidade                |                    |            | INES | Nom          | e Unidade                     |              |                                     |
|--------------|-------------------------------|--------------------|------------|------|--------------|-------------------------------|--------------|-------------------------------------|
| Selecione    | <ul> <li>Selecione</li> </ul> |                    | •          |      |              |                               |              | Buscar                              |
| Cadastro B   | ásico 🖊 Co                    | mplemento          | Contatos   | Acon | npanhamento  |                               | АМ           | E BARRADAS - CNES: 6479200 - CÓD: 9 |
| CNES         | Nome Fantasia                 |                    |            |      |              |                               | SIGLA        | CNPJ                                |
| 6479200      | AME BARRADAS                  |                    |            |      |              |                               | AMEB         | 46374500011552 📈 Ativo              |
| Gestão       |                               | Tipo Gestão        |            |      | Tipo         |                               | Perfil       |                                     |
| ESTADUAL     | *                             | ORGANIZAÇÃO SOCIAL | . DE SAÚDE | *    | AMBULATÓRI   | 10                            | AMBULA       | FÓRIO MÉDICO DE ESPECIALIDADES 🖃    |
| Razão Social |                               |                    |            |      | Nome Fantasi | a Original                    |              |                                     |
| SECRETARIA D | E ESTADO DA SAUD              | E DE SAO PAULO     |            |      | HOSPITAL HE  | LIOPOLIS UNIDA                | DE DE GESTAO | ASSISTENCIAL I                      |
| DDD Tele     | fone                          | Telefone 2         | Fax        |      | E-mail       |                               |              |                                     |
| 11 206       | 5-1550                        | 2065-1558          |            |      |              |                               |              |                                     |
| CEP          | Endereço                      |                    |            |      | Número       | Complement                    | 0            |                                     |
| 04230-000    | AVENIDA ALMIRA                | NTE DELAMARE       |            |      | 1534         |                               |              |                                     |
| Bairro       |                               |                    |            |      | UF           | Município                     |              |                                     |
| CIDADE NOVA  | HELIÓPOLIS                    |                    |            |      | SP           | <ul> <li>São Paulo</li> </ul> |              | ¥.                                  |
|              |                               |                    |            |      |              |                               |              |                                     |
|              |                               |                    |            |      |              |                               |              |                                     |
|              |                               |                    |            |      |              |                               |              |                                     |
|              |                               |                    |            |      |              |                               | J Incluir    | 🖉 Alterar 🛛 🐺 Excluir 🛛 🖵 Cancelar  |
|              |                               |                    |            |      |              |                               |              |                                     |

## 5. Manutenção

#### Unificar Cadastro

O submenu **Unificar Cadastro**, localizado no menu **Manutenção**, tem como funcionalidade unir os cadastros duplicados no sistema.

| Unificar Cadastro | <b></b> | Consulta | Relatório | damento | Agend | Manutenção    | Cadastro |
|-------------------|---------|----------|-----------|---------|-------|---------------|----------|
|                   |         |          |           |         | stro  | Unificar Cada |          |
|                   |         |          |           |         |       |               |          |

O primeiro passo para realizar a unificação de um cadastro será localiza-los no Portal e selecionar o código que deverá permanecer.

| Unificar | Cadactro |
|----------|----------|
| Unincar  | Cauastro |

| Pro | ntuário | CNS     | CPF            | RG | Código | Nome<br>MARIA DA SILVA | Na<br>20 | scimento<br>I-10-1956 | Nome da mãe            | Buscar | 🕘 Reiniciar | Unificar |
|-----|---------|---------|----------------|----|--------|------------------------|----------|-----------------------|------------------------|--------|-------------|----------|
|     | CPF     | Código  | Nome           |    |        |                        |          | Nascimen              | to Nome da mãe         |        |             | 1        |
| ۲   | 0       | 40310   | MARIA DA SILVA |    |        |                        |          | 20-10-19              | 56 MARIA JOSE DA SILVA |        |             |          |
| С   | ,       | 7980218 | MARIA DA SILVA |    |        |                        |          | 20-10-19              | 56 MARIA JOSE DA       |        |             |          |

Em seguida, será necessário buscar o cadastro a ser extinto do Portal CROSS:

| Unifi | car Cadast | tro     |                |    |        |                        |          |                         |                       |          |             |          |   |
|-------|------------|---------|----------------|----|--------|------------------------|----------|-------------------------|-----------------------|----------|-------------|----------|---|
| Pror  | tuário     | CNS     | CPF            | RG | Código | Nome<br>MARIA DA SILVA | Na<br>20 | scimento N<br>0-10-1956 | lome da mãe           | 🔍 Buscar | 🕘 Reiniciar | Unificar |   |
|       | CPF        | Código  | Nome           |    |        |                        |          | Nascimento              | Nome da mãe           |          |             |          | 1 |
| œ     | 0          | 40310   | MARIA DA SILVA |    |        |                        |          | 20-10-1956              | 5 MARIA JOSE DA SILVA |          |             |          |   |
|       |            |         |                |    |        |                        |          |                         |                       |          |             |          |   |
|       | CPF        | Código  | Nome           |    |        |                        |          | Nasciment               | o Nome da mãe         |          |             |          | 1 |
| ~     |            | 7980218 | MARIA DA SILVA |    |        |                        |          | 20-10-195               | 6 MARIA JOSE DA SILVA |          |             |          |   |
|       |            |         |                |    |        |                        |          |                         |                       |          |             |          |   |

Com isso, o código que permanecerá no sistema deverá estar selecionado como

Já o cadastro que será excluído deverá estar selecionado com:

 $\odot$ 

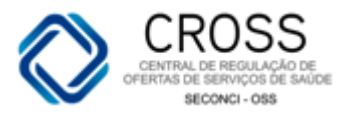

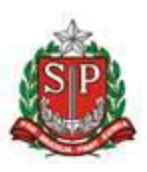

U Unificar

. É importante ressaltar que, antes de unificar um Por fim, basta clicar em cadastro, deve-se confirmar se de fato pertencem ao mesmo paciente, pois, uma vez unificado, não será possível reverter este procedimento.

| Mensage  | m da página da web                                                                                                    | x |
|----------|----------------------------------------------------------------------------------------------------|---|
| <u>^</u> | Esta operação apagará todos os cadastros selecionados e juntará<br>seu histórico de agendamento, CNS e prontuário no registro de<br>paciente,<br>marcado como principal.<br>Este procedimento não tem volta. |   |
|          | ОК                                                                                                    |   |

🕘 Reiniciar O botão é utilizado apenas para limpar as informações já inseridas e fazer uma nova busca.

#### Agendamento 6.

## Agenda

O submenu Agenda, localizado no menu Agendamento, serve para realizar os agendamentos e visualizar as informações sobre os mesmos.

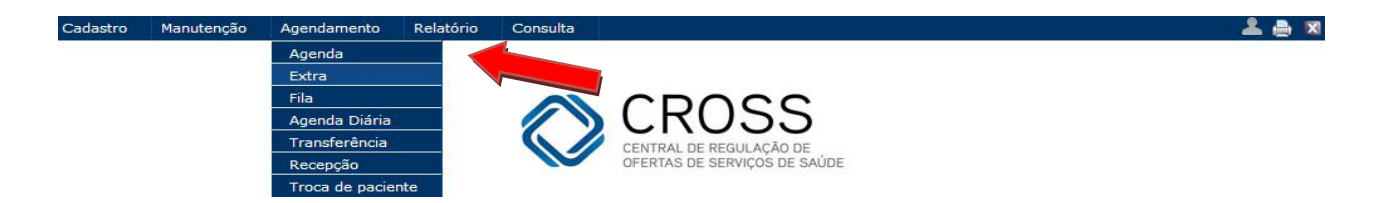

Serão necessários três passos para realizar um agendamento. O primeiro é localizar no sistema o paciente que deseja agendar.

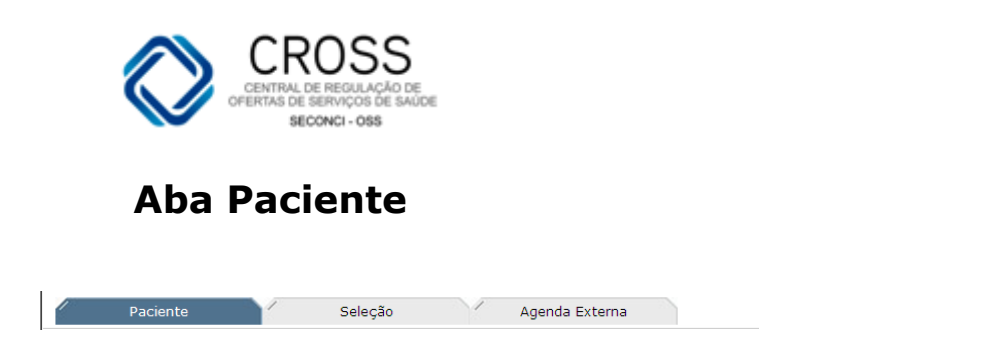

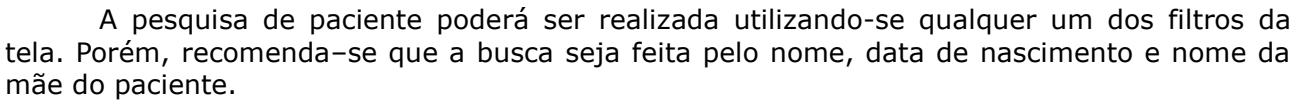

O Portal permite que a busca por nome seja feita inserindo-se apenas as três primeiras letras do nome do paciente, evitando, com isso, interpretações erradas quanto à grafia que os nomes podem ter. Veja, abaixo, um exemplo:

|   |      | Pacie | nte     | Se             | eleção        | A    | genda Externa |             |                 |               | 9488614 - KELLY CR  | A BATISTA IZAU |
|---|------|-------|---------|----------------|---------------|------|---------------|-------------|-----------------|---------------|---------------------|----------------|
| P | ront | uário | CNS     | C              | PF            | RG   | Código        | Nome<br>kel | Nascin<br>13-05 | nento Nome da | mãe                 | r Novo         |
|   |      | CPF   | Código  | Nome           |               |      |               |             | Nascimento      | Nome da mãe   |                     |                |
|   | •    |       | 9488614 | KELLY CRISTINA | A BATISTA IZA | lu l |               |             | 13-05-2003      | MARIA APARECI | DA BATISTA DA COSTA | <b>_</b>       |
|   |      |       |         |                |               |      |               |             |                 |               |                     |                |

Caso o paciente não seja localizado, será necessário incluir um novo cadastro.

| Pacien     | te 🖊 | Seleção 🦯 | Agenda Interna | Agen   | da Externa |            |             |             |
|------------|------|-----------|----------------|--------|------------|------------|-------------|-------------|
| Prontuário | CNS  | CPF       | RG             | Código | Nome<br>   | Nascimento | Nome da mãe | Suscar Novo |
|            |      |           |                |        |            |            |             |             |
|            |      |           |                |        |            |            |             |             |

Ao clicar no botão **Novo**, o sistema abrirá uma ficha cadastral cujos campos todos deverão ser preenchidos, ainda que somente os sinalizados com asterisco sejam de caráter obrigatório.

| CNS            |                                                                           | UNS Cadastra           | dos                    | Nº Prontuário                                       | Prontuários C                   | Cadastrados               |
|----------------|---------------------------------------------------------------------------|------------------------|------------------------|-----------------------------------------------------|---------------------------------|---------------------------|
| Código         | Nome paciente *                                                           |                        |                        | Nome social                                         | CPF                             | RG                        |
| Nome mãe *     |                                                                           |                        | Mãe Desconhec          | Nome pai<br>ida                                     |                                 |                           |
| Data nasciment | to * Sexo                                                                 | 1                      | Raça<br>Sem informação | Etnia<br>Selecione somente se raça for ir           | ndígena -                       |                           |
| DDD Celular *  | <ul> <li>Selecione o sexo</li> <li>Masculino</li> <li>Feminino</li> </ul> | DDD Tel. Com. ** Ramal | E-mail                 | Nome Contato                                        |                                 | DDD Tel. Co               |
| CEP            | Indeterminado                                                             |                        |                        | Número Complemento                                  |                                 |                           |
| Bairro         |                                                                           |                        |                        | UF * Municipio *<br>- Selecione - 🔽 - Selecione o M | Aunicípio -                     |                           |
| Observação     |                                                                           |                        |                        | 🗌 Falecido 🔲 Privado de Libero                      | dade 🛛 🗌 Receber informações do | s agendamentos por e-mail |
|                |                                                                           |                        |                        |                                                     |                                 |                           |

\* Campos obrigatórios. \*\* Ao menos um telefone deve ser informado.

Jinduir 🖉 Alterar 🗱 Excluir 🔤 Cancelar

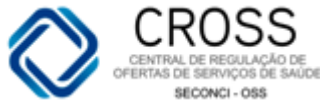

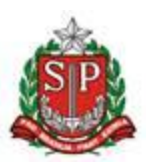

- 1. **Nome social –** Utilizado para colocar nome/apelido pelo qual o paciente que ser identificado;
- 2. Nome da Mãe\* Campo de preenchimento obrigatório, porém, caso o paciente não

possua no documento o nome de sua mãe, um clique no quadrado <sup>Mãe Desconhecida</sup> tirará a obrigatoriedade de preenchimento do campo;

- Sexo Utilizado para informar o sexo do paciente: masculino, feminino ou indeterminado. Esta última opção deverá ser utilizada quando o paciente não estiver fisicamente presente na unidade ou quando não há informação sobre o sexo do mesmo. Desta forma, o indeterminado permanecerá até que se obtenha a informação atualizada. Isso ocorrerá, provavelmente, quando o paciente passar por uma unidade que utilize o Portal CROSS;
- 4. **Raça** No caso de ser o paciente da raça indígena, o sistema habilitará o campo etnia, onde será possível informar a tribo à qual ele pertence. Veja a imagem abaixo:

|    | Raça           | Etnia                                      |     |              |
|----|----------------|--------------------------------------------|-----|--------------|
|    | Indígena 💌     | - Selecione somente se raça for indígena - |     | •            |
| na | Sem informação | Nome Contato                               | DDD | Tel. Contato |
|    | Branca         |                                            |     |              |
|    | Indígena       | Número Complemento                         |     |              |
| -  | Negra          |                                            |     |              |
|    | Parda          |                                            |     |              |

Celular\*\* – Preenchendo este campo corretamente, com DDD e o número do celular, o
paciente receberá um torpedo (SMS), com as informações referentes ao agendamento
oito dias antes da 1ª Consulta e/ou Exame agendado;

| DDD Celular ** | DDD Telefone ** | DDD Tel. Com. ** Ran | nal E-mail | Nome Contato | DDD | Tel. Contato |
|----------------|-----------------|----------------------|------------|--------------|-----|--------------|
|                |                 |                      |            |              |     |              |

**OBSERVAÇÃO:** Um asterisco (\*) significa que o preenchimento do campo é obrigatório, dois asteriscos (\*\*) significa que ao menos um dos campos é de preenchimento obrigatório.

- E-mail Se o paciente informar um endereço de e-mail válido e selecionando a caixinha "receber informações dos agendamentos por e-mail", quatro dias antes da data agendada, ele receberá uma cópia do comprovante de marcação (Filipeta) da consulta ou exame;
- 7. Endereço Ao digitar o CEP da residência do paciente, basta clicar com o mouse no campo endereço para que o Portal preencha automaticamente os demais campos relacionados. Será necessário, apenas, acrescentar ao endereço o número da residência. Caso o paciente não se recorde ou não saiba o número do CEP, você poderá consultar pelo nome do logradouro (endereço) ao clicar no ponto de interrogação. Depois, basta utilizar os filtros disponíveis Localidade (Cidade), Tipo (Rua, Travessa ou Avenida) e No.|Lt.|Apt. para refinar sua pesquisa.

| CEP Endereço<br>05593-050 🕜 Rua Antônio Francisco da Costa Lisboa  | Número Complemento                                                                    |
|--------------------------------------------------------------------|---------------------------------------------------------------------------------------|
| Bairro<br>Jardim Bon (A<br>Observação                              | UF Municipio * SP Si Paulo  Falecido  Receber informações dos agendamentos por e-mail |
| Cadastrado por:                                                    | Alterado por:                                                                         |
| * Campos obrigatórios. ** Ao menos um telefone deve ser informado. | Jincluir DAlterar Stochuir Cancelar                                                   |

Se o endereço apresentado pelo Portal estiver correto, basta selecioná-lo clicando na "bolinha" O. Automaticamente, o Portal preencherá os outros dados relacionados ao endereço, necessitando apenas completar o campo número e complemento. Veja na imagem a seguir:

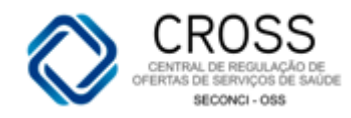

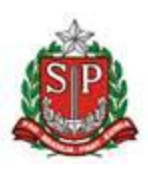

| Busca       | de CEP por Logradouro         |           |            |         | Fechar X              |
|-------------|-------------------------------|-----------|------------|---------|-----------------------|
| UF<br>SP    | Localidade                    |           |            |         |                       |
| Tipo<br>Rua | Logradouro<br>kazuo yamaguchi |           | N(         | 0.   L1 | t.   apt.<br>e Buscar |
|             | Logradouro                    | Bairro    | Localidade | UF      | СЕР                   |
| 0           | Rua Kazuo Yamaguchi           | Bandeiras | Osasco     | SP      | 06160-270             |
|             |                               |           |            |         |                       |

Preenchidos todos os campos, você poderá finalizar o cadastro clicando no botão Incluir, localizado no canto inferior direito da tela. Será atribuído ao paciente um código de cadastro CROSS, a partir do qual poderão ser feitos os agendamentos no Portal.

| CNS                         | 🕹 Inclur                                                                                                  | CNES Cadastrade | St Dickar                    | Nº Prontuário               | 🕹 Inciar                 | Prontuários Cad | astrados<br>🗵 🕱 Exclar   |
|-----------------------------|----------------------------------------------------------------------------------------------------|-----------------|------------------------------|-----------------------------|--------------------------|-----------------|--------------------------|
| Código                      | Nome paciente *                                                                                           |                 |                              | Nome social maria teste     |                          | CPF             | RG.                      |
| vome måe *<br>nae teste     |                                                                                                    |                 | Mãe Desconhecida             | Nome pai<br>pai teste       |                          |                 |                          |
| 01-01-1988<br>0D Celular ** | smento * Seco * Raça<br>88 Selecione o sexo * Indigena<br>ar ** Macculino DCO Tel. Com. ** Sem informação |                 | Raça<br>İndigena             | Selecione some Nome Contato | nte se raça for indígena |                 | DCD Tel. Contato         |
|                             | Feminino<br>Indeterminado                                                                                 |                 | Amarela<br>Indipena<br>Negra | Número                      | Complemento              |                 |                          |
| lairro                      |                                                                                                    |                 | Parda                        | UF *                        | Municipio *              |                 |                          |
| Observação                  |                                                                                                    |                 |                              | E Falecido E P              | rivado de Liberdade      | Receber inform  | ações dos agendamentos p |
| Cadastrado por:             |                                                                                                    |                 |                              | Alterado por:               |                          |                 |                          |

Quando na busca pelo paciente o sistema já localizar um registro no Portal, será preciso realizar as atualizações deste cadastro:

Ao passar o mouse sobre o código do paciente, você poderá visualizar um resumo dos seus dados. Veja na imagem a seguir:

| Paci       | iente  | Sele                                                                       | ção                                                                                            | Agenda Externa |                                   | 25 - FAVOF | R EXCLUIR AS AGENDA TESTE C | ROSS FAVOR NÃO EXCLUIR O CNS |
|------------|--------|----------------------------------------------------------------------------|------------------------------------------------------------------------------------------------|----------------|-----------------------------------|------------|-----------------------------|------------------------------|
| Prontuário | CNS    | CPF                                                                        | RG                                                                                             | Código<br>25   | Nome                              | Nascime    | nto Nome da mãe             | Ruscar Novo                  |
| CPF        | Código | Nome                                                                       |                                                                                                |                |                                   | Nascimento | Nome da mãe                 |                              |
| •          | 25     | Ph.                                                                        |                                                                                                |                |                                   | 25-04-1989 | TESTE CROSS                 | <b>_</b>                     |
|            | 1      | NÃO EXC<br>Endereço:<br>Bairro:<br>Municipio:<br>Mãe:<br>Telefone:<br>CNS: | LUIR O CNS<br>RUA JOÃO FERREIH<br>VILA CHICO JÚLIO<br>FRANCA<br>TESTE CROSS<br>898003942089345 | Celular: (11)  | Nº: 51453<br>UF: SP<br>94156-2509 |            |                             |                              |

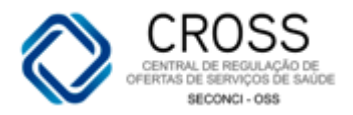

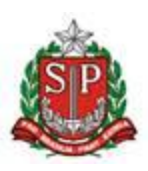

Mesmo que os dados estejam corretos, será necessário atualizar a ficha cadastral. Para isso, basta clicar em cima do nome do paciente, conforme imagem abaixo:

| 1     | Pacier | nte    | 1        | Seleção           | Agend           | la Externa   |               | 25 - FAVOR | EXCLUIR AS AGENDA TES | STE CROSS FAVOR NÃO | EXCLUIR O CNS |
|-------|--------|--------|----------|-------------------|-----------------|--------------|---------------|------------|-----------------------|---------------------|---------------|
| Pront | uário  | CNS    |          | CPF               | RG              | Código<br>25 | Nome          | Nascimer   | to Nome da mãe        | 🔍 Buscar            | Novo          |
|       | CPF    | Código | Nome     |                   |                 |              |               | Nascimento | Nome da mãe           |                     |               |
| •     |        | 25     | FAVOR EX | CLUIR AS AGEND    | A TESTE CROSS I | FAVOR NÃO E  | EXCLUIR O CNS | 25-04-1989 | TESTE CROSS           |                     | <b>_</b>      |
|       |        |        |          | Selecionar pacien |                 |              |               |            |                       |                     |               |

O nome do paciente é a única informação cadastral que você NÃO poderá alterar por completo. Com o seu perfil, apenas 5% do nome poderá ser alterado. Exemplo: Mariana para Mariano.

| Paciente                             | Seleção                       | Agenda Exter                    | na                            |                  |                                                       |             |                                 | 5059088 - M/            | AIRA ALMEI | IDA SOUZA MELO  |
|--------------------------------------|-------------------------------|---------------------------------|-------------------------------|------------------|-------------------------------------------------------|-------------|---------------------------------|-------------------------|------------|-----------------|
| CNS - Cartão Nacior                  | nal de Saúde                  | CNS Cadastrad                   | os<br>5959 [                  | V 🗱 Excluir      | <ul> <li>Prontuário</li> <li>Nº Prontuário</li> </ul> | 0           | JIncluir                        | Prontuários Cadastrados | V 🔾        | Excluir         |
| Código                               | Nome paciente *               |                                 |                               |                  | Nome social                                           |             | CPF                             | RG                      | Data (     | de Expedição    |
| 5059088                              | MAIRA ALMEIDA SOUZA ME        | LO                              |                               |                  |                                                       |             | 0                               | 320186775               |            |                 |
| Nome mãe *<br>MARLUCIA FIRMINIO D    | )E ALMEIDA SOUZA              |                                 |                               | Mãe Desconherida | Nome pai                                              |             |                                 |                         |            |                 |
| Printed dirit interinted b           |                               |                                 |                               |                  |                                                       |             |                                 |                         |            |                 |
| Data nascimento *<br>28-03-1985 29 a | anos 9 meses 23 dias          | Sexo *<br>Feminino 🗸 🗸          | Estado Civil<br>- Selecione - | V                | Raça<br>Sem informação                                | V           | Etnia<br>- Selecione somente se | raça for indígena -     |            | V               |
| DDD. Celular **                      | DDD Telefone ** DDD           | Tel. Com. ** Ramal              | E-mail                        |                  | Nome Contato                                          |             | ·                               |                         | מממ        | Tel. Contato    |
|                                      | 18 3366-3238                  |                                 |                               |                  | CSIII QUATA                                           |             |                                 |                         | 18         | 3366-9606       |
| CEP E                                | Indereço                      |                                 |                               |                  | Número                                                | Complemento |                                 |                         |            |                 |
| 19780-000 🚺 🔇                        | CHACARA SANTA MARIA           |                                 |                               |                  |                                                       |             |                                 |                         |            |                 |
| Bairro                               |                               |                                 |                               |                  | UF *                                                  | Municipio * |                                 |                         |            |                 |
|                                      |                               |                                 |                               |                  | SP 🗸                                                  | Quatá       |                                 |                         |            | V               |
| Observação                           |                               |                                 |                               |                  |                                                       | No W        | latrícula                       |                         |            |                 |
| •                                    |                               |                                 |                               |                  | Privado de Lib                                        | erdade      | Óbito [                         | Receber informações dos | agendame   | ntos por e-mail |
|                                      |                               |                                 |                               |                  |                                                       |             |                                 |                         |            |                 |
| Pessoa com necess                    | sidades especiais             |                                 |                               |                  |                                                       |             |                                 |                         |            |                 |
| Cadastrado por: ERCIL                | .IA PELLINI   13-09-2010   CS | III DE QUATA <mark> </mark> AMB |                               |                  | Alterado por:                                         |             |                                 |                         |            |                 |
| * Campos obrigatório:                | s. ** Ao menos um telefone d  | leve ser informado.             |                               |                  |                                                       |             | <b>↓</b>                        | Incluir 🖉 Alterar       | K Excluir  | 🖨 Cancelar      |

Outros dois campos importantes a serem informados no cadastro são:

- PRIVADO DE LIBERDADE: utilizado para informar que se trata de um paciente "privado de liberdade". Desta forma, somente o solicitante e a unidade executante poderão visualizar o agendamento.
- ÓBITO: utilizado para informar que se trata de um paciente falecido. Ao clicar nesta opção, o cadastro do paciente ficará bloqueado, não sendo possível realizar mais nenhum tipo de alteração. Sendo assim, antes de clicar no campo óbito, verifique o

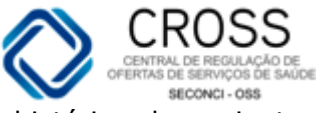

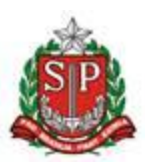

histórico do paciente para cancelar todos os agendamentos existentes ou realizar as trocas de agendamentos para outros pacientes, caso seja necessário.

| Privado de Liberdade                                                 | Nº Matrícula                                | Óbito                                           |                                                    |
|----------------------------------------------------------------------|---------------------------------------------|-------------------------------------------------|----------------------------------------------------|
| O segundo passo, a<br>agendamento de que o pacie<br>ou procedimento. | pós atualizar o cao<br>ente necessita na ab | dastro do paciente, se<br>pa SELEÇÃO, podendo s | rá selecionar o tipo de<br>ser uma consulta, exame |

Seleção

Nesta tela, serão exibidas as especialidades, exames e procedimentos disponíveis para agendamento. Quando algum destes estiver em **negrito**, significa que o agendamento só será possível para a sua própria unidade. Quando em vermelho, significa que o paciente já possui um agendamento semelhante, não podendo ser realizado outro para a mesma especialidade, exame ou procedimento.

Agenda Interna

Agenda Externa

Para os casos de especialidade não médica (profissionais que não possuem CRM), o sistema permite realizar o agendamento mais de uma vez. Exemplo: Acupuntura, Psicologia, Fisioterapia, de acordo com os parâmetros definidos pela unidade executante.

Acupuntura

Paciente

Cardiologia

A primeira sub aba que encontramos dentro da Seleção é a Consulta. Nela você poderá selecionar a especialidade para a qual o paciente possui encaminhamento para o agendamento.

| Paciente Seleção Agenda Interna                                                                                                    | Agenda Externa                                                                              | 179355 - MARIA DA SILVA                          |
|----------------------------------------------------------------------------------------------------|---------------------------------------------------------------------------------------------|--------------------------------------------------|
| Legenda: Vaga no periodo de bolsão Vagas fora do periodo de bolsão<br>Vermelho: Paciente jã possui agendemento para este especialidar<br>Negrito: Disponível para agendamento interno. | Exame Procedimento<br>ião 📩 Não há vaga no momento 😗 Por favor tente novamente<br>de/exame. |                                                  |
| Consulta                                                                                                    |                                                                                             | <b>^</b>                                         |
| Paciente Internado                                                                                                    |                                                                                             |                                                  |
| Acupuntura                                                                                                    |                                                                                             | Alergologia Pediátrica                           |
| Cardiologia                                                                                                    | 🗌 Cardiologia Pediátrica                                                                    | Cirurgia Cabeça e Pescoço                        |
| Cirurgia Geral                                                                                                    | Cirurgia Geral - Avaliação Cirúrgica                                                        | Cirurgia Geral - Avaliação de Pequenas Cirurgias |
| 🗌 Cirurgia Geral - Esofago, Estomago e Duodeno - EED                                                                                                    | Cirurgia Pediátrica                                                                         | Cirurgia Plástica                                |
| 🗌 Cirurgia Plástica - Mão                                                                                                    | Cirurgia Plástica - Rinoplastia                                                             | Cirurgia Torácica                                |
| Cirurgia Vascular                                                                                                    | Dermatologia                                                                                | Dermatologia - Avaliação Cirúrgica               |
| 🗖 Dermatologia - Fototerapia                                                                                                    | Endocrinologia                                                                              | 🗖 Endocrinologia Pediátrica                      |
| 🗖 Fisiatria                                                                                                    | 🗌 Fisioterapia Respiratória                                                                 | 🗖 Fonoaudiologia                                 |
| Gastro Pediátrica                                                                                                    | Gastrocirurgia                                                                              | Gastroclínica                                    |
| 🗌 Gastroclínica - Triagem Manometria Anoretal                                                                                                    | 🗌 Genética - Erros Inatos do Metabolismo                                                    | Genética Médica                                  |
| Geriatria                                                                                                    | 🗌 Ginecologia                                                                               | 🗌 Ginecologia - Avaliação Histeroscopia          |
| Ginecologia - Procedimentos                                                                                                    | Ginecologia - PTGI                                                                          | Ginecologia - Triagem Histeroscopia              |
| Ginecologia Cirúrgica                                                                                                    | Hansenologia                                                                                | - Hebiatria                                      |
| Hematologia                                                                                                    | Hematologia - Anemias                                                                       | Hematologia - Aplasias Medulares                 |

Para identificar se há vagas disponíveis para um determinado agendamento, o Portal informará da seguinte maneira:

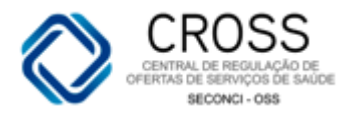

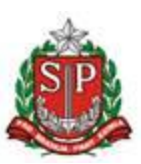

- 1- 🚞 Vaga no período de bolsão
- 2- Wagas fora do período de bolsão
- 3- 🕕 Não há vaga no momento
- 4- 🕕 Por favor tente novamente
- 1. VAGA NO PERÍODO DE BOLSÃO: quando a vaga estiver no período de bolsão, será sinalizada por uma "bolsa" verde. Dica: ao aproximar o mouse da bolsa, será exibida a unidade e a data mais próxima possível para agendamento;
- 2. VAGAS FORA DO PERÍODO DE BOLSÃO: o calendário azul representa as vagas que estão fora do período de bolsão, extraídas da cota recebida pela unidade;
- 3. **NÃO HÁ VAGA NO MOMENTO:** caso não exista nenhuma vaga disponível, o Portal sinalizará esta informação com um sinal de exclamação laranja: Agenda > interna | externa desnecessariamente;
- 4. POR FAVOR TENTE NOVAMENTE: o funcionamento do Portal CROSS se dá exclusivamente de forma on-line. Se no momento de sua utilização houver instabilidade de conexão com a internet, o sistema irá sinalizar a ocorrência através do relógio. Para prosseguir, basta desmarcar a opção selecionada e marcá-la novamente.

| Paciente Seleção Agenda Interna                |                  | Agenda Externa                                                               | 8503464 - DENNIS FIGUEIREDO CROCO |
|------------------------------------------------|------------------|------------------------------------------------------------------------------|-----------------------------------|
| Consulta Profissional                          | Exar<br>o<br>/ x | me Procedimento<br>Não hé vege no momento  Por favor tente novemente<br>ame. |                                   |
| Consulta                                       |                  |                                                                              |                                   |
| Paciente Internado                             |                  |                                                                              |                                   |
| 🗖 Acupuntura 🏛                                 | 2                | Alergologia Pediátrica                                                       | Cancerologia 🚔                    |
| 🗹 Cardiologia 🚔                                | V                | Cirurgia Geral Vaga disponível em: 06/09/2013, AE                            | Cirurgia Plástica 🚔               |
| Girt Vada disponivel em bolsão: 28/09/2013 AE- | V                | Clinica Nédica 🔤                                                             | Dermatologia 🚔                    |
| Dennacologia - Avaliação Grungica -            | V                | Endocrinologia 🚔 🛛                                                           | Endocrinologia Pediátrica 🕕       |
| 🗆 Enfermagem 🏛                                 | ¥                | Foncaudiologia 🚔 🛛                                                           | Gastroclinica 🚔                   |
| 🗖 Geriatria 😃                                  |                  | Hansenologia 🚔 🛛                                                             | Homeopatia 🚔                      |
| 🗖 Infectologia 🚔                               |                  | Neurologia 🏛 🛛 🗖                                                             | Oftalmologia 🚔                    |
| 🗖 Oftalmologia - Glaucoma 🚔                    |                  | Ortopedia 🚔 🛛                                                                | Otorrino 🚔                        |
| 🗖 Pneumologia 🏛                                |                  | Pneumologia Pediátrica 😪 🛛 🗌                                                 | Proctologia 🚔                     |
| 🗖 Psicologia 🏛                                 |                  | Peiquiatria 🚔 🕅 Não há uada no momento                                       | Priquiatria Pediátrica 😐          |
| 🗖 Reumatologia 🚔                               |                  | Urologia 🚔                                                                   | Urologia - Avaliação Cirúrgica 😐  |
| 🗌 Urologia - Avaliação Pós-cirúrgica 🚔         |                  |                                                                              |                                   |

Na sub aba Profissional, você deverá selecionar o nome do profissional com o qual o paciente terá que retornar em consulta.

| Paciente Seleção Agend                                     | a Interna Agenda Externa                                       | 25 - FAVOR EXCLUIR AS AGENDA TESTE CROSS FAVOR NÃO EXCLUIR O CNS |
|------------------------------------------------------------|----------------------------------------------------------------|------------------------------------------------------------------|
| Consulta Profissional                                      | Exame Procedimento                                             | <u> </u>                                                         |
| Paciente Internado                                         |                                                                |                                                                  |
| ACUPUNTURA<br>ANGELA CRISTINA MARTINS MACIEL               | AUDREY EGYPTO MACEDO                                           | ACUPUNTURA<br>LUIZ CARLOS KODA                                   |
| ACUPUNTURA<br>MARIA DAS GRACAS ROCHA CAVALCANTI            | CIPUNTURA<br>ROSA MARIA AUXILIADORA CORREIA BARBOSA            | ACUPUNTURA     SILVANA DELLA NINA RAFFO PEREDA                   |
| ALERGOLOGIA PEDIÁTRICA     MARCELO FABIO LANCIA BARBOSA    | CARDIOLOGIA<br>ANA LUCIA FINAMOR PAIVA                         | CARDIOLOGIA<br>MARIA FATIMA DE ABREU LOPES                       |
| CARDIOLOGIA<br>NELSON DE LUCA FILHO                        | CARDIOLOGIA<br>OSWALDO RODRIGUEZ DRUMON                        | CIRURGIA PLÁSTICA<br>LEONARDO DA VINCI CORBO                     |
| DERMATOLOGIA<br>ARY DA SILVA JUNIOR                        | DERMATOLOGIA<br>VANESSA NOBUKO TOJI                            | DERMATOLOGIA<br>VERA LUCIA PELUSO ARROYO                         |
| DERMATOLOGIA - AVALIAÇÃO CIRÚRGICA<br>ADRIANA AMORIM VANTI | CHRISTIANE MINE TODA                                           | ENDOCRINOLOGIA<br>WALTER RAMOS                                   |
| ENDOCRINOLOGIA PEDIÁTRICA<br>ANA TERESIMHA SANI            | ENDOCRINOLOGIA PEDIÁTRICA<br>MARIA DA GLORIA DO AMARAL RESENDE | FISIOTERAPIA - PALMILHAS E CALÇADOS<br>ALHIS SAITO RAMALHO       |
| FONOAUDIOLOGIA<br>ARLENE KELY DA SILVA CONDE               | FONOAUDIOLOGIA<br>LUCIA PORTAS HERMIDA SANCHEZ                 | FONOAUDIOLOGIA<br>MARIANA CAMPOS DE MENEZES                      |
| GASTROCLÍNICA<br>ALBERTO JORGE DE FARIA NETTO              | GERIATRIA<br>MARIA EMILIA GROSSO FALCIANO                      | ALHIS SAITO RAMALHO                                              |
| HANSENOLOGIA                                               | HANSENOLOGIA                                                   | HANSENOLOGIA                                                     |

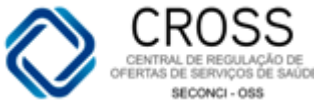

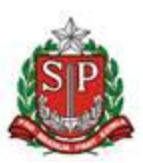

A terceira sub aba dentro da Seleção é Exame. Nela você poderá selecionar o exame a ser agendado para o paciente, conforme solicitado no pedido médico (APAC, SADT, etc.):

| 1    | Paciente                    | / Seleção                     | Agenda Interna |       | Agenda Externa | 25 - FAVOR EXCLUIR AS AGENDA TESTE CROSS FAVOR NÃO EXCLUIR O CNS                  |
|------|-----------------------------|-------------------------------|----------------|-------|----------------|-----------------------------------------------------------------------------------|
|      | l                           | Consulta                      | Profissional   | Exame | Procedimento   |                                                                                   |
| Exar | me                          |                               |                |       |                |                                                                                   |
| 🗆 Pi | aciente Internado           |                               |                |       |                | -                                                                                 |
|      | Angioressonancia cerebra    | I.                            |                |       |                | Angioressonancia cerebral com sedacao                                             |
|      | Angioressonancia cervical   |                               |                |       |                | Angioressonancia cervical com sedacao                                             |
|      | Angioressonancia de arte    | rias iliacas                  |                |       |                | Angioressonancia de vasos renais                                                  |
|      | Angioressonancia periferi   | ca                            |                |       |                | Angioressonancia periferica com sedacao                                           |
|      | Angioressonancia torax, a   | bdome ou pelve                |                |       |                | Angioressonancia torax, abdome ou pelve com sedacao                               |
|      | Angiotomografia de caroti   | idas e vertebrais             |                |       |                | Audiometria de tronco cerebral (pea) bera                                         |
|      | Audiometria tonal limi      | ar (via aerea / ossea)        |                |       |                | Audiometria tonal limiar (via aerea / ossea) / imitanciometria / impedanciometria |
|      | Audiometria tonal limi      | ar / avaliacao vocal / im     | itanciometria  |       |                | Avaliacao urodinamica completa                                                    |
|      | Avaliacao urodinamica co    | mpleta feminina               |                |       |                | Avaliacao urodinamica completa masculina                                          |
|      | Broncoscopia (broncofibro   | oscopia)                      |                |       |                | Campimetria computadorizada                                                       |
|      | Cateterismo cardiaco        |                               |                |       |                | Cateterismo de uretra                                                             |
|      | Cintilografia de articulaco | es e/ou extremidades e/ou o   | osso           |       |                | Cintilografia de coracao c/ galio 67                                              |
|      | Cintilografia de corpo inte | iro c/ galio 67 p/ pesquisa d | e neoplasias   |       |                | Cintilografia de corpo inteiro com iodo 131 com tsh recombinante (thyrogen)       |

A quarta sub aba, ainda em Seleção, é a Procedimento. Nela você poderá selecionar o procedimento que deverá ser agendado para o paciente, conforme solicitado no pedido médico:

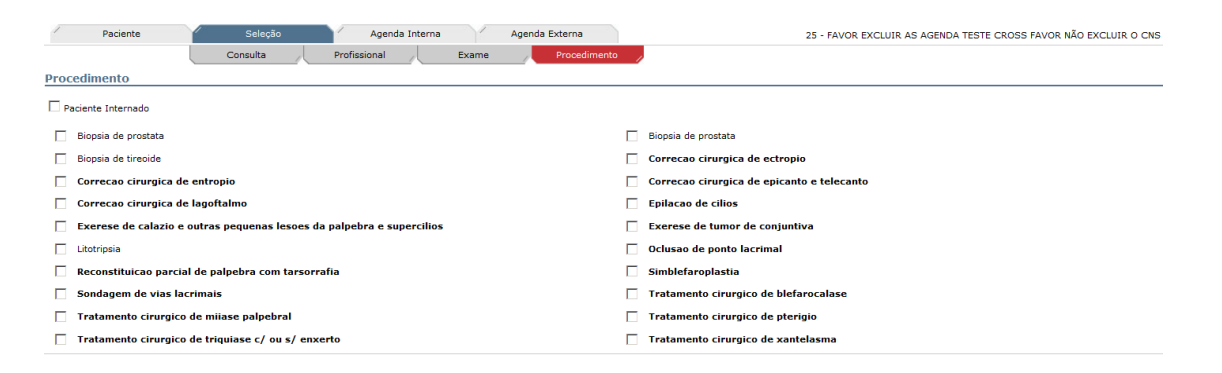

**IMPORTANTE:** O Portal CROSS permite a seleção de até 10 agendamentos simultaneamente, sejam eles consultas, exames ou procedimentos. Veja o exemplo abaixo:

|    | Mensager | m da página da web                                                                                                    | X |
|----|----------|----------------------------------------------------------------------------------------------------|---|
|    | <u>^</u> | Atenção<br>O número máximo de opções ("Consulta" + "Profissional" +<br>"Exame" + "Procedimento") que podem ser marcadas é 10. |   |
|    |          | OK                                                                                                    |   |
|    |          |                                                                                                    |   |
| Pa | aciente  | Internado                                                                                                    |   |

deverá ser utilizada somente para buscar as

unidades que atendem pacientes internados.

A opcão

O terceiro e último passo para agendamento do paciente é a **Agenda Externa**. Após selecionar as opções de agendamento (consulta, exame ou procedimento), o Portal apresentará um calendário com as possíveis datas para agendamento. Acompanhe, agora, quais informações serão apresentadas no seu calendário:

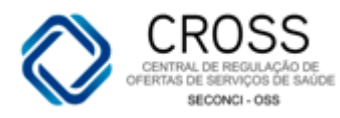

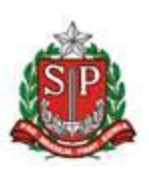

| Setembro/2013  | 3 (* 0                                   | utubro/2 | 013 | Nov | embro/2 | 2013   | Dez    | embro/2 | 2013 | Ja | neiro/2 | 014 7 |     |         |     |          |     |   |   |    |          |          |          |          | Data s | eleciona | ida: 6-9- |
|----------------|------------------------------------------|----------|-----|-----|---------|--------|--------|---------|------|----|---------|-------|-----|---------|-----|----------|-----|---|---|----|----------|----------|----------|----------|--------|----------|-----------|
| DS             | T Q                                      | Q        | S   | s   | D       | s      | т      | Q       | Q    | S  | S       | D     | S   | т       | Q   | Q        | S   | s | D | S  | т        | Q        | _ Q 💋    | s        | S      | D        | _ s 🞽     |
| 2              | 3 4                                      | 5        | 6   |     | 8       | 9      | 10     | 11      | 12   | 13 | 14      |       | 16  | 17      | 18  | 19       | 20  |   |   | 23 | 24       | 25       | 26       | 27       |        |          | 30        |
| Unidade        |                                          |          |     |     | Profiss | sional |        |         |      |    | 1       |       |     |         | Esp | ecialid  | ade |   |   |    |          |          |          |          |        | Horár    | o Ma      |
| AE - VARZEA DO | CARMO                                    | _        | _   |     | OSWALE  |        | RIGUEZ | DRUMO   | DN   | _  | _       | 2     |     | _       | Car | diologia | duc | _ | _ | _  | _        | _        | - Tipo C | Consulta | a - 💌  |          | J         |
| AE - VARZEA DO | AE - VARZEA DO CARMO ARY DA SILVA JUNIOR |          |     |     |         |        |        |         |      |    |         |       | Der | matolog | jia |          |     |   |   |    | - Tipo C | Consulta | a - 🕶    |          | •      |          |           |

- **1. DATAS EM NEGRITO:** datas em que possivelmente haverá vagas disponíveis para agendamento;
- 2. DATA TRANSPARENTE: datas sem disponibilidade de vagas;
- **3. MESES:** meses subsequentes ao atual onde aparecerão dias para agendamento, conforme a criação das agendas;
- **4. DIAS DA SEMANA EM VERMELHO:** são as vagas que se encontram em \**período de bolsão*, ou seja, que por algum motivo não foram utilizadas pelas demais unidades.
- **5. DATA EM AZUL:** ao aproximar o cursor do mouse do dia em azul no calendário, será possível identificar que o paciente já possui um agendamento para aquela data;
- 6. CAMPO OBSERVAÇÃO: informações pertinentes ao agendamento;
- 7. DATA EM CINZA: dias passados do mês.

**IMPORTANTE:** Os agendamentos ocorrem sempre com prazo limite de 48 horas de antecedência da data do atendimento, para que a unidade executante possa realizar a logística de recebimento do paciente com qualidade.

| 1   | Pa                                                                                                    | iciente |   | 1 | 5 | Seleçi | ão |   |   | Agenda | Interna |    | A  | .genda E | ixterna |    |    |    |    |    |   | 25 - FA | VOR EX | CLUIR A | AS AGEN | IDA TES | TE CRO | SS FAVO | DR NÃO I | EXCLUIR | O CNS |
|-----|----------------------------------------------------------------------------------------------------|---------|---|---|---|--------|----|---|---|--------|---------|----|----|----------|---------|----|----|----|----|----|---|---------|--------|---------|---------|---------|--------|---------|----------|---------|-------|
| / s | Seter Coutubro/2013 Novembro/2013 Dezembro/2013 Janeiro/2014 Data selecionada: Nenhuma data selecionada |         |   |   |   |        |    |   |   |        |         |    |    |          |         |    |    |    |    |    |   |         |        |         |         |         |        |         |          |         |       |
| - 7 | s                                                                                                    | Т       | Q | Q | 5 | 5      | s  | D | S | т      | Q       | Q  | S  | s        | D       | S  | Т  | Q  | Q  | S  | S | D       | S      | т       | Q       | Q       | S      | S       | D        | S       |       |
| A   | 2                                                                                                    | 3       | 4 | 5 |   | 6      | 7  |   | 9 | 10     | 11      | 12 | 13 | 14       |         | 16 | 17 | 18 | 19 | 20 |   |         | 23     | 24      | 25      | 26      | 27     |         |          | 30      |       |

Como a unidade só recebe as vagas externas para agendamento com aproximadamente trinta dias de antecedência, aparecerão possibilidades de agendamento externo somente para o mês atual e o subsequente.

Para visualizar as vagas disponíveis para agendamento, basta clicar no dia escolhido no calendário. As vagas de consulta aparecem por unidade, profissional e especialidade, sendo que algumas unidades determinam a necessidade de selecionar o protocolo (CID).

| CROSS<br>CENTRAL DE REQUIAÇÃO DE<br>SECONCI-OSS<br>Paciente Seleção Agenda Interna Agenda Externa<br>25 - FAVOR EXCILUIR AS AGENDA TESTE CROSS FAVOR A |                                     |                                                                  |                 |  |  |  |  |  |  |  |  |  |  |
|----------------------------------------------------------------------------------------------------|-------------------------------------|------------------------------------------------------------------|-----------------|--|--|--|--|--|--|--|--|--|--|
| Cotombro/2012 Outlubro/2012 No                                                                                                    | 25 TAVOR EXCLURAS AGENDA TESTE CRO. | 23 - TAVOR EXCLUIR AS AGENDA TESTE CROSS FAVOR NAO EXCLUIR O CNS |                 |  |  |  |  |  |  |  |  |  |  |
| D S T Q Q S S                                                                                                    | D S T Q Q S S D S T                 | QQSSDSTQQS                                                       | S D S           |  |  |  |  |  |  |  |  |  |  |
| 1 2 3 <b>4 5 6</b> 7                                                                                                    | 8 9 10 11 12 13 14 15 16 17         | 18 19 20 21 22 23 24 25 26 27                                    | 28 29 <b>30</b> |  |  |  |  |  |  |  |  |  |  |
| Consulta                                                                                                    |                                     |                                                                  |                 |  |  |  |  |  |  |  |  |  |  |
| Unidade                                                                                                    | Profisssional                       | Especialidade                                                    | Horário Marcar  |  |  |  |  |  |  |  |  |  |  |
| AE - BELEM                                                                                                    | ENZO DELLA ROSA                     | Dermatologia                                                     | •               |  |  |  |  |  |  |  |  |  |  |
|                                                                                                    | Grupo Dermatologia                  | Dermatologia                                                     |                 |  |  |  |  |  |  |  |  |  |  |
| HOSP DAS CLINICAS - ICHC                                                                                                    | - Selecione protocolo -             |                                                                  | •               |  |  |  |  |  |  |  |  |  |  |
|                                                                                                    | Grupo Dermatologia                  | Dermatologia                                                     |                 |  |  |  |  |  |  |  |  |  |  |
| HOSP DAS CLINICAS - ICHC                                                                                                    | - Selecione protocolo -             |                                                                  | •               |  |  |  |  |  |  |  |  |  |  |
|                                                                                                    | Grupo Dermatologia                  | Dermatologia                                                     |                 |  |  |  |  |  |  |  |  |  |  |
| HOSP DAS CLINICAS - ICHC                                                                                                    | - Selecione protocolo -             |                                                                  | •               |  |  |  |  |  |  |  |  |  |  |
| HOSP DAS CLINICAS - ICHC                                                                                                    | Grupo Dermatologia                  | Dermatologia                                                     |                 |  |  |  |  |  |  |  |  |  |  |
|                                                                                                    | - Selecione protocolo -             |                                                                  | •               |  |  |  |  |  |  |  |  |  |  |
| Observação                                                                                                    |                                     |                                                                  |                 |  |  |  |  |  |  |  |  |  |  |

Neste tipo de agendamento, o paciente só poderá ser agendado se o CID do encaminhamento for igual a algum dos CID's disponíveis na caixa de seleção. Caso o protocolo não seja encontrado, você precisará buscar outras opções de agendamento para a mesma especialidade, com a diferença da não obrigatoriedade de seleção do CID.

| Paciente Seleção                                   | Agenda Interna Agenda Externa                                                                                                    | 25 - FAVOR EXCLUIR AS AGENDA TESTE CROSS FAVOR NÃO EXCLUIR O CNS                                                                       |
|----------------------------------------------------|----------------------------------------------------------------------------------------------------|----------------------------------------------------------------------------------------------------|
| Setembro/2013 Outubro/2013 N                       | vembro/2013 Dezembro/2013 Janeiro/2014                                                                                                    | Data selecionada: 9-9-2013                                                                                                    |
| D S T Q Q S S                                      | D S T Q Q S S D S T                                                                                                    | Q Q S S D S T Q Q S S D S                                                                                                    |
| 1 2 3 <b>4 5 6</b> 7                               | 8 9 10 11 12 13 14 15 16 17                                                                                                    | 18         19         20         21         22         23         24         25         26         27         28         29         30 |
| Consulta                                           |                                                                                                    |                                                                                                    |
| Unidade                                            | Profisssional                                                                                                    | Especialidade Horário Marcar                                                                                                    |
| AE - BELEM                                         | ENZO DELLA ROSA                                                                                                    | Dermatologia 🕞                                                                                                    |
| HOSP DAS CLINICAS - ICHC                           | Grupo Dermatologia                                                                                                    | Dermatologia                                                                                                    |
|                                                    | - Selecione protocolo -                                                                                                    |                                                                                                    |
| HOSP DAS CLINICAS - ICHC                           | E Selecione protocolo -<br>D220 - REVO MELANOCITICO DO LABIO<br>D221 - NEVO MELANOCITICO DA PALPEBRA INCLUINDO O CANTO<br>D222 - NEVO MELANOCITICO DA ORELHA E DO CONDUTO AUDITIVO EXTERNO<br>D223 - OLIVAS PARTES E DE PARTES NAO ESPECIFICADAS DA EACE                        |                                                                                                    |
| HOSP DAS CLINICAS - ICHC                           | D224 - NEVO MELANOCITICO DO COURO CABELUDO E DO PESCOCO<br>D225 - NEVO MELANOCITICO DO TRONCO<br>D226 - NEVO MELANOCITICO DO TRONCO<br>D226 - NEVO MELANOCITICO DOS MEMBROS SUPERIORES INCLUINDO OMBRO<br>D227 - NEVO MELANOCITICO DOS MEMBROS INFERIORES INCLUINDO QUADR.      |                                                                                                    |
| HOSP DAS CLINICAS - ICHC                           | D229 - NEVO MELANOCITICO NAO ESPECIFICADO<br>LIO0 - PENFIGO VULGAE<br>LIO1 - PENFIGO VULGAE NE<br>LIO1 - PENFIGO FOLIACEO<br>LIO3 - PENFIGO BRASILEIRO (FOGO SELVAGEM)                                                                                                    |                                                                                                    |
| Observação                                         | L104 - PENFIGO ERITEMATOSO<br>L105 - PENFIGO INDUZIDO POR DROGAS<br>- L108 - OUTRAS FORMAS DE PENFIGO<br>L109 - PENFIGO NAO ESPECIFICADO                                                                                                    |                                                                                                    |
|                                                    | 1110 - CERATOSE FOLICULAR ADQUIRIDA<br>L111 - DERMATOSE ACANTOLITICA TRANSITORIA (GROVER)<br>L118 - OUTRAS AFECCOES ACANTOLITICAS ESPECIFICADAS<br>L129 - PENFIGOIDE BOUHOSO<br>L121 - PENFIGOIDE CICATRICIAL<br>L121 - PENFIGOIDE CICATRICIAL<br>L121 - PENFIGOIDE CICATRICIAL |                                                                                                    |
| Favoritos                                          | L122 - DOLINGA DOLINGA CIGNICA DA INFANCIA                                                                                                    |                                                                                                    |
| Portal CROSS   Copyright ©2010 - Direitos Reservad | L126 - OUTRAS FORMAS DE PENTIGOIDE                                                                                                    | 3130-6500 Opção 2                                                                                                    |
|                                                    | L14 - ARECCOES BOLHOSAS EM DOENCAS CLASSIFICADAS EM OUTRA PARTE<br>L200 - PRURIGO DE BESNIER                                                                                                    | • 120% •                                                                                                    |

Para vagas de consulta sem a obrigatoriedade do CID, será necessário, apenas, selecionar o horário desejado e marcar. Essa opção aparecerá em formato de círculo para preenchimento; basta clicar.

Cirurgia Cabeça e Pescoço

Havendo disponibilidade de horário, o sistema confirmará o agendamento com a seguinte mensagem:

14:50 -

An

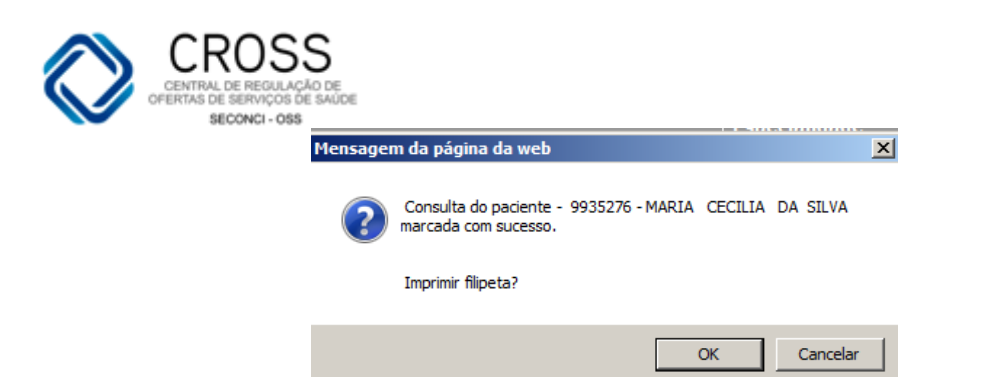

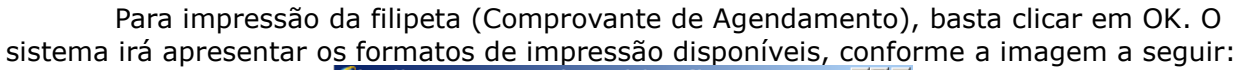

| http://cross.treinamento.saude.sp.gov.br/?tipo_filipeta=C&ID_AGE_H                               |  |
|--------------------------------------------------------------------------------------------------|--|
| Marcação de Exame<br>9935276 - MARIA CECILIA DA SILVA                                            |  |
| Escolha o formato de impressão:                                                                  |  |
| 🔒 Térmica                                                                                        |  |
| 🚘 Convencional                                                                                   |  |
| 🗢 Cancelar                                                                                       |  |
| a) Térmica: Modelo de impressão utilizado em impressoras térmicas.                               |  |
| Convencional: Modelo de impressão utilizado em impressoras comuns.<br>Normalmente em tamanho A4. |  |
| Cancelar: Fecha a janela caso não deseje imprimir a filipeta.                                    |  |
|                                                                                                  |  |

Após escolher um dos tipos de impressão, será aberta a filipeta com um botão Imprimir, conforme indicado na imagem a seguir:

| 🙋 http://cros        | ss.treinamento.saude.sp.gov.br/?tipo_filipeta=C&ID_AGE_H 🔳 🗵                                                                                                    |
|----------------------|----------------------------------------------------------------------------------------------------|
|                      |                                                                                                    |
| 🦚 🖪                  | Imprimir X                                                                                                    |
| 🧶 ( T                | Geral Opções                                                                                                    |
|                      | Selecionar Impressora                                                                                                    |
| Código:              | Sudicionar Impressora  ΒΜΙ Τ-ΔΜΒ-Χ464 em cross-ad                                                                                                    |
| Nome So              | COL-AMB-C950 em CROSS-AD                                                                                                    |
| Nome:                | imp-amb-t654 em Cross-ad2                                                                                                    |
| Prontuári            |                                                                                                    |
| Data Con             | Status:         Pronta         Imprimir em arquivo         Preferências           Local:         AGENDAMENTO         Comentário:         Impressora Lexmark T654DN instalada no Agen         Localizar Impressora |
| Médico: I            |                                                                                                    |
| Especiali            | Tudo     Número de cónjas: 1                                                                                                    |
| Local: HC            | O Seleção O Página Atual                                                                                                    |
| Endereco             | O Páginas: 1                                                                                                    |
| Lindereşo            | Digite um único número de página ou um<br>único intervalo de páginas. Por exemplo,<br>5-12                                                                                                    |
| Ponto de<br>ITINERÁR | Imprimir Cancelar Aplicar                                                                                                    |
| Informaçõe           | s ou Cancelamento, ligue: 0800-772-5292                                                                                                    |
| Solicitante          | SMS - SAO PALILO Avaliação Cirúrgio                                                                                                    |

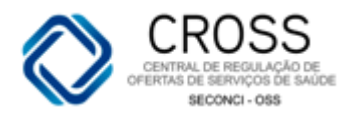

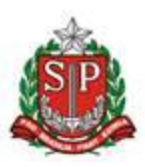

**DICA:** Caso clique em cancelar, será possível fazer a mesma impressão de filipeta posteriormente em **HISTÓRICO DE AGENDAMENTOS → EM ABERTO.** 

#### AGENDAMENTO DE EXAME E PROCEDIMENTOS

O agendamento de exames poderá ser feito independentemente da presente ou não de informações sobre o peso do paciente. Caso não seja necessário delimitar esta informação, constará neste campo a seguinte mensagem: "**Peso é livre**". Para agendamentos cuja informação é fundamental, no campo horário, aparecerá também o peso limite para utilização do equipamento. Você precisará, então, informar quantos quilos o paciente pesa e, se for superior ao que o equipamento suporta, o campo ficará em **vermelho**, conforme a imagem a seguir:

| Paciente Seleção Agenda Interna |            |        |       |      |         |   |       |       |        | 1     | Ager  | da Ex | terna    |      |    |        |       |       |         |          | 25 - F | AVOR E   | XCLUIR | AS AGE  | NDA T  | TESTE | CROS | S FAVO | DR NÃO | EXCLUIF |       |     |         |         |          |        |
|---------------------------------|------------|--------|-------|------|---------|---|-------|-------|--------|-------|-------|-------|----------|------|----|--------|-------|-------|---------|----------|--------|----------|--------|---------|--------|-------|------|--------|--------|---------|-------|-----|---------|---------|----------|--------|
| Set                             | embro/2    | 2013   | 0     | Outu | bro/201 | 3 | 10    | Nove  | mbro/  | 2013  | 10    | Deze  | mbro/2   | 013  | 0  | lanein | 0/201 | 4     |         |          |        |          |        |         |        |       |      |        |        |         |       | 1   | Data se | leciona | la: 25-9 | 9-2013 |
| D                               | S          | т      | Q     |      | Q       | s |       | 5     | D      | S     |       | т     | Q        | Q    | S  | -      | s     | D     | s       | т        | ç      | Q        | Q      | S       | s      | D     | S    | т      | Q      | Q       | 2     | s   | s       | D       | S        |        |
| 1                               | 2          | 3      | 4     |      | 5       | 6 |       |       | 8      | 9     |       | 10    | 11       | 12   | 13 | 1      | .4    | 15    | 16      | 17       | 1      | 18 1     | 9      | 20      | 21     | 22    | 23   | 24     | 25     | 20      | 6     | 27  |         |         | 30       | -      |
| HOSE                            | P SAO P    | AULO - | UNIFE | SP   |         |   | RAIO- | x si  | MPLES  | S/LAI | JDO-  | MANHA | <b>x</b> |      |    |        |       | RX D  | ABDO    | MEN AG   | UDO    | ) (MININ | 10 DI  | E 3 INC | IDENCI | AS)   |      |        |        | -       | •     |     |         |         |          |        |
| HOSE                            | P SAO P    | AULO - | UNIFE | SP   |         |   | RAIO- | x sıı | MPLES  | S/LAI | IDO-  | TARDE |          |      |    |        |       | RX DE | ABDC    | MEN AG   | UDO    | ) (MININ | 10 DI  | E 3 INC | IDENCI | AS)   |      |        |        |         | •     |     |         |         |          |        |
| AME                             | BARRAD     | DAS    |       |      |         |   | томо  | GRAF  | TA GE  | RAL - | ЕХТЕ  | RNO   |          |      |    |        |       | TC DE | MAST    | OIDES (  | o u o  |          | s co   | M CON   | FRASTE |       |      |        |        |         |       | -   |         |         |          |        |
| HOSE                            | P SAO P    | AULO - | UNIFE | SP   |         |   | RAIO- | x sı  | MPLES  | S/LAI | JDO-I | MANHA | <b>x</b> |      |    |        |       | RX DE | ANTE    | PE (BILA | TER    | AL)      |        |         |        |       |      |        |        |         | •     |     |         |         |          |        |
| HOSE                            | P SAO P    | AULO - | UNIFE | SP   |         |   | RAIO- | x sı  | MPLES  | S/LAI | DO-   | TARDE |          |      |    |        |       | RX D  | ANTE    | PE (BILA | TER    | AL)      |        |         |        |       |      |        |        |         | •     |     |         |         |          |        |
| HOSE                            | P SAO P    | AULO - | UNIFE | SP   |         |   | RAIO- | x sı  | MPLES  | S/LAI | JDO-I | MANHA | <b>x</b> |      |    |        |       | RX DE | ANTE    | BRACO    | 2 INC  | CIDENC   | IAS    |         |        |       |      |        |        |         |       |     |         |         |          |        |
| HOSE                            | P SAO P    | AULO - | UNIFE | SP   |         |   | RAIO- | x sı  | MPLES  | S/LAI | DO-   | TARDE |          |      |    |        |       | RX D  | ANTE    | BRACO    |        | CIDENC   | IAS    |         |        |       |      |        |        |         | •     |     |         |         |          |        |
| AME                             | BARRAD     | DAS    |       |      |         |   | томо  | GRAF  | FIA GE | RAL - | ЕХТЕ  | RNO   |          |      |    |        |       | TC DE | E HIPOP | ISE      |        |          |        |         |        |       |      |        | 07     | :00 - : | 150 K | g 💶 | 151     |         | 0        |        |
| AME                             | BARRAD     | DAS    |       |      |         |   | томо  | GRAF  | TA SI  | STEMA | NER   | voso  | - ATÉ 1  | 50KG |    |        |       | TC DE | E HIPOP | ISE      |        |          |        |         |        |       |      |        |        |         |       | -   |         |         |          |        |
| AME                             | BARRAD     | DAS    |       |      |         |   | томо  | GRAF  | FIA GE | RAL - | ЕХТЕ  | RNO   |          |      |    |        |       | TC DE | COXA    | - UNIL/  | TER    | AL       |        |         |        |       |      |        |        |         |       | •   |         |         |          |        |
| Obser                           | Observação |        |       |      |         |   |       |       |        |       |       |       |          |      |    |        |       |       |         |          |        |          |        |         |        |       |      |        |        |         |       |     |         |         |          |        |
| •                               | •          |        |       |      |         |   |       |       |        |       |       |       |          |      |    |        |       |       |         |          |        |          |        |         |        |       |      |        |        |         |       |     |         |         |          |        |
|                                 |            |        |       |      |         |   |       |       |        |       |       |       |          |      |    |        |       |       |         |          |        |          |        |         |        |       |      |        |        |         |       |     |         |         |          |        |

#### MENSAGENS

Se, ao finalizar o agendamento, o Portal apresentar a mensagem "*ERRO AO AGENDAR NÃO HÁ MAIS COTAS*", significa que a cota para aquela especialidade ou exame, naquela unidade e data, esgotou-se. Contudo, você poderá continuar buscando uma vaga em outras unidades e/ou datas.

#### HISTÓRICO DE AGENDAMENTOS

O histórico de agendamentos permite a visualização de todos os registros do paciente, por exemplo, consultas em aberto, consultas realizadas, cancelamentos, entre outros.

Para visualizar este histórico, será necessário entrar em **Agendamento** → **Agenda** e utilizar os filtros de busca de pacientes. Ao localizar o cadastro desejado, aparecerá um ícone representado por duas folhas de papel ao lado do nome da mãe do paciente, no canto direito da tela. Este dará acesso ao histórico, conforme ilustrado abaixo:

|       |          | >      | CRO<br>CENTRAL DE REV<br>OFERTAS DE SERVI<br>SECONCI |       | DIE<br>AŭDIE   |                |            |              | SP                     |
|-------|----------|--------|------------------------------------------------------|-------|----------------|----------------|------------|--------------|------------------------|
| 1     | Paciente |        | Seleção                                              | 1     | Agenda Interna | Agenda Externa |            |              | 37 - TESTE IMPLANTACAO |
| Pront | tuário   | CNS    | CPF                                                  | RG    | Código         | Nome<br>TESTE  | Nascimento | Nome da mãe  | Ruscar Novo            |
|       | CPF      | Código | Nome                                                 |       |                |                | Nascimento | Nome da mãe  |                        |
|       |          |        |                                                      |       |                |                |            |              |                        |
| 0     |          | 45     | TESTE FEMININO FEM.                                  | ININO |                |                | 10-05-1966 | MAE DO TESTE |                        |

#### Na aba **EM ABERTO**, estarão elencados os agendamentos futuros deste paciente:

| onsultas                                 |                           |                  |                                   |                                          |             |                     |                     |                                                 |                                   |          |     |
|------------------------------------------|---------------------------|------------------|-----------------------------------|------------------------------------------|-------------|---------------------|---------------------|-------------------------------------------------|-----------------------------------|----------|-----|
| Unidade executante                       | Data agenda               | Horário          | Profissional                      | Especialidade C                          | ID Tipo     | Modo                | Inserido<br>na Fila | Unidade solicitante                             | Usuário                           | Filipeta | FAA |
| C AME SANTOS                             | 17-09-2013                | 17:00            | FABRICIO R. P.<br>AFONSO          | Alergologia                              | 1ª Consulta | Agendamento         |                     | HOSP GUILHERME<br>ALVARO                        | PATRICIA T.<br>FRANCO             | 2        | 2   |
| C AME CARAGUATATUBA                      | 10-10-2013                | 15:40            | ANDRE S. SOUZA                    | Cardiologia                              | 1ª Consulta | Agendamento         |                     | AME CARAGUATATUBA                               | ARNALDO T.<br>HAMAGUTI            | 2        |     |
| C AME STA FÉ DO SUL                      | 18-09-2013                | 11:40            | PEDRO P. JUNIOR                   | Cirurgia Geral                           | 1ª Consulta | Agendamento         |                     | SMS - RUBINEIA                                  | VANESSA P. C.<br>RODRIGUES        | 2        |     |
| Unidade executante<br>O SANTA CASA JALES | Data agenda<br>16-09-2013 | Horário<br>07:10 | Grupo de Cota<br>RAIO X - EXTERNO | Exame<br>RX DE COLUNA CERVIC<br>EXTENSAO | CID<br>AL   | Modo<br>Agendamento | Inserido<br>na Fila | Unidade solicitante<br>ESF LEONISIO<br>GAMBEIRO | Usuário<br>PRISCILA R.<br>CARDOSO | Filipeta | FAA |
| C SANTA CASA JALES                       | 16-09-2013                | 07:10            | RAIO X - EXTERNO                  | RX DE COLUNA CERVIC<br>EXTENSAO          | AL          | Agendamento         |                     | ESF LEONISIO<br>GAMBEIRO                        | PRISCILA R.<br>CARDOSO            | 2        |     |
| C AME JALES                              | 13-09-2013                | 13:10            | RAIO X (EXTERNO)                  | RX DE MAO 2 INCIDENO<br>- DIREITO        | CIAS        | Agendamento         |                     | ESF LEONISIO<br>GAMBEIRO                        | PRISCILA R.<br>CARDOSO            | 2        |     |
|                                          | 09-10-2013                | 07:40            | ULTRASSONOGRAFIA                  | US TRANSVAGINAL<br>(ENDOVAGINAL)         |             | Agendamento         |                     | SMS - RUBINEIA                                  | VANESSA P. C.<br>RODRIGUES        | <b>a</b> |     |
| C AME STA FÉ DO SUL                      |                           |                  |                                   |                                          |             |                     |                     |                                                 |                                   |          |     |

Para além dos agendamentos futuros, você poderá acessar todo o histórico de consultas do paciente que já foram realizadas, as impressões de filipetas e os cancelamentos de agendamentos.

**Importante:** O cancelamento de um agendamento só poderá ser feito pela própria unidade que o agendou ou pela unidade executante para a qual ele está programado. O prazo para cancelamento no Portal é de até 48h de antecedência do horário da consulta.

#### Conheça, agora, alguns campos da tela Histórico, apresentada na imagem anterior:

- Clicando dentro do círculo onde está localizado o nome da unidade executante, você poderá selecionar o agendamento a ser cancelado;
- 2. Ao realizar um cancelamento, será necessário informar um dos motivos abaixo:
  - Cancelado após recebimento de torpedo;
  - Cancelado pessoalmente;
  - Cancelado via ligação realizada;
  - Paciente ligou desmarcando.

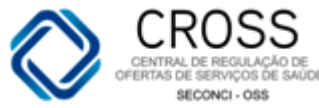

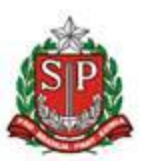

As opções acima permitem descrever, no campo ao lado, os motivos apresentados pelo paciente. Já os demais motivos não permitem essa mesma ação:

- Impossibilidade de confirmação com o paciente;
- Marcação errada;
- Paciente faleceu.
- 3. Após selecionar o motivo, basta clicar no botão CANCELAR AGENDAMENTO.

*Nota:* É importante que o "motivo" do cancelamento registrado no Portal seja fidedigno.

Caso tenha selecionado um agendamento que não é de responsabilidade de sua unidade, o Portal emitirá a seguinte mensagem:

| Mensage  | m da página da web                                                                               | X |
|----------|--------------------------------------------------------------------------------------------------|---|
| <u> </u> | Somente um operador da própria unidade que solicitou o<br>agendamento pode fazer o cancelamento. |   |
|          | ОК                                                                                               |   |

**4.** Esta tela também apresenta um ícone de impressora que permite a seleção da filipeta ou FAA que você deseja imprimir.

Na aba **HISTÓRICO**, você poderá visualizar informações referentes aos agendamentos realizados para o paciente:

| Em aberto            | Histório    | :0      | Transfer                | ências         | Can | celamentos  | Fila d      | e espera            |                         |                         |   |     | 96685 | - MARIA | A DA SILVA |
|----------------------|-------------|---------|-------------------------|----------------|-----|-------------|-------------|---------------------|-------------------------|-------------------------|---|-----|-------|---------|------------|
| Histórico de agendam | entos       |         |                         |                |     |             |             |                     |                         |                         |   |     |       | 🥎 Ve    | oltar      |
| Consultas            |             |         |                         |                |     |             |             |                     |                         |                         |   |     |       |         |            |
| Unidade executante   | Data agenda | Horário | Profissional            | Especialidade  |     | Тіро        | Modo        | Inserido<br>na Fila | Unidade solicitante     | Usuário                 |   | Aus | Des   |         | F. Med     |
| AE - VARZEA DO CARMO | 11-12-2009  | 12:00   | WALTER<br>RAMOS         | Endocrinologia |     | Retorno     | Agendamento |                     | AE - VARZEA DO<br>CARMO | ANA C. M.<br>OLIVA      |   |     |       |         |            |
| AE - VARZEA DO CARMO | 16-09-2010  | 11:30   | WALTER<br>RAMOS         | Endocrinologia |     | Retorno     | Agendamento |                     | AE - VARZEA DO<br>CARMO | CLAUDINETE<br>S. LIMA   | ~ |     |       |         |            |
| AE - VARZEA DO CARMO | 11-02-2011  | 12:00   | WALTER<br>RAMOS         | Endocrinologia |     | Retorno     | Agendamento |                     | AE - VARZEA DO<br>CARMO | IRANI M.<br>SILVA       | ~ |     |       |         |            |
| AE - VARZEA DO CARMO | 08-08-2011  | 11:20   | WALTER<br>RAMOS         | Endocrinologia |     | Retorno     | Agendamento |                     | AE - VARZEA DO<br>CARMO | SIMONE R.<br>B. SANTOS  | ~ |     |       |         |            |
| AE - VARZEA DO CARMO | 13-01-2012  | 11:30   | WALTER<br>RAMOS         | Endocrinologia |     | Retorno     | Agendamento |                     | AE - VARZEA DO<br>CARMO | FLAVIA C. L.<br>SOLDERA | ~ |     |       |         |            |
| AE - VARZEA DO CARMO | 11-05-2012  | 11:40   | WALTER<br>RAMOS         | Endocrinologia |     | Retorno     | Agendamento |                     | AE - VARZEA DO<br>CARMO | MARIBEL C.<br>SIMOES    | ~ |     |       |         |            |
| AE - VARZEA DO CARMO | 15-10-2012  | 12:00   | WALTER<br>RAMOS         | Endocrinologia |     | Retorno     | Agendamento |                     | AE - VARZEA DO<br>CARMO | ERICA A.<br>SANTILIO    | ~ |     |       |         |            |
| AME MARIA ZELIA      | 19-04-2011  | 08:30   | ROBERTO R.<br>G. JUNIOR | Pneumologia    |     | 1ª Consulta | Agendamento |                     | SMS - SAO PAULO         | TESTE A. S.<br>R. CLARO |   | ~   |       |         |            |
| AE - SANTA CRUZ      | 15-04-2011  | 11:40   | RODRIGO<br>ANGELI       | Ortopedia      |     | 1ª Consulta | Agendamento |                     | SMS - SAO PAULO         | TESTE A. S.<br>R. CLARO |   | ~   |       |         |            |

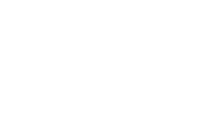

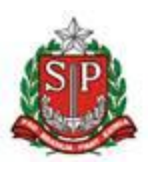

Caso ele tenha passado em consulta de urgência ou esteve internado, com registro no Portal CROSS, essas informações estarão igualmente na aba Histórico.

Na aba **TRANSFERÊNCIA**, será possível visualizar informações de agendamentos transferidos de uma data para outra, tanto de exames quanto de consultas. Veja abaixo:

| Em aberto               | Histórico               |         | Transferências         | Cance         | lament | os          | Fila de espera |                     |                         | 1141741 - A             | NTONIO DO NASCIMENTO       |
|-------------------------|-------------------------|---------|------------------------|---------------|--------|-------------|----------------|---------------------|-------------------------|-------------------------|----------------------------|
| Histórico de transferêr | órico de transferências |         |                        |               |        |             |                |                     |                         |                         |                            |
| Consultas               | onsultas                |         |                        |               |        |             |                |                     |                         |                         |                            |
| Unidade executante      | Data agenda             | Horário | Profissional           | Especialidade |        | Тіро        | Modo           | Inserido na<br>Fila | Unidade solicitante     | Usuário                 | Motivo                     |
| AE - VARZEA DO CARMO    | 12-04-2010              | 11:00   | CYBELE CROSTA          | Oftalmologia  |        | Retorno     | Agendamento    |                     | AE - VARZEA DO<br>CARMO | REGIANE A. D.<br>SANTOS | Licença do<br>profissional |
| AE - VARZEA DO CARMO    | 05-08-2013              | 15:00   | ANGELA C. M.<br>MACIEL | Acupuntura    | G401   | 1ª Consulta | Fila           | IRANI SILVA         | AE - VARZEA DO<br>CARMO | THAIS V. NUNES          | Alteração de<br>agenda     |
|                         |                         |         |                        |               |        |             |                |                     |                         |                         |                            |
| Exames e Procedimento:  | S                       |         |                        |               |        |             |                |                     | 1                       |                         |                            |
| Unidade executante      | Data agenda             | Horário | Grupo Cota             | Exame         |        |             | Modo           | Inserido na<br>Fila | Unidade solicitante     | Usuário                 | Motivo                     |
| NENHUMA TRANSFERÊNCI    | A ENCONTRADA.           |         |                        |               |        |             |                |                     |                         |                         |                            |

Em **CANCELAMENTOS**, você poderá consultar todos os cancelamentos que foram realizados para o paciente, bem como os seus respectivos motivos e quem os cancelou:

Na aba **FILA DE ESPERA**, será possível consultar se o paciente está aguardando por uma consulta ou exame, se saiu da fila e por qual motivo:

| 1 | Em aberto H                 | istórico Tran                               | sferênci | as Cancelamentos            | Fil                      | a de espera        | 25 - FAVOR EXCLUIR AS AC | GENDA TESTE CROSS FA | VOR NÃO EXCLUIR O CNS             |
|---|-----------------------------|---------------------------------------------|----------|-----------------------------|--------------------------|--------------------|--------------------------|----------------------|-----------------------------------|
|   | Histórico de fila de espera |                                             |          |                             |                          |                    |                          |                      | SVoltar                           |
|   | Consultas                   |                                             |          |                             |                          |                    |                          |                      |                                   |
|   | Fila da Unidade             | Especialidade                               | CID      | Profissional                | Тіро                     | Unidade executante | Usuário                  | Data Ação            | Descrição                         |
|   | HOSP ITAPEVI                | Fisioterapia                                | S720     | MICHAEL ROBERTO<br>SERVILHA | 1ª Consulta              | HOSP ITAPEVI       | CLARICE S. ALMEIDA       | 03-09-2013 09:53     | Telefone<br>inexistente           |
|   | HOSP ITAPEVI                | Fisioterapia                                | S720     | MICHAEL ROBERTO<br>SERVILHA | 1ª Consulta              | HOSP ITAPEVI       | CLARICE S. ALMEIDA       | 03-09-2013 09:51     | PACIENTE CIENTE<br>DO AGENDAMENTO |
|   | AME CATANDUVA               | Anestesiologia -<br>Avaliação Pré-cirúrgica |          |                             | Interconsulta<br>Interno | AME CATANDUVA      | BRUNO H. MATOS           | 30-08-2013 18:30     | Inserção errada                   |

| Exames e Procedimentos |            |                                                 |     |                    |                 |                  |                 |
|------------------------|------------|-------------------------------------------------|-----|--------------------|-----------------|------------------|-----------------|
| Fila da unidade        | Grupo Cota | Exame                                           | CID | Unidade executante | Usuário         | Data Ação        | Descrição       |
| AME JUNDIAÍ            |            | US DOPPLER COLORIDO DE<br>VASOS ( ATE 3 VASOS ) |     | AME JUNDIAÍ        | REGIANE S. GAMA | 13-08-2013 13:47 | Inserção errada |
| AME JUNDIAÍ            |            | US DOPPLER COLORIDO DE<br>VASOS ( ATE 3 VASOS ) |     | AME JUNDIAÍ        | REGIANE S. GAMA | 13-08-2013 13:47 | Inserção errada |

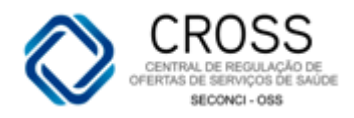

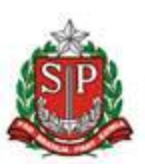

## 7. Agendamento

## Extra

O submenu *Extra,* localizado no menu *Agendamento,* será utilizado para realizar encaixes e listar os já existentes nas agendas de atendimento.

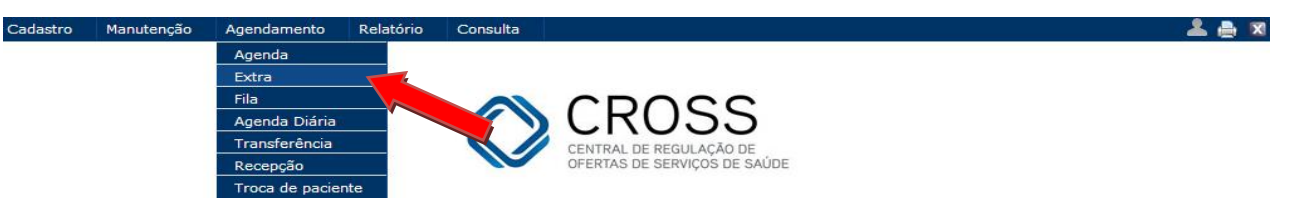

Você deverá primeiro localizar o paciente por meio dos filtros disponíveis na tela:

| Extra - ( | Consulta                                                       | / Exame | 3            |    |        |      |  |            |           |                      |                                     |     |
|-----------|----------------------------------------------------------------|---------|--------------|----|--------|------|--|------------|-----------|----------------------|-------------------------------------|-----|
| 1         | Paciente                                                       |         | Agenda Extra |    |        |      |  |            | 25 - FAV  | OR EXCLUIR AS AGENDA | A TESTE CROSS FAVOR NÃO EXCLUIR O ( | CNS |
| Prontuár  | rio (                                                          | CNS     | CPF          | RG | Código | Nome |  | Na         | ascimento | Nome da mãe          |                                     |     |
|           |                                                                |         |              |    | 25     |      |  |            |           |                      | Susca 🔍 Busca                       | ar  |
| C         | PF                                                             | Código  | Nome         |    |        |      |  | Nascimento | Nome da   | mãe                  |                                     |     |
| •         | 25 FAVOR EXCLUIR AS AGENDA TESTE CROSS FAVOR NÃO EXCLUIR O CNS |         |              |    |        |      |  | 25-04-1986 | TESTE CR  | loss                 |                                     |     |

Ao localizá-lo, basta clicar na Aba **Agenda Extra** e seguir preenchendo todos os campos que o sistema solicitará para que seja feito o encaixe.

| Extra - C | onsulta / Exam | ie |              |                                                                                    |                             |                                               |
|-----------|----------------|----|--------------|------------------------------------------------------------------------------------|-----------------------------|-----------------------------------------------|
| 1         | Paciente       |    | Agenda Extra |                                                                                    | 25 - FAVOR EXCLUIF          | AS AGENDA TESTE CROSS FAVOR NÃO EXCLUIR O CNS |
|           |                |    |              | Tipo * Unidade * Consulta • AE - VARZEA DO CARMO Especialidade *                   | Status da especialidade     |                                               |
|           |                |    |              | Cardiologia Profissional *                                                         | Ativo                       |                                               |
|           |                |    |              | NELSON DE LUCA FILHO                                                               | ×                           |                                               |
|           |                |    |              | Data * Hora * Min. * Tipo da Consulta *<br>- Selecione - ▼ 00 ▼ 00 ▼ 1ª Consulta ▼ | Mativo * Selecione o motivo |                                               |
|           |                |    |              | Observação                                                                         |                             |                                               |
|           |                |    |              | * Campos de preencimento obrigatório                                               | Listar extra                |                                               |

Tipo - Escolher entre consulta ou exame;

**Unidade -** Escolher a própria unidade;

**Especialidade** – Determinar a especialidade a que o paciente será submetido; **Status da especialidade** – Escolher entre ativo, inativo e todos;

Profissional - O nome do profissional que fará o atendimento;

Data / Hora / Mês - A data e hora do atendimento;

**Tipo de Consulta –** Escolher entre 1º Consulta, Retorno e Interconsulta.

**Motivo** – Selecionar o motivo deste encaixe.

**Observação** – Inserir outras informações pertinentes ao encaixe, se necessário.

Antes de incluir uma nova agenda, é importante listar tudo o que já existe no sistema para não duplicar a informação. Feito isso, basta clicar em **Inserir extra**.

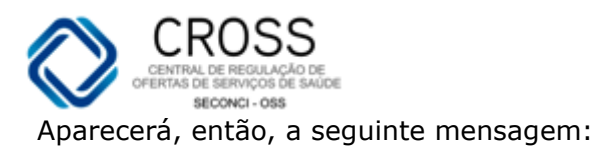

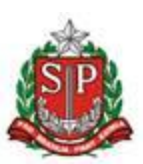

| Mensagem da página da web     | X |
|-------------------------------|---|
| Extra registrado com sucesso! |   |
| OK                            |   |

O máximo de extras por agenda ficará determinado de acordo com a configuração feita pela unidade.

Um paciente poderá ser inserido com data retroativa na agenda passados, no máximo, 07 dias do atendimento.

|         | E      | Profissional *                                                                  |                   |                              |            |          |
|---------|--------|---------------------------------------------------------------------------------|-------------------|------------------------------|------------|----------|
|         | [      | NELSON DE LUCA FILHO                                                            |                   |                              | -          |          |
|         |        | Data * Hora * Min. * Tipo da Consulta *<br>09-08-2013 • 00 • 00 • 1ª Consulta • | Motivo *<br>Selec | cione o motivo               | •          |          |
|         | C      | Dbservação                                                                      |                   |                              |            |          |
|         | 1      | <sup>s</sup> Campos de preencimento obrigatório                                 |                   | 🖺 Listar extra 🛛 🕹 Inserir ( | extra      |          |
|         |        |                                                                                 |                   |                              | •          | Fechar   |
| Horário | Código | Paciente                                                                        | Motivo            | Usuário                      | Data ação  | Hora     |
| 00:00   | 25     | FAVOR EXCLUIR AS AGENDA TESTE CROSS FAVOR<br>NÃO EXCLUIR O CNS                  | Encaixe do dia    | TREINAMENTO IMPLANTACAO      | 03-09-2013 | 17:13:35 |
| 06:00   | 25     | FAVOR EXCLUIR AS AGENDA TESTE CROSS FAVOR<br>NÃO EXCLUIR O CNS                  | Encaixe do dia    | TREINAMENTO IMPLANTACAO      | 03-09-2013 | 17:14:02 |

## Agenda

#### Cadastro de Demanda por Recursos

O submenu Fila, localizado no menu Agenda, tem como funcionalidade informar qual é a demanda reprimida da unidade.

| Cadastro de De | emanda por Rec            | urso 🖉                  | Inserir      | 1          | Listar   |                  |                              |    |          |
|----------------|---------------------------|-------------------------|--------------|------------|----------|------------------|------------------------------|----|----------|
|                | Tipo<br>Consulta          | Unidade<br>CROSS        |              |            |          |                  | 🖌 🗌 Prioridade               |    |          |
|                | Especialida<br>- Selecion | ade*<br>e especialida ✓ | Nº documento | Médico Sol | icitante |                  | Tipo da Consulta*<br>Todos 🗸 |    |          |
|                | Turno<br>Selec            | Observação              |              |            |          |                  |                              |    |          |
|                | CID                       | Nome                    |              |            |          |                  |                              |    |          |
|                | Ordernar<br>por           | 1                       |              |            |          | 🗌 Limpar 🛛 🔍 Bus | car 🗖 🗖                      |    |          |
|                |                           | 1                       |              |            |          |                  | <u> </u>                     |    |          |
| Prontuário     | CNS                       | CPF                     | RG           | Código     | Nome     | Nascir           | mento Nome da m              | ãe | 🔍 Buscar |

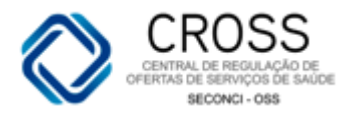

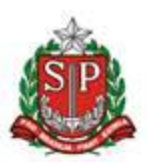

| Cadastro de D | emanda po  | r Recurso 🥢                         | Inserir      | Lis              | tar |                  |             |          |
|---------------|------------|-------------------------------------|--------------|------------------|-----|------------------|-------------|----------|
|               | Tip<br>Co  | o Unidade<br>nsulta V CROSS         |              |                  |     | <b>v</b>         | Prioridade  |          |
|               | Esp<br>- S | ecialidade*<br>elecione especialida | Nº documento | Médico Solicitan | te  | Tipo da<br>Todos | Consulta*   |          |
|               | Tur<br>    | no Observaçã<br>Selec 🗸             | 0            |                  |     |                  |             |          |
|               | CI         | D Nome                              |              |                  |     |                  |             |          |
|               | Or<br>po   | dernar<br>r<br>ome 🔽                |              |                  | 1   | Limpar 🔍 Buscar  | X W         |          |
| Prontuário    | CNS        | CPF                                 | RG           | Código N         | ome | Nascimento       | Nome da mãe | 🔍 Buscar |

#### Este submenu é composto por duas abas: Inserir e Listar.

**Aba Inserir:** informa ao Portal CROSS quais pacientes que aguardarão por um agendamento, podendo ser para consulta, exame ou procedimento. Para inserir um paciente na fila de espera, será necessário preencher algumas informações:

| Cadastro d | e Demanda | a por Recu                                                            | rso                                                     | Inserir           | 1           | Listar   |            |                  |                             |          |
|------------|-----------|-----------------------------------------------------------------------|---------------------------------------------------------|-------------------|-------------|----------|------------|------------------|-----------------------------|----------|
|            | 6         | Tipo<br>Consulta V<br>Especialidad<br>- Selecione<br>Turno<br>Selec V | Unidade<br>CROSS<br>e* 4<br>especialida V<br>Observação | 2<br>Nº documento | Médico Soli | icitante |            | Tipo da<br>Todos | 3<br>Prioridade<br>Consulta |          |
|            |           | CID<br>Ordernar<br>por<br>Nome                                        | Nome                                                    |                   |             |          | .impar 🛛 🔍 | Buscar           | X                           |          |
| Prontuário | CNS       |                                                                       | CPF                                                     | RG                | Código      | Nome     | N          | ascimento        | Nome da mãe                 | Q Buscar |

- 1. Tipo de inserção, se será consulta ou exame;
- 2. O campo unidade sempre estará vinculado à sua própria;
- 3. A prioridade de atendimento ficará a critério de quem estiver realizando a inclusão do paciente na fila, podendo ser média ou alta;
- 4. Quando o tipo de atendimento for consulta, será necessário informar uma especialidade. Caso seja um exame, você deverá atentar-se para os casos de articulação, pois há nomenclaturas de exames unilateral e bilateral.
- 5. É imprescindível optar por um tipo de consulta:
  - 5.1. **1**<sup>a</sup> **consulta** Utilizado em casos de primeiro atendimento, quando o paciente só teve, até o momento, um pré-diagnóstico;
  - 5.2. Interconsulta Utilizado quando um especialista encaminha o paciente para outro profissional <u>de sua própria unidade</u>, por exemplo, um cardiologista encaminhando para o endocrinologista avaliar o mesmo paciente. Neste tipo de consulta será possível indicar um profissional específico;
  - 5.3. **Retorno** Utilizado quando existe a necessidade de o paciente retornar com o mesmo profissional. Neste tipo de consulta será possível sugerir o mês e ano pretendidos para

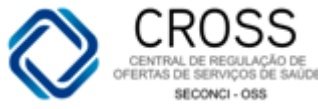

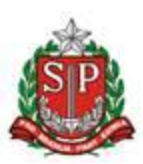

o novo atendimento e com que médico será o retorno;

| Cadastro de Deman | da por Recurso 🖉 🛛 Ir                                      | iserir                 | Listar |                              |             |
|-------------------|------------------------------------------------------------|------------------------|--------|------------------------------|-------------|
|                   | Tipo Unidade<br>Consulta ✔ CROSS<br>Especialidade* _ Nº d  | ocumento Médico Solici | tante  | Prioridade Tipo da Consulta* |             |
|                   | - Selecione especialida     Turno     Observação     Selec |                        |        | Todos                        |             |
|                   | CID Nome<br>Ordernar                                       |                        |        |                              |             |
|                   | Nome 🗸                                                     |                        | Limpar | 🔍 Buscar 🔣 💓                 |             |
| Prontuário CNS    | CPF F                                                      | G Código               | Nome   | Nascimento Nome da má        | še 🔍 Buscar |

- 6. O turno deverá ser informado de acordo com a necessidade do paciente, podendo ser manhã, tarde ou noite. Contudo, a informação registrada neste campo servirá apenas para facilitar o agendamento. A marcação de consultas/exames dependerá da disponibilidade de vagas e poderá ocorrer em um período diferente do sugerido;
- 7. Este campo de observação deverá ser utilizado para incluir informações que possam ser relevante para o agendamento ou no momento de contatar o paciente (ex.: "agendar consulta após realização do exame de MAPA" ou "paciente possui exames laboratoriais para realizar, contatá-lo com antecedência").
- Última etapa para inserir o paciente na fila de espera. O filtro de busca de paciente é semelhante ao utilizado no menu *Agendamento/Agenda*. Ao localizar o paciente, basta clicar no botão *Inserir na fila*:

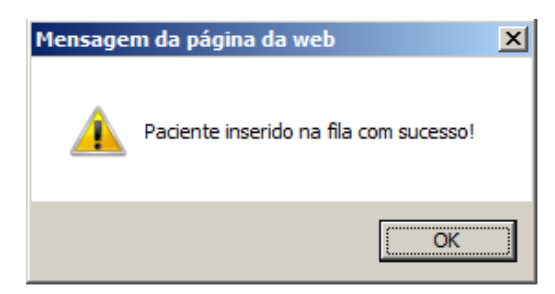

Obs.: Para todos os casos de primeiro atendimento (consulta), será <u>obrigatório</u> informar o CID; no retorno, não existe essa obrigatoriedade. Porém, no ato do agendamento, esta informação poderá ser útil.

Nesta tela, não será possível realizar o cadastro do paciente, caso não seja localizado no sistema. Portanto, é indicado que primeiro verifique se o mesmo já possui cadastro no Portal CROSS.

\*Os procedimentos serão encontrados no tipo "Exame", conforme o exemplo abaixo:

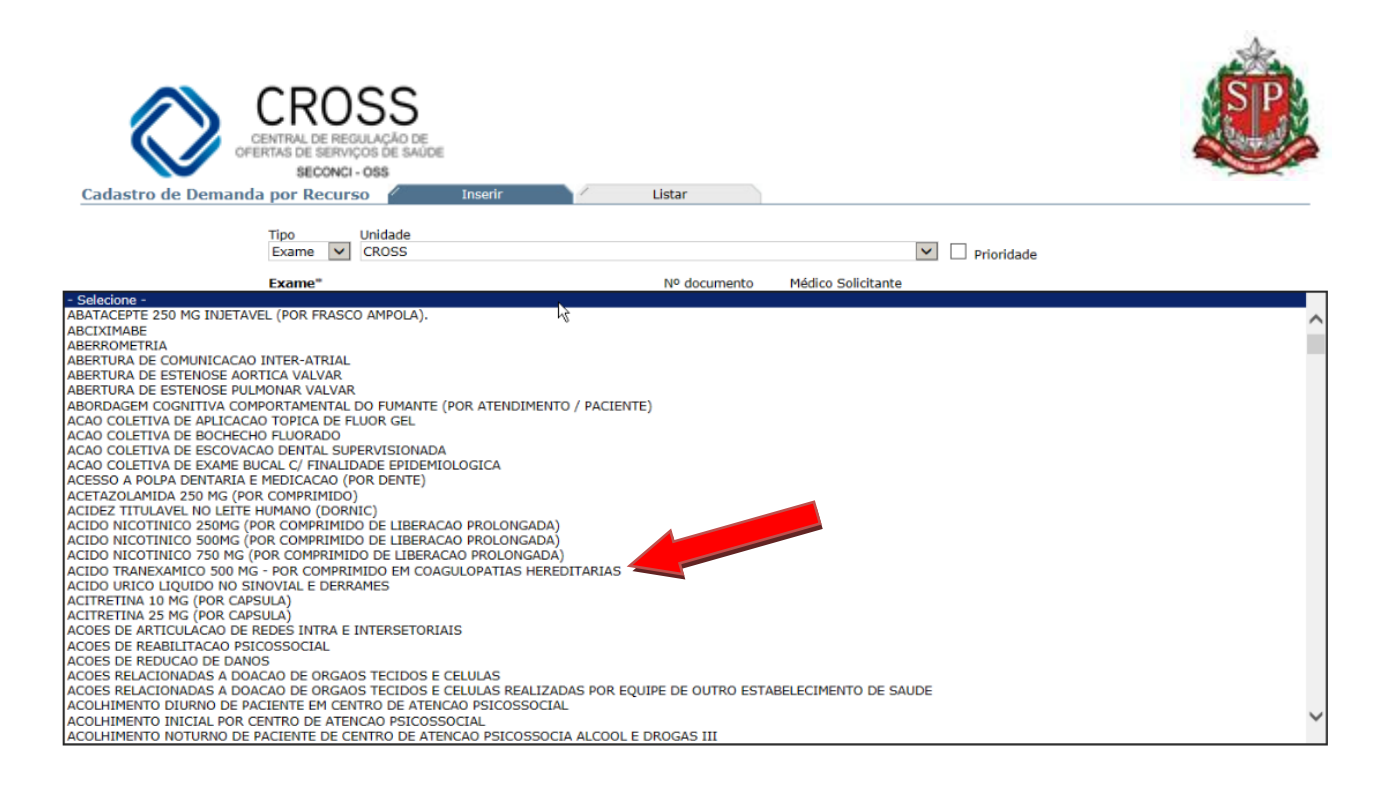

**Aba listar:** permite visualizar a situação atual dos pacientes em fila de espera. Para os casos já agendados, há a possibilidade de lançar um histórico. No momento de tomar uma ação, você precisará preencher os seguintes campos:

| Cadastro de Demand | a por Recurso   | ) Inserir    |                               | Listar |        |           |                           |
|--------------------|-----------------|--------------|-------------------------------|--------|--------|-----------|---------------------------|
|                    |                 | 2            |                               |        |        |           | 4                         |
| 4                  | Tipo l          | Jnidade 🦰    |                               |        |        | Ord       | enar por                  |
|                    | Consulta 🗸      | CROSS        |                               |        |        | V Da      | 🛚 En 🔽 🗌 Prioridade 3     |
| _                  | Especialidade   |              |                               |        |        | Tipo da C | onsulta 🛛 Exibir Recepção |
| 5                  | - Selecione esp | ecialidade - |                               |        |        | ✓ Todos   | 🔽 🗌 Transferência         |
| _                  | Status          |              | Município                     |        |        | 6         |                           |
| 7                  | Todos           |              | <ul> <li>Selecione</li> </ul> | -      |        | <b>~</b>  |                           |
| •                  | Prontuário      | CNS          | CPF                           | RG     | Códiqo | Nome      | Nascimento Nome da<br>mãe |
| 0                  |                 |              |                               |        |        |           |                           |
|                    |                 |              |                               |        |        |           | e Buscar                  |
|                    |                 |              |                               |        |        |           |                           |

- 1. Tipo de inserção, se consulta ou exame;
- 2. O campo unidade estará sempre vinculado à sua própria;
- 3. Em Prioridade, você poderá selecionar uma para visualizar os pacientes de alta ou média ou todas as prioridades;
- 4. As formas possíveis de ordenação dos pacientes na tela serão por:
  - 4.1. Data Entrada, referente a quando o paciente foi inserido na fila de espera;
  - 4.2. Data Agenda, quando foi realizado o agendamento;
  - 4.3. Idade, do mais idoso para o mais jovem;
  - 4.4. CID, classificados por ordem alfabética;
- 5. Você não precisará selecionar uma especialidade, mas, para melhor filtrar os pacientes, pode-se optar por uma específica. Para exames, a regra é a mesma;
- Tipo da Consulta estará disponível apenas quando o Tipo de atendimento for consulta, tendo como opções de seleção 1<sup>a</sup> Consulta, Interconsulta Interna, Interconsulta Externa ou Retorno;
- 7. Status poderá ser utilizado para visualizar apenas os pacientes Agendados, Aguardando ou Todos;

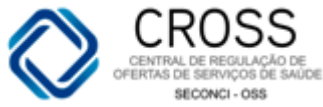

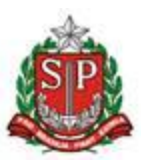

8. Quando quiser listar um paciente específico, você poderá utilizar um desses filtros e clicar no botão Buscar.

*Obs.: Sugerimos como melhor modo de localizar o paciente o preenchimento dos campos Nome, Data de nascimento e Nome da mãe, pois, desta forma, aumentamos a probabilidade de encontrar o paciente desejado.* 

Para realizar um agendamento pelo modo Fila, você deverá localizar o paciente utilizando os filtros de sua escolha.

| Cadast  | ro de Deman | da por Recurso 🥖 In              | serir Lie     | star        |                             |
|---------|-------------|----------------------------------|---------------|-------------|-----------------------------|
|         | ſ           | Tipo Unidade<br>Consulta V CROSS |               | V           | Ordenar por<br>Data En      |
|         |             | Especialidade                    |               | Tipo        | da Consulta Exibir Recepção |
| FILTROS | $\prec$     | - Selecione especialidade -      |               |             | 105 🔽 🗋 Transferência       |
|         |             | Todos                            | - Selecione - | V           |                             |
|         | L           | Prontuário CNS                   | CPF RC        | Código Nome | Nascimento Nome da<br>mãe   |
|         |             |                                  |               |             | 🔍 Buscar 🛛 🕱 💓              |

Para selecionar o paciente desejado, após localizá-lo no sistema, basta clicar na bolinha, conforme indicado abaixo:

|   |                       |                                             |                    |                    | Tip<br>Co        | o<br>nsulta 🔽             | Unidad<br>AE - \   | de<br>/ARZEA [     | O CARMO             | D                       |                               |                                  |                         |                             |                           |                 |                     |                         |                     |                |                                 |     |
|---|-----------------------|---------------------------------------------|--------------------|--------------------|------------------|---------------------------|--------------------|--------------------|---------------------|-------------------------|-------------------------------|----------------------------------|-------------------------|-----------------------------|---------------------------|-----------------|---------------------|-------------------------|---------------------|----------------|---------------------------------|-----|
|   |                       |                                             |                    |                    | Esp<br>- S       | ecialidade<br>Selecione e | speciali           | dade -             |                     |                         |                               |                                  |                         |                             |                           |                 |                     |                         |                     |                |                                 |     |
|   |                       |                                             |                    |                    | Sta<br>To        | tus<br>dos                |                    |                    |                     |                         |                               | ~                                | 4unicípio<br>- Selecior | e -                         |                           |                 |                     |                         |                     | ~              |                                 |     |
|   |                       |                                             |                    |                    | Pro              | ontuário                  |                    | CNS                |                     | CPF                     |                               | RG                               |                         | Código                      | 1                         | Nome            |                     |                         |                     |                | Nascim                          | ner |
| 1 | Age                   | nda Exterr                                  | а                  |                    |                  |                           |                    |                    |                     |                         |                               |                                  |                         |                             |                           | JOAO            |                     |                         |                     |                |                                 |     |
| / | Age<br>Nove           | nda Exterr<br>mbro/2015                     | a                  | Dezembro           | o/2015           | Jane                      | eiro/201           | 6                  | Fevereiro           | 0/2016                  | Marg                          | rço/2016                         |                         |                             |                           | JOAO            |                     |                         |                     |                |                                 |     |
| / | Age<br>Nove<br>D      | nda Extern<br>mbro/2015<br>S                | a<br>T             | Dezembro           | o/2015<br>Q      | Jane                      | eiro/201<br>S      | .6 D               | Fevereiro           | o/2016<br>T             | Q Mar                         | rço/2016<br>Q                    | S                       | S                           | D                         | 30A0<br>S       | T                   | Q                       | Q                   | S              | S                               |     |
|   | Age<br>Nove<br>D<br>1 | nda Extern<br>mbro/2015<br>S<br>2           | a<br>T<br>3        | Dezembro<br>Q<br>4 | <b>Q</b>         | Jane<br>S<br>6            | eiro/201<br>S<br>7 | 6 D<br>8           | Fevereiro<br>S<br>9 | o/2016<br>T<br>10       | <b>Q</b><br>11                | rço/2016<br>Q<br>12              | <b>S</b><br>13          | <b>S</b><br>14              | <b>D</b><br>15            | <b>S</b><br>16  | <b>T</b><br>17      | <b>Q</b><br>18          | <b>Q</b><br>19      | <b>S</b><br>20 | <b>S</b><br>21                  |     |
|   | Age<br>Nove<br>D<br>1 | nda Extern<br>mbro/2015<br>S<br>2<br>Código | a<br>T<br>3<br>Non | Dezembro<br>Q<br>4 | o/2015<br>Q<br>5 | Jane<br>S<br>6            | eiro/201<br>S<br>7 | 6 D<br>8<br>Telefo | Fevereiro<br>S<br>9 | o/2016<br>T<br>10<br>Mu | Marc<br>Q<br>11<br>Inicípio E | rço/2016<br>Q<br>12<br>Especiali | S<br>13<br>tade CII     | <b>S</b><br>14<br><b>Co</b> | D<br>15<br>fipo<br>nsulta | S<br>16<br>Prof | T<br>17<br>issional | <b>Q</b><br>18<br>Idade | Q<br>19<br>do pacie | S<br>20        | S<br>21<br>Mês/Ano<br>retendido |     |

Paciente selecionado, o Portal CROSS fará uma busca por unidades que poderão realizar o agendamento. Ao lado do nome da unidade executante estará a data mais próxima para a marcação do atendimento, respeitando sempre o prazo de onze dias a partir do dia vigente.

Selecionada a unidade para a qual o paciente possivelmente será agendado, o campo data ficará ativo. Ao escolher um dia, a próxima ativação automática será a do campo hora e, por fim, o botão **Agendar**.

|                     | CROSS<br>CENTRAL DE REGULAÇÃO DE<br>OFERTAS DE SERVIÇOS DE SAU<br>SECONCI- OSS                          | ж                    |                     |                        |                    |                                                |                                           | SP           |
|---------------------|----------------------------------------------------------------------------------------------------|----------------------|---------------------|------------------------|--------------------|------------------------------------------------|-------------------------------------------|--------------|
| Cadastro Manutenção | Agenda Relatório Consu                                                                                  | lta Integração       |                     |                        |                    |                                                |                                           |              |
| Fila de espera      | Inserir Lista                                                                                           | IF                   |                     |                        |                    |                                                |                                           |              |
|                     | Tipo Unidade<br>Consulta V AR - VARZEA<br>Especialidade<br>Selecione especialidade -<br>Status<br>Todos | DO CARMO             |                     |                        |                    | Prioridade<br>Todos v<br>Tipo da<br>V<br>Todos | Ordenar por<br>Data Entrada 💌<br>Consulta |              |
|                     | Prontuário CNS                                                                                          | CPF                  | RG                  | Código Nome<br>MARIA I | DA SILVA           | Nascimento Nome da                             | mãe                                       |              |
|                     | Marcação de paciente                                                                                    |                      |                     |                        |                    | - Bus                                          | car 🛛 💌 📈 从                               |              |
|                     | Unidade executante<br>AE - VARZEA DO CARMO - 1                                                          | 3-08-2013            |                     |                        | Data<br>02-09-2013 | Hora                                           | 🏟 Agendar 🛛                               |              |
| Código I            | Nome Telefone                                                                                           | Especialidade CID    | Tipo<br>Consulta Pi | rofissional Pretendide | Turno Data agei    | nda Horário Data Entrad                        | a Prioridade Statu                        | s Filipeta F |
| o 3767956 I         | MARIA DA SILVA (18) 3271-3251<br>(18) 9145-7661                                                         | Infectologia B18     | 1ª Consulta         |                        | м                  | 01-08-2013<br>09:07                            | Média Aguar                               | dando        |
| Observação: CO      | NTATAR COM ANTECEDÊNCIA - PAG                                                                           | IENTE COM EXAMES LAB | ORATORIAIS P        | ARA REALIZAR           |                    |                                                |                                           |              |

Ao clicar em **Agendar** e de acordo com a disponibilidade de cota, a marcação será confirmada, dando como opção a impressão da filipeta.

| Mensage | m da página da web                                                | × |
|---------|-------------------------------------------------------------------|---|
| ?       | Consulta do paciente - marcada com sucesso.<br>Imprimir filipeta? |   |
|         | OK Cancelar                                                       |   |

A próxima ação que veremos é a de lançar um histórico para os pacientes já inseridos na fila de espera, principalmente para os que foram agendados por esta mesma modalidade do Portal.

Para isso, será necessário clicar em cima do nome do paciente:

|      |           | Nome           | Telefone                         | Especialidade   | CID   | Tipo<br>Consulta | Profissional | Mês/Ano<br>Pretendido | Turno | Data agenda | Horário | Data Entrada        | Prioridade | Status     | Filipeta | Ret.<br>Filipeta |
|------|-----------|----------------|----------------------------------|-----------------|-------|------------------|--------------|-----------------------|-------|-------------|---------|---------------------|------------|------------|----------|------------------|
| -    | 3767956   | MARIA DA SILVA | (18) 3271-3251<br>(18) 9145-7661 | Infectologia    | B18   | 1ª Consulta      |              |                       | м     |             |         | 01-08-2013<br>09:07 | Média      | Aguardando |          |                  |
| Obse | rvacão: O | ONTATAR COM AN | TECEDÊNCIA - PAC                 | IENTE COM EXAME | S LAB | ORATORIAIS       | PARA REALIZ  | AR                    |       |             |         |                     |            |            |          |                  |

#### As opções que estão disponíveis são:

| Cadastro de Demanda por Recurso | Inserir                        | Listar                                                             |                                                                            |                            |         |      |                    |                                            |           |
|---------------------------------|--------------------------------|--------------------------------------------------------------------|----------------------------------------------------------------------------|----------------------------|---------|------|--------------------|--------------------------------------------|-----------|
|                                 | Tipo<br>Consulta 💌             | Unidade<br>AE - VARZEA DO                                          | CARMO                                                                      |                            |         |      |                    | Prioridade Ordenar po<br>Todos  Data Entra | r<br>da 🔽 |
|                                 | Especialidade<br>- Selecione e | specialidade -                                                     |                                                                            |                            |         |      |                    | Tipo da Consulta<br>Todos                  | •         |
|                                 | Status<br>Agendado             |                                                                    |                                                                            |                            |         |      |                    |                                            |           |
|                                 | Prontuário                     | CNS                                                                | CPF                                                                        | RG                         | Código  | Nome | Nascir             | mento Nome da mãe                          |           |
|                                 |                                | Histórico<br>- Selecio<br>- Selecior<br>Confirma<br>Inserção       | ne -<br>ne -<br>do<br>errada                                               |                            |         |      | 🖶 Lançar histórico | 🔍 Buscar 🛛 🕱                               | <b>V</b>  |
|                                 |                                | Paciente<br>Paciente<br>Paciente<br>Recado<br>Telefone<br>Telefone | desistiu do agen<br>faleceu<br>não pode compa<br>inexistente<br>não atende | damento<br>recer na data a | gendada | )    |                    |                                            |           |
| Da                              | ta / Hora Descriq              | ião Telefone                                                       | ocupado                                                                    | paciente                   |         | U    | nidade             | Usuário                                    |           |
|                                 |                                |                                                                    |                                                                            |                            |         |      |                    |                                            |           |

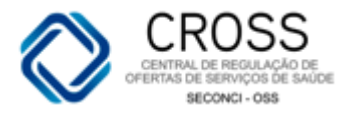

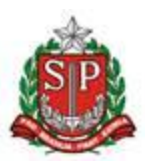

Para registrar, por exemplo, que houve um contato telefônico e o paciente/responsável já está ciente do agendamento, opta-se pelos seguintes status:

- ✓ Confirmado Contato com o próprio paciente ou responsável (pai/mãe);
- ✓ Recado Contato com parentes ou vizinhos.

Já as opções abaixo excluirão o paciente da fila de espera, cancelando automaticamente os agendamentos que estiverem em aberto:

- ✓ Inserção errada;
- ✓ Paciente desistiu do agendamento;
- ✓ Paciente faleceu;
- ✓ Telefone inexistente;
- ✓ Telefone não pertence ao paciente.

A única opção de histórico que reinsere o paciente na fila é:

 Paciente não pode comparecer na data agendada – Se houver agendamento em aberto o cancelamento é automático, porém o paciente permanece na fila.

Você poderá lançar dois status quando o primeiro histórico for:

- ✓ Telefone não atende;
- ✓ Telefone ocupado.

Obs.: Para a segurança da sua própria unidade, indicamos que seja incluída uma observação antes de lançar qualquer histórico.

Um paciente também poderá ser excluído da fila de espera ao imprimir a filipeta de agendamento realizado pelo modo fila. Mesmo que nenhum histórico tenha sido lançado, ao informar quem retirou a filipeta e clicando em gravar, a ação será executada automaticamente pelo sistema, com a seguinte mensagem: "PACIENTE CIENTE DO AGENDAMENTO".

| 🦉 :: CR055 - Retirada de Filipeta :: - Windows Internet Explorer provided by 💶 🗙                                                                                                    |
|----------------------------------------------------------------------------------------------------|
| Nttp://cross.treinamento.saude. <b>sp.gov.br</b> /conexa_sql/filipeta.php?tipo_filipeta=C&ID_AGE                                                                                                    |
| Este agendamento é referente a lista de espera da unidade<br>AE - VARZEA DO CARMO,<br>onde o paciente até o momento não está ciente do<br>agendamento.<br>Caso desejar seguir com a impressão, o preenchimento dos<br>campos abaixo é obrigatório, deixar o paciente ciente da<br>data e horário do agendamento e que a unidade não irá<br>entrar mais em contato com o mesmo. |
| Nome da pessoa que está retirando a filipeta                                                                                                    |
| Grau de parentesco                                                                                                    |
| Cancelar @ Gravar                                                                                                    |
| 📔 🛛 🚱 Internet   Modo Protegido: Desativado 🛛 🖓 🔹 🔍 100% 🔹 🏾                                                                                                    |

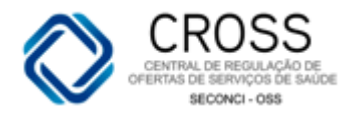

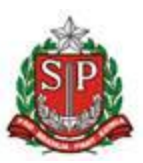

## Inserir no cadastro de demanda pelo modo agendamento:

Uma outra forma de inserir pacientes na fila de espera é a inserção automática, que se dá quando não há mais cotas de agendamento para a especialidade selecionada em **Agendamento/Agenda**.

| Cadastro Manutenção Agenda Relatório Consulta Inte | gração                                             | 👗 🚔 🛛                                              |
|----------------------------------------------------|----------------------------------------------------|----------------------------------------------------|
| Paciente Seleção Agenda Intern                     | Agenda Externa                                     | 7720106 - MARIA DA SILVA                           |
| Consulta Profissional                              | Exame Procedimento                                 | _                                                  |
| Consulta                                           |                                                    | <b>^</b>                                           |
| Paciente Internado                                 |                                                    |                                                    |
| 🗌 Acupuntura                                       | 🗌 Alergologia Pediátrica 🔽                         | Cardiologia                                        |
| 🗌 Cardiologia Pediátrica                           | Cirurgia Cabeça e Pescoço                          | Cirurgis Exte                                      |
| 🗌 Cirurgia Geral - Avaliação Cirúrgica             | 🗌 Cirurgia Geral - Avaliação de Pequenas Cirurgias | Cirurgia Geral - csofago, Estomago e Duodeno - EED |
| 🗌 Cirurgia Geral - Pós Operatório                  | Cirurgia Pediátrica                                | Cirurgia Plástica                                  |
| 🗌 Cirurgia Plástica - Mão                          | 🗌 Cirurgia Plástica - Rinoplastia                  | Cirurgia Torácica                                  |
| Cirurgia Vascular                                  | Dermatologia                                       | Dermatologia - Avaliação Cirúrgica                 |
| 🗌 Dermatologia - Fototerapia                       | 🗌 Endocrinologia                                   | Endocrinologia Pediátrica                          |
| 🗌 Fisiatria                                        | 🗌 Fisioterapia Respiratória                        | Fonoaudiologia                                     |
| 🗌 Gastro Pediátrica                                | Gastrocirurgia                                     | Gastroclínica                                      |
| 🔲 Gastroclínica - Triagem Manometria Anoretal      | 🗌 Gastroclínica - Triagem Manometria e phmetria    | Genética - Erros Inatos do Metabolismo             |
|                                                    |                                                    |                                                    |
|                                                    |                                                    |                                                    |

| Cadastro        | Manutençã          | o Ager   | ida I                          | Relatório                        | Consulta             | Integração        |      |  |        |       |        |         |                    |          |                      |   |   | - 🕹 🚔  |
|-----------------|--------------------|----------|--------------------------------|----------------------------------|----------------------|-------------------|------|--|--------|-------|--------|---------|--------------------|----------|----------------------|---|---|--------|
| adastro de Demi | anda por Recurso 📶 | Inse     | erir                           |                                  | Listar               |                   |      |  |        |       |        |         |                    |          |                      |   |   |        |
|                 |                    | ļ        | sulta<br>specialic<br>Cardiolo | Unida<br>a 🔽 🗛 -<br>dade<br>ogia | ade<br>• VARZEA DO C | ARMO              |      |  |        |       |        | •       | Tipo da (<br>Todos | Consulta | rioridade<br>Aédia 💌 | 1 |   |        |
|                 |                    | T        | urno<br>Seleci                 | ione 💌                           | Observação           |                   |      |  |        |       |        |         |                    |          |                      |   |   |        |
|                 |                    |          |                                |                                  |                      |                   |      |  |        |       |        |         |                    | 2        | s w 🎤                | ] |   |        |
| rontuár         | rio CNS            |          | CPI                            | F                                | RG                   | Código<br>7720106 | Nome |  |        | Nasci | imento | Nome    | da mãe             |          |                      |   | e | Buscar |
| СР              | F (                | ódigo N  | ome                            |                                  |                      |                   |      |  | Nascim | nento | Nome   | da mãe  |                    |          |                      |   |   |        |
| 22     22       | 035563828 7        | 720106 M | ARIA DA                        | A SILVA                          |                      |                   |      |  | 21-09- | 1977  | GENALF | RA RODE | RIGUES DA          | SILVA    |                      |   |   | , D    |
|                 |                    |          |                                |                                  |                      |                   |      |  |        |       |        |         |                    |          |                      |   |   |        |

Você saberá sobre essa ocorrência quando for redirecionado para a tela **Cadastro de Demanda por Recurso**. Ao confirmar que o paciente deverá ser incluído na fila de espera, o campo de especialidade será preenchido e o paciente localizado automaticamente pelo sistema.

Para finalizar, basta preencher as demais informações da tela e clicar em

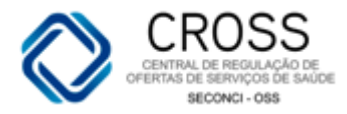

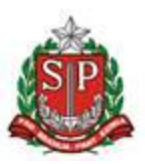

## Histórico de Cadastro de Demanda de Recursos:

Sempre que um paciente entrar ou sair da fila de espera, a informação será registrada em Histórico de Agendamentos → Aba Fila.

| nituário CIS CPF RG Código Nome Inscrimento Nome da mãe<br>21-09-1977 Manute da máe<br>22-09-1977 Mome da máe<br>22-09-1977 Geldago Nome da máe<br>El ascimuento Nome da máe<br>22-09-1977 Geldago Nome da máe<br>El ascimuento Nome da máe<br>22-09-1977 Geldago Nome da máe<br>El ascimuento Nome da máe<br>El ascimuento Nome da máe<br>El asci | Paciente           | 1                 | Seleção                                                                                                   | Age         | nda Interna              | Agenda Externa   |       |                 |            |                   |               | 7720106 - MA         | RIA DA SILVA  |
|----------------------------------------------------------------------------------------------------|--------------------|-------------------|----------------------------------------------------------------------------------------------------|-------------|--------------------------|------------------|-------|-----------------|------------|-------------------|---------------|----------------------|---------------|
| CPF       Cdigo       Nome       Nome       Nome       Nome       Nome da miãe         C2023558282 720106       MARIA DA SILVA       21-09-77       GRIALRA RODRIGUES DA SILVA       Imore da miãe         220335828282       720106       MARIA DA SILVA       21-09-77       GRIALRA RODRIGUES DA SILVA       Imore da miãe         1       22033582828       720106       MARIA DA SILVA       21-09-77       GRIALRA RODRIGUES DA SILVA       Imore da miãe         1       220335828       Transferâncias       Cancelamentos       Demañda por Recurso       Imore da miãe       Imore da miãe <td< td=""><td>Prontuário</td><td>CNS</td><td>CPF</td><td>RG</td><td>Código</td><td>Nome</td><td></td><td></td><td>Vascimento</td><td>Nome da mãe</td><td></td><td></td><td></td></td<>                                                                                                    | Prontuário         | CNS               | CPF                                                                                                    | RG          | Código                   | Nome             |       |                 | Vascimento | Nome da mãe       |               |                      |               |
| CPF       Cofinge       Nome       Nome da mãe         1       22033563282       7720106       MARIA DA SILVA       Estórico de agendan         1       22033563282       7720106       MARIA DA SILVA       Estórico de agendan         1       22033563282       7720106       MARIA DA SILVA       Estórico de agendan         1       22033563282       7720106       Maria Da SILVA       Estórico de agendan         1       2000       Transferências       Cancelamentos       Demanda por Recurso       7720106 - MARIA DA SILVA       Image: Cancelamentos       Image: Cancelamentos       7720106 - MARIA DA SILVA       Image: Cancelamentos       Image: Cancelamentos       7720106 - MARIA DA SILVA       Image: Cancelamentos       Image: Cancelamentos       Image:                                                                                                    |                    |                   |                                                                                                    |             |                          | MARIA DA SILVA   |       |                 | 21-09-1977 |                   |               | 🔍 Buscar             | Novo V        |
| 2033559282       7720105       MARIA DA SILVA       2100       GENALRA RODRIGUES DA SILVA       Exterior de agendem         188200       Manutenção       Agenda       Relatório       Consulta       Integração       Imagendem       Imagendem                                                                                                    | CPF                | Código Non        | ıe                                                                                                    |             |                          |                  |       | N               | ascimer    | Nome da mãe       |               |                      |               |
| Adarta       Relatório       Consulta       Integração         Em aberto       Histórico       Transferências       Cancelamentos       Demanda por Recurso       7720106 - MARIA DA SILVA         En aberto       Histórico       Transferências       Cancelamentos       Demanda por Recurso       Soutiar         chiónico de Cadastro de Demanda por Recurso       Soutiar       Soutiar       Soutiar       Soutiar         consultas       Histórico DE FILA DE CONSULTA ENCONTRADO.       Name       Data Ação       Descrição         exnuéme se Procedimentos       CID       Unidade executante       Usuário       Data Ação       Descrição         guardando - Consulta       Cancelamento Encontrado.       CID       Unidade executante       Usuário       Data Ação       Descrição         guardando - Consulta       Consulta       CID       Unidade executante       Usuário       Data Ação       Descrição         rila da Unidade       CID       Profissional / Més / Ano       Turno       Turno       Unidade executante       Usuário       Data Entrada         e - VARZEA DO CARMO       Candologia       IZI       Manhã       Consulta       Canos S       VINICIUS SENA       27-08-2013 10:23         baservação: AGENDAR RETORNO APOS RX       Data Entrada       Exame                                                                                                    | 2203556382         | 28 7720106 MAR    | NA DA SILVA                                                                                               |             |                          |                  |       | 2               | 1-09 7     | GENALRA RODRIGUES | DA SILVA      |                      | Ś             |
| Manutenção       Agenda       Relatório       Consulta       Integração       Demanda por Recurso       7720106 - MARLIA DA SILVA         Em aberto       Histórico       Transferências       Cancelamentos       Demanda por Recurso       7720106 - MARLIA DA SILVA         Chírico de Cadastro de Dennanda por Recurso       Cancelamentos       Demanda por Recurso       Voltar         Onsultas       Fila da Unidade       Especialidade       CID       Profissional       Tipo       Unidade executante       Usuário       Data Ação       Descrição         ENHUM HISTÓRICO DE FILA DE CONSULTA ENCONTRADO.         CID       Unidade executante       Usuário       Data Ação       Descrição         Vandado - Consulta       Grupo Cota       Exame       CID       Unidade executante       Usuário       Data Entrada         Vandado - Consulta       Especialidade       CID       Profissional / Mês / Ano       Turno       Tipo       Unidade executante       Usuário       Data Entrada         Vanzaza Do CARNO       Cardiologia       1710       Manhã       1ª Consulta       AE - VARZEA DO CARNO       JANAINA TESTE       26-08-2013 10:28         Bardando - Écame       Unidade       CID       Profissional / Mês / Ano       Turno       CID secrição       Data Entrada       27-08-2                                                                                                    |                    |                   |                                                                                                    |             |                          |                  |       |                 |            |                   |               | Histórico            | de agendament |
| Em sherto       Histórico       Transferências       Cancelamentos       Demanda por Recurso       TOZDIG - MARIA DA SILVA         skórico de Cadastro de Demanda por Recurso       Sevoltar       Sevoltar       Sevoltar         onsultas       Fila da Úmidade       Especialidade       CID       Profissional       Tipo       Unidade executante       Usuário       Data Ação       Descrição         ENHUM HISTÓRICO DE FILA DE CONSULTA ENCONTRADO.          Severação       Data Ação       Descrição         Variante a Procedimentos          CID       Unidade executante       Usuário       Data Ação       Descrição         guardando - Consulta          Exame       CID       Unidade executante       Usuário       Data Ação       Descrição         ENUM HISTÓRICO DE FILA DE EXAME OU PROCEDIMENTO ENCONTRADO.          Descrição       Descrição         guardando - Consulta          Nanhã       1º Consulta       AE - VARZEA DO CARMO       JANAINA TESTE       26-08-2013 16:37         KE - VARZEA DO CARMO       Actodo APOS RX         JANAINA TESTE       29-08-2013 10:28         Usuardando - Exame        Unidade execoutante                                                                                                    | Cadastro Manu      | tenção Agenda     | Relatório                                                                                                 | Consulta    | Integração               |                  |       |                 |            |                   |               | ۽ گ                  |               |
| Stório de Cadastro de Denanda por Recurso       Svoltar         Onsultas         Fila da Unidade       Especialidade       CID       Profissional       Tipo       Unidade executante       Usuário       Data Ação       Descrição         ENHUM HISTÓRICO DE FILA DE CONSULTA ENCONTRADO.         Nature de Cadastro de Denanda por Recurso       Data Ação       Descrição         Vanzes e Procedimentos         Data Ação       Descrição       Encurso         guardando - Consulta          Data Ação       Descrição         Pila da Unidade       Especialidade       CID       Profissional / Més / Ano       Turno       Tipo       Unidade executante       Usuário       Data Ação       Descrição         guardando - Consulta          Nata Nata TESTE       26-08-2013 16:37         E4 - VARZEA DO CARMO       Ordrologia       T10       Manhã       1º Consulta       AE - VARZEA DO CARMO       JANAINA TESTE       26-08-2013 16:37         Bearvação: AGENDAR RETORNO APOS RX        Janaida Estrada       Nanhã       Re - VARZEA DO CARMO       JANAINA TESTE       27-08-2013 10:23         Hila da Unidade       Exame       CID       Turno       Unidade executante       Usuário       Data                                                                                                    | Em aberto          | His               | tórico                                                                                                    | Transfe     | erências                 | Cancelamentos    | Deman | ida por Recurso |            |                   | 77            | 20106 - MARIA DA SIL | VA            |
| Onsultas         Fila da Unidade       Especialidade       CID       Profissional       Tipo       Unidade executante       Usuário       Data Ação       Descrição         ENHUM HISTÓRICO DE FILA DE CONSULTA ENCONTRADO.                                                                                                    | Histórico de Cadas | tro de Demanda po | r Recurso                                                                                                 |             |                          |                  |       |                 |            |                   |               | ≪şVoltar             |               |
| Cita da Unidade       Especialidade       CID       Profissional       Tipo       Unidade executante       Usuário       Data Ação       Descrição         ENHUM HISTÓRICO DE FILA DE CONSULTA ENCONTRADO.              Data Ação       Descrição         ENHUM HISTÓRICO DE FILA DE CONSULTA ENCONTRADO.          Data Ação       Descrição         ENHUM HISTÓRICO DE FILA DE EXAME OU PROCEDIMENTO ENCONTRADO.         Data Ação       Descrição         guardando - Consulta        Fila da Unidade       Especialidade       CID       Profissional / Mês / Ano       Turno       Tipo       Unidade executante       Usuário       Data Entrada         E - VARZEA DO CARMO       Cardiologia       I710       Manhã       Retorno       CROSS       VINICIUS SENA       27-08-2013 10:37         AE - VARZEA DO CARMO       Ortopedia       GS53       ANTONIO CLERIO PELLEGRINI       Manhã       Retorno       CROSS       VINICIUS SENA       27-08-2013 10:28         uardando - Exame          Turno       Unidade executante       Usuário       Data Entrada         KE - VARZEA DO CARMO       RX DE COLUNA LOMBO-SACRA       Manhã       AE - VARZEA DO CARMO       JANAINA TESTE                                                                                                    | Consultas          |                   |                                                                                                    |             |                          |                  |       |                 |            |                   |               |                      | -             |
| RENUM HISTÓRICO DE FILA DE CONSULTA ENCONTRADO.           Vames e Procedimentos           Fila da unidade         Grupo Cota         Exame         CID         Unidade executante         Usuário         Data Ação         Descrição           guardando - Consulta         Entrada         Tipo         Unidade executante         Usuário         Data Entrada           guardando - Consulta         Especialidade         CID         Profissional / Mês / Ano         Turno         Tipo         Unidade executante         Usuário         Data Entrada           4E - VARZEA DO CARMO         Cardiologia         1710         Manhã         1ª Consulta         AE - VARZEA DO CARMO         JANAINA TESTE         26-08-2013 16:37           4E - VARZEA DO CARMO         Ortopedia         GS53         ANTONIO CLERIO PELLEGRINI         Manhã         Retorno         CROSS         VINICIUS SENA         27-08-2013 10:28           bservação:         AGENDAR RETORNO APOS RX         Unidade         Exame         Usuário         Data Entrada           Fila da Unidade         Exame         CID         Turno         Unidade executante         Usuário         Data Entrada           guardando - Exame         CID         Turno         Unidade executante         Usuário         Data Entrada           KE - VARZEA DO CARMO         RX DE COUNA LOMBO-SA                                                                                                    | Fila da Unidad     | e Espe            | ecialidade                                                                                                | CID         | Profissional             |                  | Tipo  | Unidade executa | nte Usu    | iário             | Data Acão     | Descrição            |               |
| Xames e Procedimentos         Fila da unidade       Grupo Cota       Exame       CID       Unidade executante       Usuário       Data Ação       Descrição         ENHUM HISTÓRICO DE FILA DE EXAME OU PROCEDIMENTO ENCONTRADO.                                                                                                    | NENHUM HISTÓR      | ICO DE FILA DE C  | ONSULTA ENCON                                                                                             | ITRADO.     |                          |                  |       |                 |            |                   |               |                      |               |
| Krames e Procedimentos         Fila da unidade       Grupo Cota       Exame       CID       Unidade executante       Usuário       Data Ação       Descrição         ENHUM HISTÓRICO DE FILA DE EXAME OU PROCEDIMENTO ENCONTRADO.               Descrição         guardando - Consulta            Data Entrada        Data Entrada         Data Entrada         AE - VARZEA DO CARMO       Cardiologia       1710       Manhã       1ª Consulta       AE - VARZEA DO CARMO       JANAINA TESTE       26-08-2013 16:37              26-08-2013 16:37 <td></td> <td></td> <td></td> <td></td> <td></td> <td></td> <td></td> <td></td> <td></td> <td></td> <td></td> <td></td> <td></td>                                                                                                    |                    |                   |                                                                                                    |             |                          |                  |       |                 |            |                   |               |                      |               |
| File da unidade       Grupo Cota       Exame       CID       Unidade executante       Usuário       Data Ação       Descrição         ENHUM HISTÓRICO DE FILA DE EXAME OU PROCEDIMENTO ENCONTRADO.                                          Data Entrada              Data Entrada            AE - VARZEA DO CARMO       Cardiologia       I710       Manhã       1ª Consulta       AE - VARZEA DO CARMO       JANAINA TESTE       26-08-2013 16:37                                                                                                    | Exames e Proce     | dimentos          |                                                                                                    |             |                          |                  |       |                 |            |                   |               |                      |               |
| ENHUM HISTÓRICO DE FILA DE EXAME OU PROCEDIMENTO ENCONTRADO.                                                                                                    | Fila da unidad     | e Grup            | oo Cota                                                                                                   | Exame       |                          |                  | CID   | Unidade executa | nte Usi    | iário             | Data Ação     | Descrição            |               |
| guardando - Consulta         Fila da Unidade       Especialidade       CID       Profissional / Mês / Ano       Tipo       Unidade executante       Usuário       Data Entrada         AE - VARZEA DO CARMO       Cardiologia       I710       Manhã       1ª Consulta       AE - VARZEA DO CARMO       JANAINA TESTE       26-08-2013 16:37         AE - VARZEA DO CARMO       Ortopedia       G553       ANTONIO CLERIO PELLEGRINI       Manhã       Retorno       CROSS       VINICIUS SENA       27-08-2013 10:28         bservação: AGENDAR RETORNO APOS RX         Same       CID       Turno       Unidade executante       Usuário       Data Entrada         AE - VARZEA DO CARMO       RX DE COLUNA LOMBO-SACRA       Manhã       AE - VARZEA DO CARMO       JANAINA TESTE       27-08-2013 10:23         bservação: PACIENTE AGUARDANDO TAMBÉM O RETORNO COM ORTOPEDIA.       K       VARZEA DO CARMO       KS DE ABDOMEN SUPERIOR (FIGADO, VESICULA, VIAS BILIARES)       Manhã       AE - VARZEA DO CARMO       JANAINA TESTE       27-08-2013 10:30         bservação: PACIENTE PESA 79 KG        SD C ABMO       SE O CARMO       SD E ABDOMEN SUPERIOR (FIGADO, VESICULA, VIAS BILIARES)       Manhã       CROSS       VINICIUS SENA       27-08-2013 10:30                                                                                                    | NENHUM HISTÓR      | ICO DE FILA DE E  | XAME OU PROCE                                                                                             | DIMENTO E   | NCONTRADO.               |                  |       |                 |            |                   |               |                      | 1             |
| guardando - Consulta         Fila da Unidade       Especialidade       CID       Profissional / Mês / Ano       Turno       Tipo       Unidade executante       Usuário       Data Entrada         KE - VARZEA DO CARMO       Cardiologia       1710       Manhã       1ª Consulta       AE - VARZEA DO CARMO       JANAINA TESTE       26-08-2013 16:37         AE - VARZEA DO CARMO       Ortopedia       G553       ANTONIO CLERIO PELLEGRINI       Manhã       Retorno       CROSS       VINICIUS SENA       27-08-2013 10:28         bservação: AGENDAR RETORNO APOS RX         State - VARZEA DO CARMO       Unidade executante       Usuário       Data Entrada         guardando - Exame           Manhã       Retorno       Unidade executante       Usuário       Data Entrada         AE - VARZEA DO CARMO       RX DE COLUNA LOMBO-SACRA       Manhã       AE - VARZEA DO CARMO       JANAINA TESTE       27-08-2013 10:23         bservação: PACIENTE AGUARDANDO TAMBÉM O RETORNO COM ORTOPEDIA.         Manhã       AE - VARZEA DO CARMO       JANAINA TESTE       27-08-2013 10:23         bservação: PACIENTE PESA 79 KG       UNICIUS SENA       27-08-2013 10:30       Manhã       AE - VARZEA DO CARMO       VINICIUS SENA       27-08-2013 10:30 <td></td> <td></td> <td></td> <td></td> <td></td> <td></td> <td></td> <td></td> <td></td> <td></td> <td></td> <td></td> <td></td>                                                                                                    |                    |                   |                                                                                                    |             |                          |                  |       |                 |            |                   |               |                      |               |
| File da Unidade       Especialidade       CLD       Profissional / Mês / Ano       Turno       Tipo       Unidade executante       Usuário       Data Entrada         AE - VARZEA DO CARMO       Cardiologia       1710       Manhã       1ª Consulta       AE - VARZEA DO CARMO       JANAINA TESTE       26-08-2013 16:37         AE - VARZEA DO CARMO       Ortopedia       GS53       ANTONIO CLERIO PELLEGRINI       Manhã       Retorno       CROSS       VINICIUS SENA       27-08-2013 10:28         bservação:       AGENDAR RETORNO APOS RX          Unidade executante       Usuário       Data Entrada         guardando - Exame              Data Entrada         Fila da Unidade       Exame           Data Entrada         AE - VARZEA DO CARMO       RX DE COLUNA LOMBO-SACRA       Manhã       AE - VARZEA DO CARMO       JANAINA TESTE       27-08-2013 10:23         bservação: PACIENTE AGUARDANDO TAMBÉM O RETORNO COM ORTOPEDIA.          Manhã       AE - VARZEA DO CARMO       JANAINA TESTE       27-08-2013 10:30         bservação: PACIENTE AGUARDANDO TAMBÉM O RETORNO COM ORTOPEDIA.              Le - VARZEA                                                                                                    | Aguardando - C     | onsulta           |                                                                                                    |             |                          |                  |       |                 |            |                   |               |                      |               |
| NE - VARZEA DO CARMO       Cardiologia       I710       Manhã       1ª Consulta       AE - VARZEA DO CARMO       JANAINA TESTE       26-08-2013 16:37         KE - VARZEA DO CARMO       Ortopedia       GS53       ANTONIO CLERIO PELLEGRINI       Manhã       Retorno       CROSS       VINICIUS SENA       27-08-2013 10:28         bservação: AGENDAR RETORNO APOS RX       -       -       Retorno       CROSS       VINICIUS SENA       27-08-2013 10:28         guardando - Exame       -       -       Unidade executante       Usuário       Data Entrada         E - VARZEA DO CARMO       RX DE COLUNA LOMBO-SACRA       Manhã       Manhã       AE - VARZEA DO CARMO       JANAINA TESTE       27-08-2013 10:23         bservação: PACIENTE ASULARDO TAMBÉM O RETORNO COM ORTOPEDIA.       -       Manhã       AE - VARZEA DO CARMO       JANAINA TESTE       27-08-2013 10:23         bservação: PACIENTE FISA 79 KG       -       -       Manhã       CROSS       VINICIUS SENA       27-08-2013 10:30         bservação: PACIENTE PESA 79 KG       -       -       Manhã       CROSS       VINICIUS SENA       27-08-2013 10:30                                                                                                    | Fila da Unidad     | e Espe            | ecialidade                                                                                                | CID         | Profissiona <u>l / N</u> | 1ês / Ano        | Turno | Тіро            | Uni        | dade executante   | Usuário       | Data Entrada         |               |
| NE - VARZEA DO CARMO       Ortopedia       G553       ANTONIO CLERIO PELLEGRINI       Manhã       Retorno       CROSS       VINICIUS SENA       27-08-2013 10:28         Uservação: AGENDAR RETORNO APOS RX                                                                                                    | AE - VARZEA DO     | CARMO Card        | iologia                                                                                                   | I710        |                          |                  | Manhã | 1ª Consulta     | AE         | VARZEA DO CARMO   | JANAINA TESTE | 26-08-2013 16:37     |               |
| bservação: AGENDAR RETORNO APOS RX<br>Guardando - Exame<br>Fila da Unidade Exame<br>AE - VARZEA DO CARMO RX DE COLUNA LOMBO-SACRA<br>AE - VARZEA DO CARMO RX DE COLUNA LOMBO-SACRA<br>Besrvação: PACIENTE AGUARDANDO TAMBÉM O RETORNO COM ORTOPEDIA.<br>E - VARZEA DO CARMO US DE ABDOMEN SUPERIOR (FIGADO, VESICULA, VIAS BILIARES)<br>Besrvação: PACIENTE PESA 79 KG                                                                                                    | AE - VARZEA DO     | O CARMO Orto      | pedia                                                                                                    | G553        | ANTONIO CLERIC           | PELLEGRINI       | Manhã | Retorno         | CRO        | oss               | VINICIUS SENA | 27-08-2013 10:28     |               |
| guardando - Exame<br>Fila da Unidade Exame CID Turno Unidade executante Usuário Data Entrada<br>E - VARZEA DO CARMO X DE COLUNA LOMBO-SACRA Manhã AE - VARZEA DO CARMO JANAINA TESTE 27-08-2013 10:23<br>bservação: PACIENTE AGUARDANDO TAMBÉM O RETORNO COM ORTOPEDIA.<br>E - VARZEA DO CARMO US DE ABDOMEN SUPERIOR (FIGADO, VESICULA, VIAS BILIARES) Manhã CROSS VINICIUS SENA 27-08-2013 10:30<br>bservação: PACIENTE PESA 79 KG                                                                                                    | Observação: AG     | GENDAR RETORNO    | APOS RX                                                                                                   |             |                          |                  |       |                 |            |                   |               |                      |               |
| guardando - Exame<br>Fila da Unidade executante Usuário Data Entrada<br>E - VARZEA DO CARMO RX DE COLUNA LOMBO-SACRA MANA CONTOPEDIA.<br>Beervação: PACIENTE AGUARDO TAMBÉM O RETORNO COM ORTOPEDIA.<br>E - VARZEA DO CARMO US DE ABDOMEN SUPERIOR (FIGADO, VESICULA, VIAS BILIARES) Manhã CROSS VINICIUS SENA 27-08-2013 10:30<br>Beervação: PACIENTE PESA 79 KG                                                                                                    |                    |                   |                                                                                                    |             |                          |                  |       |                 |            |                   |               |                      |               |
| File da Unidade     Exame     CID     Turno     Unidade executante     Usuário     Data Entrada       LE - VARZEA DO CARMO     RX DE COLUNA LOMBO-SACRA     Manhã     AE - VARZEA DO CARMO     JANAINA TESTE     27-08-2013 10:23       bservação: PACIENTE AU-UNA DO TAMBÉM O RETORNO COM ORTOPEDIA.     E     VARZEA DO CARMO     US DE ABDOMEN SUPERIOR (FIGADO, VESICULA, VIAS BILIARES)     Manhã     CROSS     VINICIUS SENA     27-08-2013 10:30       bservação: PACIENTE PESA 79 KG     VINICIUS SENA     VINICIUS SENA     27-08-2013 10:30                                                                                                    | Aguardando - E     | xame              |                                                                                                    |             |                          |                  |       |                 |            |                   |               |                      |               |
| NAE - VARZEA DO CARMO       RX DE COLUNA LOMBO-SACRA       Manhã       AE - VARZEA DO CARMO       JANAINA TESTE       27-08-2013 10:23         bservação: PACIENTE AGU-RDANDO TAMBÉM O RETORNO COM ORTOPEDIA.       Manhã       CROSS       VINICIUS SENA       27-08-2013 10:30         bservação: PACIENTE PESA 79 KG       FACIENTE PESA 79 KG       FACIENTE PESA 79 KG       FACIENTE PESA 79 KG       FACIENTE PESA 79 KG                                                                                                    | Fila da Unidad     | e Exai            | ne                                                                                                    |             |                          |                  | CID   | Turno           | Uni        | dade executante   | Usuário       | Data Entrada         |               |
| bservação: PACIENTE AGUARDANDO TAMBÉM O RETORNO COM ORTOPEDIA.<br>AE - VARZEA DO CARMO US DE ABDOMEN SUPERIOR (FIGADO, VESICULA, VIAS BILIARES) Manhã CROSS VINICIUS SENA 27-08-2013 10:30<br>bservação: PACIENTE PESA 79 KG                                                                                                    | AE - VARZEA DO     | CARMO RX D        | E COLUNA LOME                                                                                             | O-SACRA     |                          |                  |       | Manhã           | AE         | VARZEA DO CARMO   | JANAINA TESTE | 27-08-2013 10:23     |               |
| AE - VARZEA DO CARMO US DE ABDOMEN SUPERIOR (FIGADO, VESICULA, VIAS BILIARES) Manhã CROSS VINICIUS SENA 27-08-2013 10:30                                                                                                    | Observação: PA     | CIENTE AGUARDA    | NDO TAMBÉM O                                                                                              | RETORNO     | COM ORTOPEDIA            |                  |       |                 |            |                   |               |                      |               |
| bservação: PACIENTE PESA 79 KG                                                                                                    | AE - VARZEA DO     | CARMO US D        | E ABDOMEN SUP                                                                                             | PERIOR (FIG | GADO, VESICULA           | , VIAS BILIARES) |       | Manhã           | CRO        | oss               | VINICIUS SENA | 27-08-2013 10:30     |               |
|                                                                                                    | Observação: PA     | CIENTE PESA 79    | <g< td=""><td></td><td></td><td></td><td></td><td></td><td></td><td></td><td></td><td></td><td></td></g<> |             |                          |                  |       |                 |            |                   |               |                      |               |

Este histórico encontra-se dividido em duas partes: Histórico de fila de espera e Aguardando.

No Histórico de fila de espera serão apresentados os motivos pelos quais o paciente saiu da fila. Já na outra parte estará o que ele ainda aguarda para ser agendado.

|         | Em aberto                            | Histórico                      | Т      | ransferências Cancelame      | ntos        | Fila de espera          |                         |                  | 7720106 - MARIA DA SILVA          |
|---------|--------------------------------------|--------------------------------|--------|------------------------------|-------------|-------------------------|-------------------------|------------------|-----------------------------------|
|         | Histórico de fila de espe            | ra                             |        |                              |             |                         | _                       |                  | 🥎 Voltar                          |
|         | ulation de codestes de communes est  | D                              |        |                              |             | Ó Demanda por F         | Recurso                 |                  |                                   |
|         | Historico de Cadastro de Demanda por | Kecurso<br>cialidade           | CID    | Profissional                 | Тіро        | Unidade executante      | Usuário                 | Data Ação        | Descrição                         |
|         | AE - VARZEA DO CARMO                 | Ortopedia                      | G553   | ANTONIO CLERIO PELLEGRINI    | Retorno     | AE - VARZEA DO<br>CARMO | JANAINA TESTE           | 27-08-2013 10:51 | PACIENTE CIENTE DO<br>AGENDAMENTO |
|         |                                      |                                |        |                              |             |                         |                         |                  |                                   |
| MOTIVOS | Exames e Procedimentos               | 3                              |        |                              |             |                         |                         |                  |                                   |
| PELOS   | Fila da unidade                      | Grupo Cota                     | Exan   | ıe                           | CID         | Unidade executante      | Usuário                 | Data Ação        | Descrição                         |
| QUAIS O | AE - VARZEA DO CARMO                 | RAIO X - EXTERNO               | RX D   | E COLUNA LOMBO-SACRA         |             | AE - VARZEA DO<br>CARMO | JANAINA TESTE           | 27-08-2013 10:44 | Confirmado                        |
| SAILIDA | Ubservação: PACIENTE                 | CIENTE DO AGENDAME             | NTO AT | RAVÉS DO TEL XXXX-XXXX. Reti | rar filipet | a: Não,                 |                         |                  |                                   |
| FILA    |                                      |                                |        |                              |             |                         |                         |                  |                                   |
|         | Aguardando - Consulta                |                                |        |                              |             |                         |                         |                  |                                   |
|         | Fila da Unidade                      | Especialidade                  | CID    | Profissional / Mês / Ano     | Turno       | Тіро                    | Unidade executante      | Usuário          | Data Entrada                      |
|         | AE - VARZEA DO CARMO                 | Cardiologia                    | I710   |                              | Manhã       | 1ª Consulta             | AE - VARZEA DO<br>CARMO | JANAINA TESTE    | 26-08-2013 16:37                  |
|         |                                      |                                |        |                              |             |                         |                         |                  |                                   |
|         | Aguardando - Exame                   |                                |        |                              |             |                         |                         |                  |                                   |
|         | Fila da Unidade                      | Exame                          |        |                              | CID         | Turno                   | Unidade executante      | Usuário          | Data Entrada                      |
|         | AE - VARZEA DO CARMO                 | US DE ABDOMEN SUP<br>BILIARES) | PERIOR | (FIGADO, VESICULA, VIAS      |             | Manhã                   | CROSS                   | VINICIUS SENA    | 27-08-2013 10:30                  |
|         | Observação: PACIENTE P               | ESA 79 KG                      |        |                              |             |                         |                         |                  |                                   |

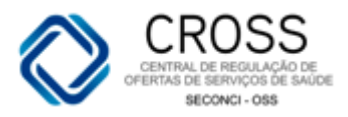

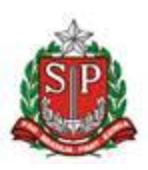

Apenas alguns campos diferem entre essas duas partes do Histórico: em Histórico de fila de espera, constará qual a unidade e usuário que fizeram a exclusão do paciente, em que data e hora, além de apresentar uma descrição e motivo pelo qual o paciente saiu da fila.

|                                          | u per muunae    |      |                           |         |                         |               |                  |                                   |
|------------------------------------------|-----------------|------|---------------------------|---------|-------------------------|---------------|------------------|-----------------------------------|
| Consultas                                |                 |      |                           |         |                         |               |                  |                                   |
| Fila da Unidade                          | Especialidade   | CID  | Profissional              | Тіро    | Unidade executante      | Usuário       | Data Ação        | Descrição                         |
| AE - VARZEA DO CARMO                     | Ortopedia       | G553 | ANTONIO CLERIO PELLEGRINI | Retorno | AE - VARZEA DO<br>CARMO | JANAINA TESTE | 27-08-2013 10:51 | PACIENTE CIENTE DO<br>AGENDAMENTO |
|                                          |                 |      |                           |         |                         |               |                  |                                   |
|                                          |                 |      |                           |         |                         |               |                  |                                   |
| Exames e Procedimento                    | s               |      |                           |         |                         |               |                  |                                   |
| Exames e Procedimento<br>Fila da unidade | S<br>Grupo Cota | Exan | 10                        | CID     | Unidade executante      | Usuário       | Data Ação        | Descrição                         |

Quando o paciente ainda estiver aguardando um agendamento, haverá informações como que unidade e usuário o inseriram na fila e em qual data/hora.

| Aguardando - Consulta  |                               |        |                          |       |             |                         |               |                  |
|------------------------|-------------------------------|--------|--------------------------|-------|-------------|-------------------------|---------------|------------------|
| Fila da Unidade        | Especialidade                 | CID    | Profissional / Mês / Ano | Turno | Тіро        | Unidade executante      | Usuário       | Data Entrada     |
| AE - VARZEA DO CARMO   | Cardiologia                   | 1710   |                          | Manhã | 1ª Consulta | AE - VARZEA DO<br>CARMO | JANAINA TESTE | 26-08-2013 16:37 |
| Aquardando - Exame     |                               |        |                          |       |             |                         |               |                  |
| Fila da Unidade        | Exame                         |        |                          | CID   | Turno       | Unidade executante      | Usuário       | Data Entrada     |
| AE - VARZEA DO CARMO   | US DE ABDOMEN SU<br>BILIARES) | PERIOR | (FIGADO, VESICULA, VIAS  |       | Manhã       | CROSS                   | VINICIUS SENA | 27-08-2013 10:30 |
| Observação: PACIENTE P | ESA 79 KG                     |        |                          |       |             |                         |               |                  |

Veja, abaixo, quais campos se repetem, independentemente se o paciente já foi excluído da fila ou está aguardando agendamento.

Histórico de Cadastro de Demanda por Recurso

| Unidade                                                   | Especialidade                  | CID           | Profissional              | Tipo   |  |  |  |  |  |  |
|-----------------------------------------------------------|--------------------------------|---------------|---------------------------|--------|--|--|--|--|--|--|
| AE - VARZEA DO CARMO                                      | Ortopedia                      | G553          | ANTONIO CLERIO PELLEGRINI | Retorn |  |  |  |  |  |  |
|                                                           |                                |               |                           |        |  |  |  |  |  |  |
|                                                           |                                |               |                           |        |  |  |  |  |  |  |
| Exames e Procedimentos                                    | 5                              |               |                           |        |  |  |  |  |  |  |
| Exames e Procedimentos<br>unidade                         | Grupo Cota                     | Exam          | e                         | CID    |  |  |  |  |  |  |
| Exames e Procedimentos<br>unidade<br>AE - VARZEA DO CARMO | Grupo Cota<br>RAIO X - EXTERNO | Exam<br>RX DE | e<br>COLUNA LOMBO-SACRA   | CID    |  |  |  |  |  |  |

|   | Aguardando - Consulta |                                |        |                          |       |
|---|-----------------------|--------------------------------|--------|--------------------------|-------|
|   | Unidade               | Especialidade                  | CID    | Profissional / Mês / Ano | Turno |
| ſ | AE - VARZEA DO CARMO  | Cardiologia                    | 1710   |                          | Manhã |
| ł | Aguardando - Exame    |                                |        |                          |       |
|   | Unidade               | Exame                          |        |                          | CID   |
| l | AE - VARZEA DO CARMO  | US DE ABDOMEN SUF<br>BILIARES) | PERIOR | (FIGADO, VESICULA, VIAS  |       |

Observação: PACIENTE PESA 79 KG

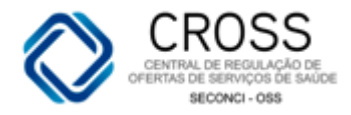

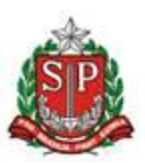

## Agendamento

## Agenda Diária

O submenu **Agenda Diária**, localizado no menu **Agendamento**, tem como função exibir para a unidade executante qual será a sua demanda de cada dia.

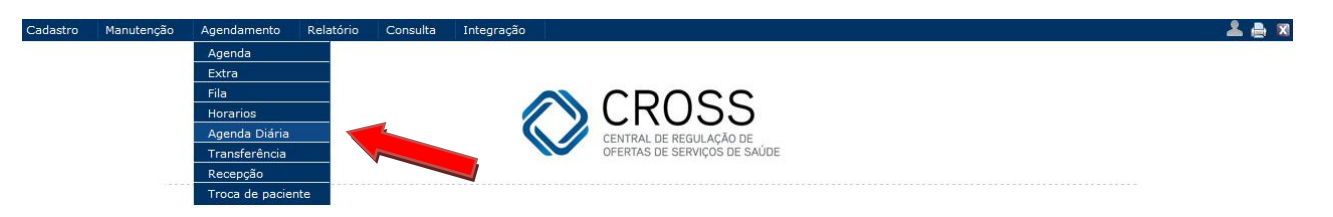

A unidade poderá visualizar todos os agendamentos de consultas e exames na data selecionada.

| Agenda diária |                                                                                                    |                                                                                                    |
|---------------|----------------------------------------------------------------------------------------------------|----------------------------------------------------------------------------------------------------|
|               | Ipo     Unidade       Consulta _     AE - VARZEA DO CARMO ↓       Exibir     ✓       ✓ Agendamentos     Cancelamentos       Impressão FAA | Data agenda Ordenar<br>03-09-2013 Hora da agenda 💌<br>Transferências Itistar<br>Todos Itistar<br>no |
|               | Especialidade                                                                                                    | Profissional                                                                                        |
|               | Acupuntura                                                                                                    | ANGELA CRISTINA MARTINS MACIEL                                                                      |
|               | Acupuntura                                                                                                    | AUDREY EGYPTO MACEDO                                                                                |
| 1             | Acupuntura                                                                                                    | LUIZ CARLOS KODA                                                                                    |
| 1             | Acupuntura                                                                                                    | MARIA DAS GRACAS ROCHA CAVALCANTI                                                                   |
| 1             | Acupuntura                                                                                                    | ROSA MARIA AUXILIADORA CORREIA BARBOSA                                                              |
| 1             | Acupuntura                                                                                                    | SILVANA DELLA NINA RAFFO PEREDA                                                                     |
| 1             | Alergologia Pediátrica                                                                                                    | MARCELO FABIO LANCIA BARBOSA                                                                        |
| 1             | Cardiologia                                                                                                    | OSWALDO RODRIGUEZ DRUMON                                                                            |
| 1             | Cirurgia Plástica                                                                                                    | LEONARDO DA VINCI CORBO                                                                             |
| 1             | Dermatologia                                                                                                    | ARY DA SILVA JUNIOR                                                                                 |
| r             | Dermatologia                                                                                                    | VANESSA NOBUKO TOJI                                                                                 |

Tipo: Consulta ou Exame.

**Unidade:** o sistema disponibilizará para seleção somente a própria unidade.

**Data Agenda:** ao selecionar uma data, será possível visualizar os agendamentos para este dia.

**Ordenar:** permite a ordenação das informações por Hora da agenda, Nome do paciente ou Unidade Solicitante.

Exibir: Agendamentos, Cancelamentos ou Transferências.

Listar: todos, horários livres ou horários agendados.

**Impressão FAA:** permite a impressão da Ficha de Atendimento Ambulatorial (FAA) dos pacientes. Você poderá selecionar uma ou mais opções, sendo elas: 1º Consulta, Retorno ou Interconsulta.

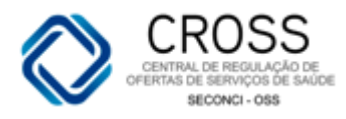

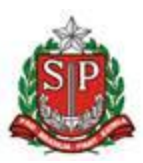

| data | esp | ecificada.    |                                |
|------|-----|---------------|--------------------------------|
|      |     | Especialidade | Profissional                   |
|      |     | Acupuntura    | ANGELA CRISTINA MARTINS MACIEL |
|      |     | Acupuntura    | AUDREY EGYPTO MACEDO           |
|      |     | Acupuntura    | LUIZ CARLOS KODA               |

Ao selecionar o campo especialidade, aparecerão todas as especialidades agendadas na

#### A mesma regra serve para os exames.

|  | Sala / Exame                | Profissional         |
|--|-----------------------------|----------------------|
|  | AUDIOMETRIA - LEILA ROSSI   | LEILA CRISTINA ROSSI |
|  | AUDIOMETRIA - MEIRE GARRIBE | MEIRE PUCCA GARRIBE  |
|  | CIRURGIA - JUNG MYUNG       | JUNG RAM MYUNG       |

## Agendamento

4

## Transferência

Este submenu é utilizado para a transferência de um ou mais pacientes de uma agenda para a outra, quando o médico em questão não poderá mais realizar os atendimentos do dia.

| Cadastro                                                                                   | Manutenção | Agendamento Relatório                                                                                   | Consulta                     |                                                                                             |                                                |               | 🚢 🚔 🛛                 |
|--------------------------------------------------------------------------------------------|------------|----------------------------------------------------------------------------------------------------|------------------------------|---------------------------------------------------------------------------------------------|------------------------------------------------|---------------|-----------------------|
|                                                                                            |            | Agenda<br>Extra<br>Fila<br>Agenda Diária<br>Transferência<br>Recepção<br>Troca de paciente              |                              | CROSS<br>ITRAL DE REGULAÇÃO DE<br>IRTAS DE SERVIÇOS DE SAÚ                                  | DE                                             |               |                       |
| Transferências                                                                             |            | Tipo<br>Consulta<br>Unidade ( DE )<br>- Selecione unidade -<br>Especialidade<br>Selecione conscielidade |                              | Unidade ( PARA )<br>Selecione unidade -                                                     |                                                | - I           |                       |
|                                                                                            |            | - Selectone especializade -<br>Motivo<br>- Selecione motivo -<br>Extra (Somente Cancela) Faix           | ca etária Protocolo não ater | Bloquear horários li<br>dido Privado de Liberdade Li                                        | vres<br>mite de peso excedido ou<br>Transferir | não informado |                       |
| Profissional ( DE )<br>- Selecione profissional -<br>Agenda ( DE )<br>- Selecione agenda - |            |                                                                                                    | Data<br>Selecione -          | Profissional ( PARA )     Selecione profissional     Agenda ( PARA )     Selecione agenda - | •                                              |               | Data<br>Selecione - • |

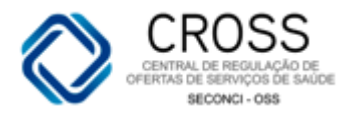

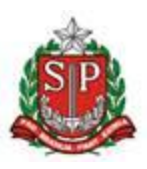

Tipo: Consulta ou exame

**Unidade:** o sistema disponibilizará para seleção somente a própria unidade.

**Especialidade:** utilizada para filtrar profissionais que atendam uma determinada especialidade.

**Profissional** e **Agenda (DE)**: você escolherá nestes campos de qual profissional e agenda serão transferidos os pacientes.

**Profissional** e **Agenda (PARA)**: nestes campos, você determinará para qual profissional e agenda serão transferidos os pacientes.

Quando se tratar de uma agenda de exames, o DE/ PARA será realizado DE Equipamento PARA Equipamento.

Motivo: selecionar o motivo da transferência.

Bloquear horários livres

: este campo deverá ser selecionado antes de efetuar a transferência. Caso não seja selecionado, os horários remanejados ficarão livres e poderão ser reutilizados, tanto por unidades solicitantes quanto pela própria unidade.

#### <u>Legendas:</u>

**Extra (Somente Cancela)** Nome do paciente em vermelho significa que ele é um paciente inserido como extra na agenda. Não será possível sua transferência.

Faixa etáriaNome do paciente na cor azul indica que ele não poderá ser transferido devido à faixa etária.

**Protocolo não atendido** Quando o nome do paciente estiver escrito na cor verde significa que o médico selecionado para a realização da transferência não atende o CID (o tipo de doença) que ele possui.

**Privado de Liberdade** Paciente cujo nome esteja escrito na cor marrom encontra-se Privado de Liberdade.

Limite de peso excedido ou não informado Quando o peso do paciente exceder o limite permitido para o equipamento selecionado ou quando o peso não for informado, o nome aparecerá em laranja.

Agendamento

Recepção

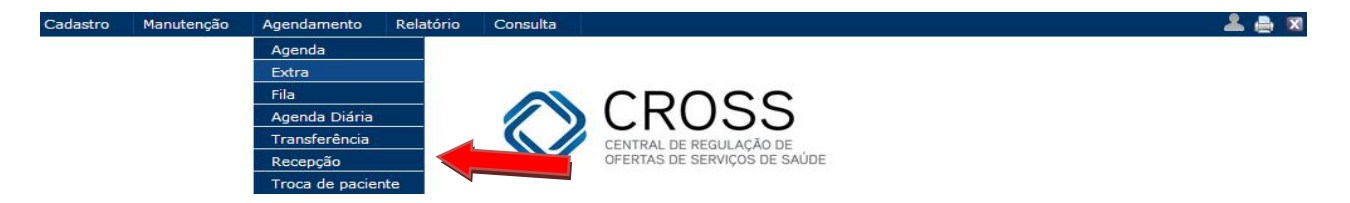

O submenu **Recepção**, localizado no menu **Agendamento**, tem como funcionalidade registrar quais pacientes foram atendidos ou não e por quais motivos.

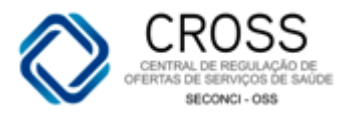

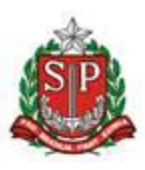

Você fará a recepção dos pacientes na unidade, ou seja, se estiveram presentes, ausentes, foram dispensados, desistentes ou se tiveram alta.

| Recepção de paciente |                |                                                                           |                                                                                                    |                                                                                                    |                                                                                                    |          |
|----------------------|----------------|---------------------------------------------------------------------------|----------------------------------------------------------------------------------------------------|----------------------------------------------------------------------------------------------------|----------------------------------------------------------------------------------------------------|----------|
|                      |                | Tipo<br>Consulta<br>Especialidade<br>- Selecione especialidad             | • •                                                                                                    | Unidade<br>AE - VARZEA DO CARMO<br>Profissional<br>- Selecione profissional -                                                                                                    | T                                                                                                    |          |
|                      |                | Mês A<br>Setembro 🔽 2                                                     | Ano Status da especialidade<br>2013 Ativo 💌                                                                                               | Listar 1                                                                                                    | Limpar                                                                                                    |          |
|                      | D S T<br>1 2 3 | Q         Q         S         S           4         5         6         7 | D         S         T         Q         Q         S         1           8         9         10         11         12         13         1 | S         D         S         T         Q         Q         S         S         D         S           4         15         16         17         18         19         20         21         22         23 | T         Q         Q         S         S         D         S           3         24         25         26         27         28         29         30 |          |
| Prontuário CNS       | CPF            | RG C                                                                      | Código Nome                                                                                                    | Nascimento                                                                                                    | Nome da mãe                                                                                                    | e Buscar |

Tipo: Consulta ou Exame.

Unidade: o sistema disponibilizará para seleção somente a própria unidade.
Especialidade: especialidade do Médico cuja recepção será lançada.
Profissional: Médico relacionado à recepção.
Mês: mês para a qual será lançada a recepção.
Ano: ano para o qual será lançada a recepção.
Status da especialidade: ativo, inativo ou todos.

#### Botões:

**Listar:** lista as datas de atendimentos no mês e ano escolhidos. **Limpar:** limpa uma busca de pacientes realizada.

**Campo de busca de pacientes:** utilizado para a busca direta de um paciente para o qual se quer realizar a recepção. Primeiro, você deverá buscá-lo no sistema e, depois, clicar em *Listar*.

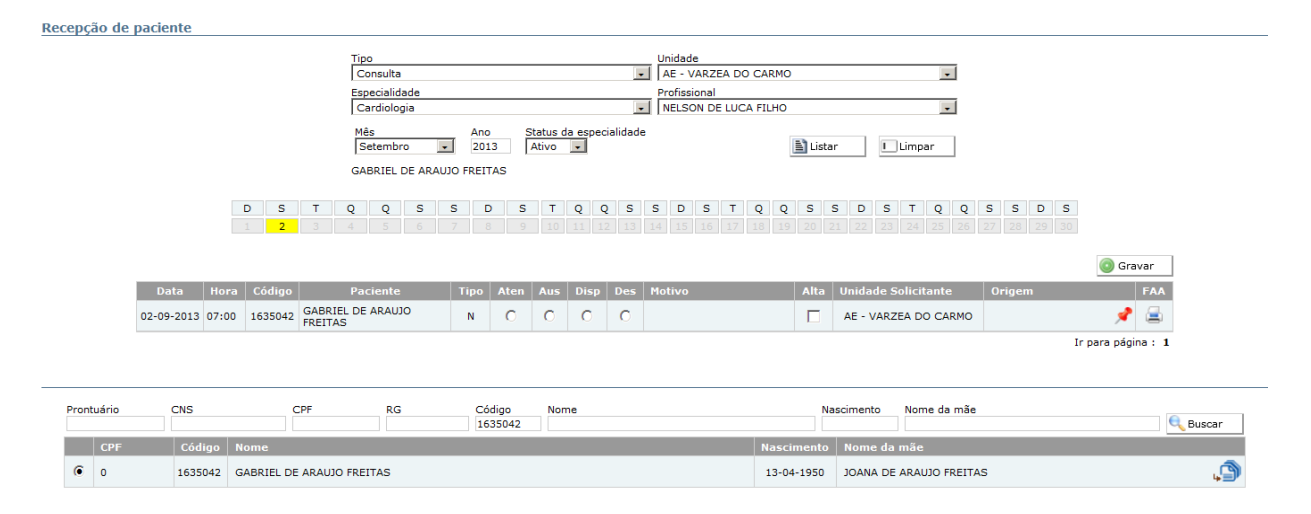

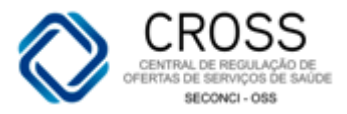

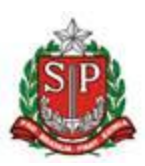

#### Para lançar a recepção, você terá as seguintes opções:

| epção de paciente |       |            |                                                                        |            |         |          |              |          |                                                                        |          |                                  |                               |            |     |
|-------------------|-------|------------|------------------------------------------------------------------------|------------|---------|----------|--------------|----------|------------------------------------------------------------------------|----------|----------------------------------|-------------------------------|------------|-----|
|                   |       |            | Tipo<br>Consulta<br>Especialidade<br>Dermatologia<br>Mês<br>Setembro v | Ano<br>201 | SI<br>3 | atus da  | a espec      | ialidade | Unidade<br>AE - VARZEA DO CARMO<br>Profissional<br>VANESSA NOBUKO TOJI | Lista    | r Limpar                         |                               |            |     |
|                   |       | D S<br>1 2 | T Q Q S 3 4 5 6                                                        | 5 C        | 9<br>9  | <b>T</b> | Q Q<br>11 12 | <b>5</b> | S D S T Q Q<br>14 15 16 17 18 19                                       | <b>S</b> | S D S T Q Q<br>21 22 23 24 25 26 | <b>S S D S</b><br>27 28 29 30 | i Gra      | var |
| Data              | Hora  | Código     | Paciente                                                               | Tipo       | Aten    | Aus      | Disp         | Des      | Motivo                                                                 | Alta     | Unidade Solicitante              | Origem                        |            | FAA |
| 03-09-2013        | 14:00 | 1969773    | RAPHAEL GONZALEZ<br>ALEXANDRE                                          | N          | o       | 0        | 0            | 0        |                                                                        |          | AE - VARZEA DO CARMO             |                               | <b>A</b>   | 2   |
| 03-09-2013        | 14:00 | 15078091   | ANTONIO VIEIRA                                                         | N          | 0       | 0        | 0            | 0        |                                                                        |          | UBS SANTA CECILIA                |                               | 1          |     |
| 03-09-2013        | 14:00 | 5179420    | TANIA D AJUDA MATOS<br>LINS                                            | N          | О       | 0        | o            | о        |                                                                        |          | AE - VARZEA DO CARMO             |                               | - <b>*</b> |     |

#### Atendido: o paciente esteve presente.

Ausente: o paciente não compareceu ao agendamento.

**Dispensado e Desistente:** será necessário informar o motivo pelo qual o paciente não foi atendido.

**Alta:** selecionada junto com o **Atendido**. Informa que o paciente esteve presente e teve alta médica.

**Origem:** unidade de origem do paciente, para os casos em que a unidade que o agendou difere da que prestou o atendimento.

#### Agendamento

Troca de Paciente

O submenu **Troca de Paciente**, localizado no menu **Agendamento**, é utilizado para substituir o paciente que, por algum motivo, desistiu do agendamento.

Para realizar esta ação, basta preencher os campos abaixo e localizar o paciente que estava agendado.

Troca de Paciente

| Tipo<br>Consulta              | Unidade                                                   | • |  |
|-------------------------------|-----------------------------------------------------------|---|--|
| Especialidade<br>Dermatologia |                                                           | - |  |
| Tipo Marcação<br>1ª Consulta  | Profissional ARY DA SILVA JUNIOR                          | - |  |
| Data<br>09-09-2013            | Paciente<br>15:48 - MARIA LUCIA ANICARCIA SILVA (1053114) | - |  |
| Motivo<br>Marcação Errada     |                                                           | • |  |

Você poderá abrir a FAA (Ficha de Atendimento Ambulatorial) do paciente para facilitar o preenchimento das informações solicitadas nesta tela de troca. É só clicar no ícone da impressora localizado em *Histórico de agendamento em aberto* do paciente que desistiu da marcação.

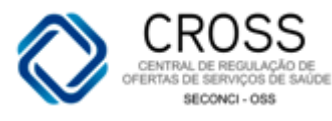

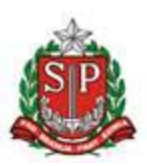

| Em aberto              | Histórico   |         | Transferências  | Cancelam      | entos | Fila        | a de espera | 1                |                     | 37 -              | FESTE IMPLA |     |  |  |
|------------------------|-------------|---------|-----------------|---------------|-------|-------------|-------------|------------------|---------------------|-------------------|-------------|-----|--|--|
| Agendamentos em aberto |             |         |                 |               |       |             |             |                  |                     |                   |             |     |  |  |
| Consultas              |             |         |                 |               |       |             |             |                  |                     |                   |             |     |  |  |
| Unidade executante     | Data agenda | Horário | Profissional    | Especialidade | CID   | Тіро        | Modo        | Inserido na Fila | Unidade solicitante | Usuário           | Filipeta    | FAA |  |  |
| C AME CATANDUVA        | 15-10-2013  | 09:50   | DANIEL PESSUTTI | Urologia      |       | 1ª Consulta | Agendamento |                  | SMS - ITAJOBI       | PRICILA L. ARTUZO | 2           | 2   |  |  |

#### Na FAA estarão os dados cadastrais e dados do agendamento necessários.

| CR055 - Ficha de Atendimer         | nto Ambulatorial (FA             | A) - Windows Inter   | net Explo   | orer provided by CROSS - !    | SECONCI  | -055                             | >   |  |  |  |  |  |  |
|------------------------------------|----------------------------------|----------------------|-------------|-------------------------------|----------|----------------------------------|-----|--|--|--|--|--|--|
| http://cross.treinamento.saude     | . <b>sp.gov.br</b> /conexa_sql/f | faa.php?tipo_faa=C&d | .cod_pacier | nte=37&ID_AGE_HOR=39200       | 078      |                                  | 8   |  |  |  |  |  |  |
| (STD)                              | А                                | ME CATANDUV          | /A          |                               | Data     | 15-10-2013                       |     |  |  |  |  |  |  |
|                                    |                                  |                      |             |                               | EAA      | 29200078                         | -   |  |  |  |  |  |  |
| GOVERNO DO ESTADO DE               | SÃO PAULO                        |                      |             |                               |          |                                  |     |  |  |  |  |  |  |
| SAUPAULO                           | or PRICILA ARTOZO                | J                    |             |                               |          |                                  |     |  |  |  |  |  |  |
| Nome<br>TESTE IMPLANTACAO          |                                  |                      |             | Código<br>37                  |          | Raça<br>Sem informação           |     |  |  |  |  |  |  |
| Filiação Mãe<br>MAE IMPLANTACAO    |                                  |                      |             | Telefone(s)<br>(11) 37662341  |          |                                  |     |  |  |  |  |  |  |
| Data Nasc<br>01-01-2005            | Idade<br>8 Ano(s)                | Sexo<br>Masculino    |             | Documento                     |          | Nº Cartão SUS<br>801434344403180 |     |  |  |  |  |  |  |
| Endereço                           |                                  |                      |             | Complemento                   |          | CEP                              |     |  |  |  |  |  |  |
| Bairro                             |                                  |                      |             | Município<br>SãO PAULO        | UF<br>SP |                                  |     |  |  |  |  |  |  |
| Tipo de Atendimento<br>1ª CONSULTA |                                  |                      | Es<br>U     | specialidade<br>ROLOGIA       |          |                                  |     |  |  |  |  |  |  |
| Grupo<br>Especialidades médicas    |                                  |                      | Pi<br>Di    | rofissional<br>ANIEL PESSUTTI |          |                                  |     |  |  |  |  |  |  |
| Procedimento 1                     | Proced                           | imento 2             |             | Procedimento 3                |          |                                  |     |  |  |  |  |  |  |
| Data Consulta: 15-10-              | 2013                             | Hora Consulta        | : 09:50     | Pror                          | ntuário: |                                  |     |  |  |  |  |  |  |
|                                    | ] CID 3 [                        |                      |             |                               |          |                                  |     |  |  |  |  |  |  |
| Motivo de Atendimento e Descrição  | o do Exame Físico (Tama          | nho: 200 caracteres) |             |                               |          |                                  |     |  |  |  |  |  |  |
|                                    |                                  |                      |             |                               |          |                                  |     |  |  |  |  |  |  |
|                                    |                                  |                      |             |                               |          |                                  |     |  |  |  |  |  |  |
|                                    |                                  |                      |             |                               |          |                                  |     |  |  |  |  |  |  |
| Concluído                          |                                  |                      | 🕘 Interne   | t   Modo Protegido: Desativad | do       | - 🔩 - 🔍 100                      | % + |  |  |  |  |  |  |

Em seguida, será preciso buscar no sistema o paciente que vai utilizar aquele agendamento.

| Pron | tuário      | CNS      | CPF            |            | RG        | Código | Nome<br>MARIA | Nas        | cimento                    | Nome da mãe        |  | 🔍 Buscar |  |  |  |  |
|------|-------------|----------|----------------|------------|-----------|--------|---------------|------------|----------------------------|--------------------|--|----------|--|--|--|--|
|      | CPF         | Código   | Nome           |            |           |        |               | Nascimento | scimento Nome da mãe       |                    |  |          |  |  |  |  |
| ۲    |             | 8904817  | MARIA APARECII | IDA J SANT | OS        |        |               | 17-10-1999 | MARIA DE JESUS DOS SANTOS  |                    |  |          |  |  |  |  |
| C    | 74848348820 | 14297943 | MARIA DA GRAC  | CA SILVA   |           |        |               | 04-09-1952 | GERALDA ALVES SILVA        |                    |  |          |  |  |  |  |
| 0    | 13114793843 | 13190262 | MARIA DE FATIM | MA RAFAEL  | GUIMARAES |        |               | 13-05-1966 | MARIA SILVIA RAFAEL        |                    |  |          |  |  |  |  |
| 0    | 0           | 4991160  | MARIA DE FATIM | MA CAMPOS  | ;         |        |               | 09-06-1968 | 8 MARIA FRANCISCA DA SILVA |                    |  |          |  |  |  |  |
| 0    | 0550073850  | 8901146  | MARIA DE LOURI | DES DA SI  | LVA       |        |               | 27-05-1949 | BENEDIT                    | A QUIRINO DA SILVA |  |          |  |  |  |  |

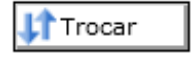

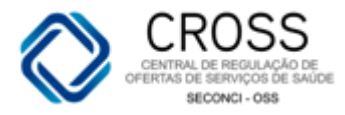

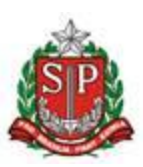

#### Aparecerá, então, a seguinte mensagem:

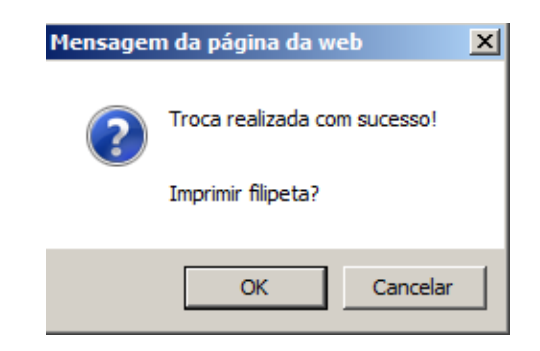

A impressão da filipeta seguirá o fluxo da própria unidade, não sendo obrigatória no momento a troca.

## 8. Relatório

#### Cota

Com este relatório, será possível visualizar a quantidade de vagas/ofertas recebidas para agendamentos.

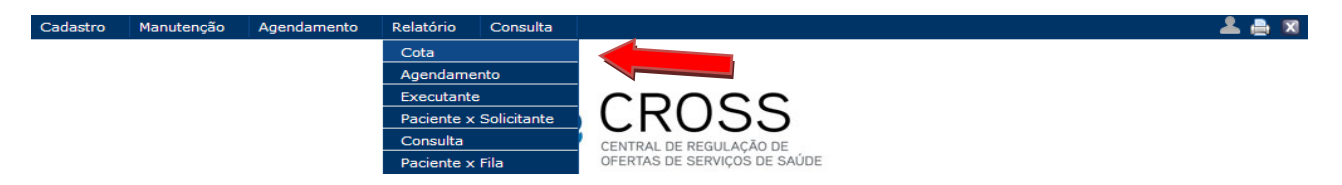

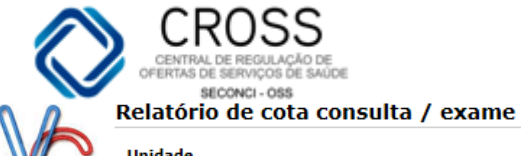

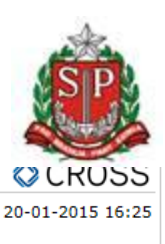

Unidade AE - VARZEA DO CARMO Período Janeiro de 2015

**Perfil** Agendador

\* Legenda: Disponível por Cota "0" - Agendamento disponível por cota não distribuída.

#### Unidade executante: AE - BELEM

| CONSULTA             |        |              |           |          |                           |                           |
|----------------------|--------|--------------|-----------|----------|---------------------------|---------------------------|
| Especialidade        | Oferta | Agendamentos | Presenças | Ausentes | Disponíveis<br>por Cota * | Disponíveis<br>por Bolsão |
| Dermatologia         | 2      |              |           |          | 2                         | 0                         |
| Ortopedia            | 1      | 1            | 0         | 0        | 0                         | 0                         |
| Otorrinolaringologia | 2      |              |           |          | 2                         | 0                         |
| Urologia             | 2      |              |           |          | 0                         | 0                         |
| Total                | 7      | 1            | 0         | 0        | 4                         | 0                         |

#### Unidade executante: AE - PINHEIROS

| CONSULTA             |        |              |           |          |                           |                           |  |  |  |  |  |  |  |
|----------------------|--------|--------------|-----------|----------|---------------------------|---------------------------|--|--|--|--|--|--|--|
| Especialidade        | Oferta | Agendamentos | Presenças | Ausentes | Disponíveis<br>por Cota * | Disponíveis<br>por Bolsão |  |  |  |  |  |  |  |
| Cardiologia          | 4      | 5            | 3         | 2        | 0                         | 0                         |  |  |  |  |  |  |  |
| Dermatologia         | 0      |              |           |          | 0                         | 1                         |  |  |  |  |  |  |  |
| Fisiatria            | 1      | 1            | 0         | 0        | 1                         | 0                         |  |  |  |  |  |  |  |
| Gastroclínica        | 4      | 8            | 3         | 3        | 0                         | 0                         |  |  |  |  |  |  |  |
| Neurologia           | 0      | 6            | 0         | 2        | 0                         | 1                         |  |  |  |  |  |  |  |
| Oftalmologia         | 1      |              |           |          | 0                         | 0                         |  |  |  |  |  |  |  |
| Otorrinolaringologia | 0      |              |           |          | 0                         | 0                         |  |  |  |  |  |  |  |
| Pneumologia          | 0      | 1            | 0         | 0        | 0                         | 0                         |  |  |  |  |  |  |  |
| Total                | 10     | 21           | 6         | 7        | 1                         | 2                         |  |  |  |  |  |  |  |
| EXAME                |        |              |           |          |                           |                           |  |  |  |  |  |  |  |
| Grupo de Cota        | Oferta | Agendamentos | Presenças | Ausentes | Disponíveis<br>por Cota * | Disponíveis<br>por Bolsão |  |  |  |  |  |  |  |
| AUDIOMETRIA          | 0      |              |           |          | 0                         | 0                         |  |  |  |  |  |  |  |
| RAIO X               | 0      |              |           |          | 0                         | 0                         |  |  |  |  |  |  |  |

Para extrair o relatório, você deverá preencher os seguintes filtros:

**Unidade:** será vinculada automaticamente à sua; **Mês**: selecionar o mês desejado (mês vigente, futuro ou passado); **Perfil**: para Unidades Executantes, selecionar o perfil **Agendador**.

#### Relatório

#### Agendamento

Com este relatório, será possível visualizar a produtividade da unidade com relação à oferta, bem como a quantidade de agendamentos, por especialidade, ao longo de um mês.

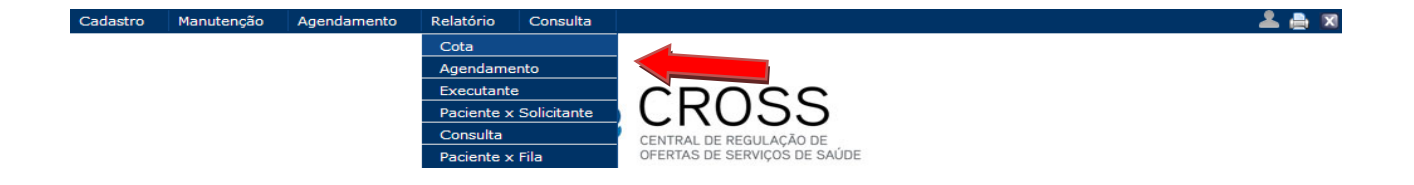

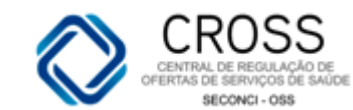

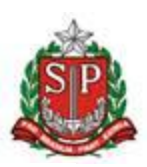

| Tino I Iniciale Evenidante                                         |                                     |         |         |     |       |       |          |        |                     |              | ade Solici            | tante               |               |       |       |        |       |        |       |       |    |           |        |    |
|--------------------------------------------------------------------|-------------------------------------|---------|---------|-----|-------|-------|----------|--------|---------------------|--------------|-----------------------|---------------------|---------------|-------|-------|--------|-------|--------|-------|-------|----|-----------|--------|----|
| Exame AE-VARZ                                                      | EA DO CARMO                         |         |         |     |       |       |          |        | -                   | AE           | - VARZEA              | DO CARMO            |               |       |       |        |       |        |       |       |    |           |        | •  |
|                                                                    |                                     |         |         |     |       |       |          |        |                     | Unk          | tade Solici           | ade Solicitante     |               |       |       |        |       |        |       |       |    |           |        |    |
| Tipo marcação Grupo de Co                                          | ota                                 |         |         |     |       |       |          |        | -                   |              | electone u            | nidade -            |               |       |       |        |       |        |       |       |    |           |        | Ŧ  |
| Selecione Selecione                                                | Selecione Selecione                 |         |         |     |       |       |          |        |                     | l <u>uni</u> | nidade Solicitante    |                     |               |       |       |        |       |        |       |       |    | _         |        |    |
| Mès Ano                                                            |                                     |         |         |     |       |       |          |        |                     | - 9          | electone u            | nidade -            |               |       |       |        |       |        |       |       |    |           |        | Ŧ  |
| Março 🗾 2011 🗹 🗹 Exibir Recepção 🗹 Ativos no período               |                                     |         |         |     |       |       |          |        | Unidade Solicitante |              |                       |                     |               |       |       |        |       |        | _     |       |    |           |        |    |
|                                                                    |                                     |         |         |     |       |       |          |        |                     | - 5          | - Selecione unidade - |                     |               |       |       |        |       |        |       |       | Ŧ  |           |        |    |
| igruper por                                                        |                                     |         |         |     |       |       |          |        |                     |              |                       | Unidade Solicitante |               |       |       |        |       |        |       |       | _  |           |        |    |
| 🖲 Grupo de Cota 🔿 Solicitante 👘 Valor Bxame 🖲 Resumido 🖓 Detalhado |                                     |         |         |     |       |       |          |        |                     |              | electone u            | nidade -            |               |       |       |        |       |        |       |       |    |           |        | Ŧ  |
| Mostrar agendamentos das unidad                                    |                                     |         |         |     |       |       |          |        |                     |              |                       | 1                   | <b>š</b> Depo | rtar  | Busca | 8      |       |        |       |       |    |           |        |    |
| Agendan                                                            | Agendamento de Exames/Procedimentos |         |         |     |       |       |          |        |                     |              |                       |                     |               |       |       |        |       |        |       |       |    | O CR      | DSS    | 5  |
| Varzea do Carmo<br>NGA-63 Período: Ma                              | ecutante: AE - V<br>rço de 2011     | ARZEA D | O CARMO |     |       |       |          |        |                     |              |                       |                     |               |       |       |        |       |        |       |       |    | 18-05-201 | 2 14:3 | 32 |
|                                                                    |                                     |         |         |     |       | Agen  | damento: | 3      |                     |              |                       |                     |               |       |       |        | Re    | cepção | •     |       |    |           |        |    |
| Grupo Cota                                                         | Oferta                              | Т       | otal    | (   | ota   | Bo    | olsão    | Não    | Dist                |              | ixtra                 | Desp.               | Pre           | sente | A     | usente | Desis | tente  | Não I | nfor. | A  | bsen.     | Alt    |    |
|                                                                    | Recebida                            | N٥      | %       | Nº. | %     | Nº.   | %        | Nº.    | %                   | Nº.          | %                     | %                   | Nº            | %     | Nº    | %      | N٩    | %      | Nº.   | %     | N٩ | %         | Nº.    | %  |
| AUDIOMETRIA                                                        | 190                                 | 196     | 103,16  | 180 | 94,74 | 2     | 1,05     | 0      |                     | 14           | 7,37                  | 4,21                | 156           | 79,59 | 40    | 20,41  | 0     |        | 0     |       | 40 | 20,41     | 0      |    |
| MAPEAMENTO DE RETINA                                               | 156                                 | 152     | 97,44   | 116 | 74,36 | 33    | 21,15    | 0      |                     | 3            | 1,92                  | 4,49                | 107           | 70,39 | 45    | 29,61  | 0     |        | 0     |       | 45 | 29,61     | 0      | _  |
| OFTALMOLOGIA 44 21 47.73 14 31.82 7                                |                                     | 7       | 15,91   | 0   |       | 0     |          | 52,27  | 20                  | 95,24        | 1                     | 4,76                | 0             |       | 0     |        | 1     | 4,76   | 0     | _     |    |           |        |    |
| OSTOMIZADO 2000 403 20,15 0 403 20,15 0                            |                                     |         | 1       | 0   |       | 79,85 | 403      | 100,00 | 0                   |              | 0                     |                     | 0             |       | 0     |        | 0     |        |       |       |    |           |        |    |
| Total                                                              | 2390                                | 772     | 32,30   | 310 | 12,97 | 445   | 18,62    | 0      |                     | 17           | 0,71                  | 68,41               | 686           | 88,86 | 86    | 11,14  | 0     |        | 0     |       | 86 | 11,14     | 0      |    |
|                                                                    |                                     |         |         |     |       |       |          |        |                     |              |                       |                     |               |       |       |        |       |        |       |       |    |           |        | _  |

Tipo: Consulta ou Exame.

Unidade Executante: unidade que executou o procedimento.

Unidade Solicitante: verifica o agendamento de uma determinada unidade.

**Tipo marcação**: 1ª consulta (agendamentos realizados pelas unidades solicitantes), Retorno e Interconsulta (agendamentos realizados pela própria unidade executante como 1ª consulta). Estes campos são utilizados para se obter um relatório por tipo de marcação. O combo *Tipo de marcação* só é ativado pelo sistema quando o *Tipo* for Consulta.

**Especialidade**: utilizado para se obter um relatório por especialidade.

Mês: determina o período de referência para os dados do relatório

Ano: determina o ano de referência para os dados do relatório.

**Exibir Recepção**: selecionando esta opção, o relatório apresentará as informações: Presente, Ausente, Desistente, Não Informado, Absenteísmo e Alta.

**Ativos no período**: serve para mostrar no relatório somente os solicitantes que receberam cota ou que realizaram algum agendamento no período determinado.

Valor do exame: esta opção deverá ser utilizada apenas para unidades valoradas.

**Mostrar agendamentos das unidades**: exibe os agendamentos realizados pelas unidades abaixo da unidade solicitante selecionada.

#### <u>Agrupar por:</u>

**Solicitante**: selecionada esta opção, o relatório vai mostrar o que cada unidade solicitante recebeu de vagas, o total agendado, agendamentos por cota, agendamentos por bolsão, o que não foi distribuído, extras e desperdícios.

**Especialidade:** selecionando esta opção, o relatório vai separar por especialidade o total ofertado de vagas, total agendado, total agendado por cota, total agendado por bolsão, não distribuídos, total de extras e o desperdício.

**Resumido:** selecionando esta opção, o relatório mostrará o valor total do exame e o desperdício.

**Detalhado**: selecionando esta opção, o relatório mostrará o valor total do exame e o valor unitário.

**Observação**: o campo desperdício corresponde à soma do total de pacientes não informados com o total de pacientes ausentes. Esta coluna será visualizada somente quando a opção *Resumido* estiver selecionada.

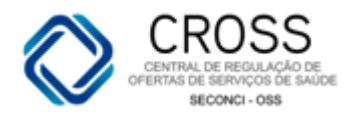

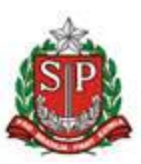

#### Relatório

Executante

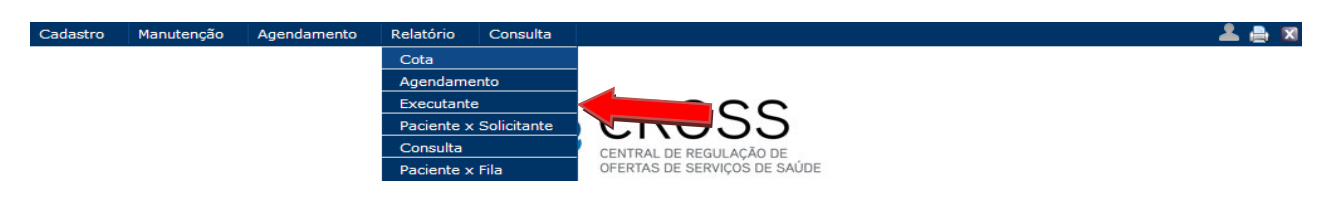

Com este relatório, será possível visualizar as informações dos pacientes agendados por especialidade e profissional.

| Relatório de Executante |                                                                  |                                           |
|-------------------------|------------------------------------------------------------------|-------------------------------------------|
|                         | Tipo Unidade Data agenda<br>Consulta 💌 AME BARRADAS 💌 11-06-2012 | Ordenar<br>Paciente 💌 💥 Exportar 🔍 Buscar |
|                         | Especialidade                                                    | Profissional                              |
| State                   | Anestesiologia                                                   | FELIPE ROTHMAN                            |
|                         | Anestesiologia                                                   | JOAO MAKOVNIK                             |
|                         | Anestesiologia                                                   | LUCIANA MANDIA SAMPAIO MURARI             |
|                         | Cardiologia - Avaliação Pré-cirúrgica                            | GLEISSON SCHEIDEGGER LOPES                |
|                         | Cardiologia - Hipertensão                                        | GLEISSON SCHEIDEGGER LOPES                |
|                         | Cirurgia Geral                                                   | ADONIRAM DE MAURO FIGUEIREDO              |
|                         | Cirurgia Geral - Pós Operatório                                  | PRISCILLA DAVID WATANABE                  |
|                         | Cirurgia Plástica                                                | NORBERTO SILBERSCHMIDT                    |
|                         | Cirurgia Plástica                                                | ROGERIO MARTINS ANTONIO                   |
|                         | Cirurgia Plástica - Pós Operatório                               | NORBERTO SILBERSCHMIDT                    |
|                         | Cirurgia Plástica - Pós Operatório                               | ROGERIO MARTINS ANTONIO                   |
|                         | Cirurgia Vascular                                                | ARI SANCHES PAJARES MOLINA                |
|                         | Cirurgia Vascular - Pós Operatório                               | ARI SANCHES PAJARES MOLINA                |
|                         | Clínica Médica                                                   | ALYSSON MORAES SOUZA                      |
|                         | Dermatologia                                                     | BHERTHA MIYUKI TAMURA                     |
|                         | Dermatologia                                                     | MARIA CRISTINA SILVA VALENCIO             |
|                         | Dermatologia - PIDI                                              | BHERTHA MIYUKI TAMURA                     |
|                         | Enfermagem - Orientação Cirúrgica                                | SILMARA DA SILVA                          |
|                         | Enfermagem - Retiradas de Pontos                                 | MAURICIO CESAR MAURUTO                    |
|                         | Fisioterapia - Mastologia                                        | ALESSANDRA HOFFMANN DE VASCONCELOS        |

Para extrair o relatório, será necessário preencher os seguintes filtros:

Tipo: Consulta ou Exame;

Data da agenda: selecionar a data desejada;

Unidade: será vinculada automaticamente;

**Ordenar**: Paciente (por ordem alfabética dos nomes), Horários (por ordem de horário agendado) ou Prontuário (por ordem de prontuário).

Ao clicar em buscar, o sistema trará a relação dos profissionais que atenderão no dia selecionado.

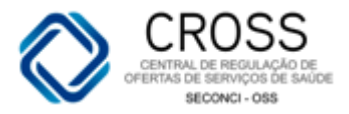

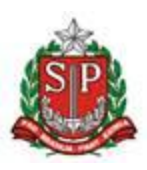

Selecionando um ou mais profissionais, o sistema apresentará as seguintes informações:

|                                                                                                    | Relatório de Executante 🔷 CROS |                                                          |                       |            |                              |                           |                           | CROSS        |             |                                  |                                |
|----------------------------------------------------------------------------------------------------|--------------------------------|----------------------------------------------------------|-----------------------|------------|------------------------------|---------------------------|---------------------------|--------------|-------------|----------------------------------|--------------------------------|
| BARRADAS         PROFISSIONAL:<br>CARLOS WLADEMIRO LEITE ZANANDREA         DATA AGENDAMENTO:<br>29-06-2012           BARRADAS         ESPECIALIDADE:<br>Ortopedia - Pequenas Cirurgias         Ortopedia - Pequenas Cirurgias |                                |                                                          |                       |            |                              |                           | 02-0                      | 7-2012 09:54 |             |                                  |                                |
|                                                                                                    | - ( ):                         |                                                          |                       |            | - 1 6                        |                           |                           |              | _           |                                  |                                |
| Horário                                                                                                    | Código                         | Paciente                                                 |                       | Nascimento | Telefone                     | Mãe                       | CNS                       | Prontuário   | Tipo        | Observação                       | Solicitante                    |
| 13:00                                                                                                    | 9233333                        | OLIVEIRA                                                 | ALVES DE              | 04-12-1953 | (11)4608-409                 | SANTANA                   | 210289/86360018           |              | 1ª Consulta |                                  | FRANCISCO<br>MORATO            |
| 13:10                                                                                                    | 7364635                        | OLINDA SIMION<br>GOUVEIA                                 | I DE                  | 10-11-1956 | (11)6880-784<br>(11)4881-249 | CARLINA T.<br>SIMIONI     | 898000720989002           |              | 1ª Consulta |                                  | SMS -<br>FRANCISCO<br>MORATO   |
| 13:20                                                                                                    | 9269001                        | VERA LUCIA ANT<br>SOARES                                 | TONIO                 | 07-01-1980 | (11)3675-614                 | 5 MARIA L. P.<br>SILVA    | 801440415925911           |              | 1ª Consulta | dr marcos<br>lera ag em<br>18/06 | HOSP<br>SAPOPEMBA              |
| 13:30                                                                                                    | 9231898                        | ANANDA DA SIL'                                           | VA MACEDO             | 20-07-1992 | (11)5157-117<br>(11)2743-694 | B CLAUDILINA<br>5 MACEDO  | 210136858910009           |              | 1ª Consulta |                                  | SMS - SAO<br>PAULO             |
| 13:40                                                                                                    | 8562095                        | SONILDA EMIDI                                            | O DA SILVA            | 18-04-1964 | (11)2514-352                 | I LECI E.<br>SILVA        | 801440413267119           |              | 1ª Consulta |                                  | HOSP GERAL<br>DE<br>GUATANASES |
| 13:50                                                                                                    | 22324                          | ISABEL JOVINA<br>SILVA                                   | DE JESUS              | 04-09-1958 | (11)6742-010                 | JOVINA M.<br>JESUS        | 898000053223898           |              | Retorno     |                                  | AME<br>BARRADAS                |
| 14:00                                                                                                    | 4952596                        | EVANDRO CARLO<br>PRIMO                                   | DS PEREIRA            | 18-04-1960 | (11)4158-739                 | 1 ALICIA M.<br>PEREIRA    | 203269831170003           |              | Retorno     |                                  | AME<br>BARRADAS                |
| 15                                                                                                    |                                | 14<br>Relatório de E:<br>PROFISSIONAL:<br>CARLOS WLADEMI | 5<br><b>xecutante</b> | NANDREA    | 9                            | 9<br>DAT<br>29-1          | A AGENDAMENTO:<br>25-2012 |              |             | 02-0                             | CROSS                          |
| BARRA                                                                                                    | ADAS                           | SPECIALIDADE:<br>Drtopedia - Pequen                      | as Cirurgias          |            |                              |                           |                           |              |             |                                  |                                |
| Horário                                                                                                    | Código                         | Paciente                                                 |                       | Nascimento | Telefone                     | Mãe                       | CNS                       | Prontuário   | Тіро        | Observação                       | Solicitante                    |
| 13:00                                                                                                    | 9233335                        | GERALDA GONÇ.<br>OLIVEIRA                                | ALVES DE              | 04-12-1953 | (11)4608-409                 | 9 ISABEL<br>SANTANA       | 210289786360018           |              | 1ª Consulta |                                  | SMS -<br>FRANCISCO<br>MORATO   |
| 13:10                                                                                                    | 7364635                        | OLINDA SIMION<br>GOUVEIA                                 | I DE                  | 10-11-1956 | (11)6880-784<br>(11)4881-249 | 0 CARLINA T.<br>2 SIMIONI | 898000720989002           |              | 1ª Consulta |                                  | SMS -<br>FRANCISCO<br>MORATO   |
| 13:20                                                                                                    | 9269001                        | VERA LUCIA AN<br>SOARES                                  | TONIO                 | 07-01-1980 | (11)3675-614                 | 6 MARIA L. P.<br>SILVA    | 801440415925911           |              | 1ª Consulta | dr marcos<br>lera ag em<br>18/06 | HOSP<br>SAPOPEMBA              |
| 13:30                                                                                                    | 9231898                        | ANANDA DA SIL                                            | VA MACEDO             | 20-07-1992 | (11)5157-117<br>(11)2743-694 | 8 CLAUDILINA<br>5 MACEDO  | 210136858910009           |              | 1ª Consulta |                                  | SMS - SAO<br>PAULO             |
| 13:40                                                                                                    | 8562095                        | SONILDA EMIDI                                            | O DA SILVA            | 18-04-1964 | (11)2514-352                 | 1 LECI E.<br>SILVA        | 801440413267119           |              | 1ª Consulta |                                  | HOSP GERAL<br>DE<br>GUAIANASES |
| 13:50                                                                                                    | 22324                          | ISABEL JOVINA<br>SILVA                                   | DE JESUS              | 04-09-1958 | (11)6742-010                 | JOVINA M.<br>JESUS        | 898000053223898           |              | Retorno     |                                  | AME<br>BARRADAS                |
| 14:00                                                                                                    | 4952596                        | PRIMO                                                    | US PEREIRA            | 18-04-1960 | (11)4158-739                 | PEREIRA                   | 203269831170003           |              | Ketorno     |                                  | BARRADAS                       |

| Consultas | Agendados | 1ª Consulta | Retorno | Inter Consulta |
|-----------|-----------|-------------|---------|----------------|
| 15        | 14        | 5           | 9       | 9              |

## Relatório

## Paciente x Solicitante

Com este submenu, você poderá obter um relatório qualitativo baseado nos dados dos pacientes agendados.

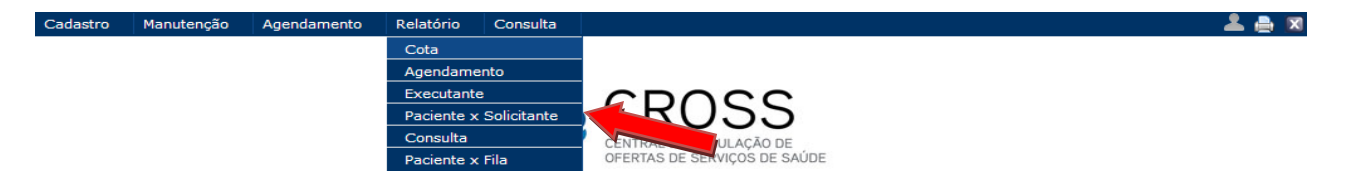

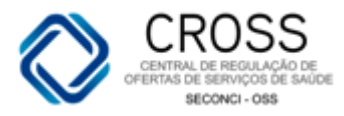

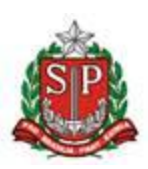

| Relatório de l                                                           | Pacient | tes por Ur                           | idade Solicitante                                                 |                              |                                  |                                      |                                |                     |          |                  |
|--------------------------------------------------------------------------|---------|--------------------------------------|-------------------------------------------------------------------|------------------------------|----------------------------------|--------------------------------------|--------------------------------|---------------------|----------|------------------|
|                                                                          |         | Tipo<br>Consult                      | Unidade Exe                                                       | cutante<br>A DO CARMO        |                                  | ~                                    | Especialidade<br>Ortopedia     |                     | *        |                  |
|                                                                          |         | Data<br>Inícial<br>02-04-            | Consulta<br>Final<br>2012 30-04-2012                              | Re                           | cepção<br>Todos 🔵 Prese          | nte 🔿 Ausente                        | Data do<br>Inícial<br>01-04-20 | Agendamento         | 2        |                  |
| Unidade Solicitante<br>AE - VARZEA DO CARMO  Agendamentos  Cancelamentos |         |                                      |                                                                   |                              |                                  |                                      |                                |                     |          |                  |
| Relatório de Pacientes por Unidade Solicitante                           |         |                                      |                                                                   |                              |                                  |                                      |                                |                     |          |                  |
| Várzea do Carmo                                                          |         | DADE EXEC<br>NDA: 02-04<br>DADE SOLI | UTANTE: AE - VARZEA<br>4-2012 À 30-04-2012<br>CITANTE: AE - VARZE | DO CARMO<br>M/<br>A DO CARMO | ESPECIA<br>ARCAÇÃO: 01-04-       | ALIDADE: Ortoped<br>2012 À 30-04-201 | lia<br>2                       |                     |          | 02-04-2012 13:47 |
| Data Agenda                                                              | Hora    | Código                               | Paciente                                                          | Nasc.                        | Telefone                         | Município                            |                                | Data<br>Agendamento | Pres Aus | usuário          |
| 05-04-2012                                                               | 07:00   | 8627172                              | MARIA MARILIN<br>RODRIGUEZ                                        | 30-03-2006                   | (11) 9368-1297                   | SãO PAULO                            |                                | 02-04-2012          |          | SIMONE SANTOS    |
| 05-04-2012                                                               | 13:20   | 96657                                | FRANCISCO JOSE<br>DA SILVA                                        | 22-10-1955                   | (11) 8628-8642<br>(11) 3739-4336 | SAO PAULO                            |                                | 02-04-2012          |          | AGDA LUCENA      |
| 05-04-2012                                                               | 13:30   | 5224040                              | JOSE LUIZ SILVA                                                   | 20-01-1949                   | (11) 6968-1106<br>(11) 2253-3495 | SãO PAULO                            |                                | 02-04-2012          |          | JANAINA SANTOS   |
| 05-04-2012                                                               | 13:30   | 2033584                              | MARIA ELIENE<br>CARLOS DE<br>OLIVEIRA                             | 22-07-1972                   | (11) 6462-9844                   | SãO PAULO                            |                                | 02-04-2012          |          | IRANI SILVA      |

Para extrair o relatório, será necessário preencher os seguintes filtros:

Tipo: Consulta ou Exame;

**Unidade Executante**: selecione a unidade desejada ou, se preferir, deixe o campo sem preenchimento para que o sistema traga informações de todas as unidades executantes; **Especialidade**: selecione a especialidade desejada ou, se preferir, deixe o campo sem preenchimento para que o sistema mostre todas as especialidades agendadas; **Data da Consulta**: selecione a data desejada;

**Recepção**: todos, atendido, ausente, dispensado, desistência ou alta;

Data do agendamento: selecione a data desejada;

Unidade solicitante: será vinculada automaticamente;

Exibir: selecionar a opção desejada.

Relatório

Consulta

Este tipo de relatório poderá ser utilizado para consultar informações básicas sobre agendamentos de consultas, exames e/ou procedimentos.

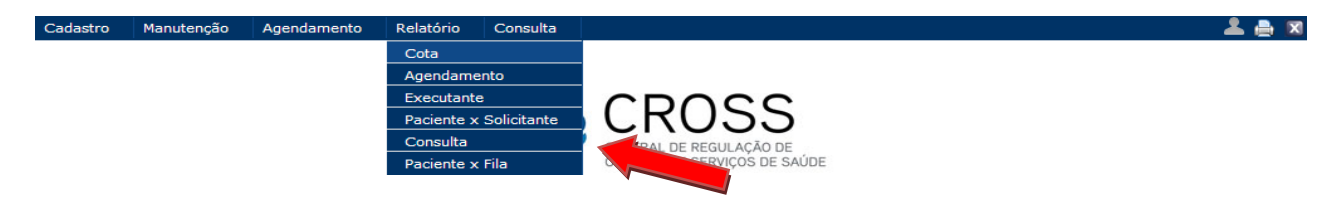

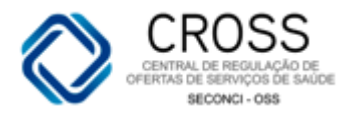

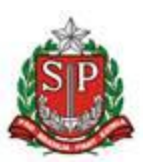

Dentro dele, será necessário informar a que grupo pertence o relatório a ser acessado. O único grupo ativo para o seu perfil no Portal é o <u>Configuração</u>.

| Relatório consulta dinâmica |                                                                                                    |
|-----------------------------|----------------------------------------------------------------------------------------------------|
|                             | GRUPO<br>Configuração RELATÓRIO Selecione o relatório - Selecione o relatório - Selecione o relatório - CID por especialidade CID por Unidade Número máximo de agendamento por especialidade / exame |

## • Relatório número máximo de agendamento por especialidade / exame

Todas as especialidade não médicas (profissionais que não possuem CRM) e os exames que permitem ao paciente ter mais de um agendamento em aberto estarão listados neste relatório:

| Relatório consulta dinâmica |                                                              |                                  |                      |                     |
|-----------------------------|--------------------------------------------------------------|----------------------------------|----------------------|---------------------|
| Relatório consulta dinâmica | GRUPO<br>Configuração<br>RELATÓRIO<br>Número máximo de agend | amento por especialidade / exame | v<br>V<br>Buscar X W |                     |
| SÃO PAULO                   |                                                              |                                  |                      |                     |
| Cod controle                | Especialidade/ exame                                         | Nº agendamentos                  | Computed             |                     |
| 51                          | Nutrição                                                     | 12                               | Consulta             |                     |
| 52                          | Fisioterapia                                                 | 12                               | Consulta             |                     |
| 53                          | Acupuntura                                                   | 12                               | Consulta             |                     |
| 55                          | Serviço Social                                               | 12                               | Consulta             |                     |
| 66                          | Odontologia                                                  | 5                                | Consulta             |                     |
| 67                          | Enfermagem                                                   | 12                               | Consulta             |                     |
| 68                          | Fonoaudiologia                                               | 12                               | Consulta             |                     |
| 86                          | Psicologia                                                   | 12                               | Consulta             |                     |
| 87                          | Psiquiatria                                                  | 3                                | Consulta             |                     |
| 91                          | Terapia Ocupacional                                          | 12                               | Consulta             |                     |
| 96                          | Fisiatria                                                    | 12                               | Consulta             | Ir para página : 12 |
| 139                         | Odontologia - Buco Maxilo                                    | 5                                | Consulta             |                     |
| 145                         | Psicologia Pré-operatória                                    | 3                                | Consulta             |                     |
| 147                         | Psicologia - Medicina Multidisciplinar                       | 3                                | Consulta             |                     |
| 179                         | Psiquiatria Pediátrica                                       | 3                                | Consulta             |                     |
| 180                         | Psicologia Pediátrica                                        | 4                                | Consulta             |                     |
| 201                         | Fisioterapia - Avaliação                                     | 5                                | Consulta             |                     |
| 207                         | Fisioterapia - Grupo                                         | 5                                | Consulta             |                     |
| 208                         | Fonoaudiologia - Avaliação                                   | 3                                | Consulta             |                     |
| 209                         | Fonoaudiologia - Grupo                                       | 3                                | Consulta             |                     |
| 210                         | Psicologia - Grupo Multidisciplinar                          | 3                                | Consulta             |                     |
| 221                         | Fisioterapia - Avaliação Neurológica                         | 5                                | Consulta             |                     |
| 222                         | Fisioterapia - Avaliação Ortopédica                          | 5                                | Consulta             |                     |
| 223                         | Fisioterapia - Avaliação Mama                                | 5                                | Consulta             |                     |
| 224                         | Fisioterapia - Avaliação Coluna                              | 5                                | Consulta             |                     |
| 225                         | Fisioterapia - Avaliação Cardiologia                         | 5                                | Consulta             |                     |
| 230                         | Psicologia - Planeiamento Familiar                           | 3                                | Consulta             |                     |

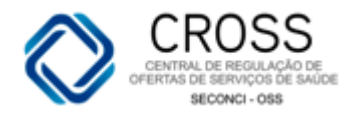

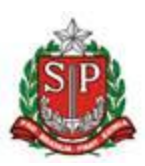

### Relatório

### Paciente x Fila

Com este relatório, será possível visualizar todos os pacientes que foram inseridos na fila de espera.

| Cota<br>Agendamento<br>Executante<br>Paciente x Solicitato<br>Consulta<br>Paciente x Fila       CERCOLAÇÃO DE<br>CONSULTA<br>Paciente x Fila         Fila de Espera x Paciente       Unidada<br>Executante<br>Consulta<br>Paciente x Fila       Deta inicial<br>Deta final<br>Deta final<br>Deta Entrada       Deta sinicial<br>Deta Entrada         Image: Solicitado Retirada Filipeta<br>Status<br>Selecion<br>Selecione       Porfizsional<br>Solicitado Retirada Filipeta<br>Selecione       Não retirou Filipeta         Image: Solicitado Retirada Filipeta<br>Selecione       Solicitado Retirada Filipeta<br>Selecione       Não retirou Filipeta         Image: Solicitado Retirada Filipeta<br>Selecione       Solicitado Retirada Filipeta<br>Selecione       Não retirou Filipeta         Image: Solicitado Retirada Filipeta<br>Selecione       Solicitado Retirada Filipeta<br>Selecione       Não retirou Filipeta         Image: Solicitado Retirada Filipeta<br>Selecione       Solicitado Retirada Filipeta<br>Selecione       Não retirou Filipeta         Image: Solicitado Retirada Filipeta<br>Selecione       Solicitado Retirada Filipeta<br>Selecione       Não retirou Filipeta         Image: Solicitado Retirada Filipeta<br>Selecione       Solicitado Retirada Filipeta<br>Selecione       Não retirou Filipeta         Image: Solicitado Retirada Filipeta<br>Selecione       Solicitado Retirada Filipeta<br>Selecione       Não retirou Filipeta         Image: Solicitado Retirada Filipeta<br>Selecione       Solicitado Retirada Filipeta<br>Selecione       Não retirou Filipeta         Image: Solicitado Retirada Filipeta<br>Selecione       Solicita                                                                                                    | Cadastro   | Manutenção      | Agendamento           | Relatório   | Consulta                      |                                             | 🚣 🚔             |
|----------------------------------------------------------------------------------------------------|------------|-----------------|-----------------------|-------------|-------------------------------|---------------------------------------------|-----------------|
| Agendameto         Executante         Consulta         Paciente x Fila             Fila de Espera x Paciente             Tipo       Unidade         Consulta       Data inicial         Data inicial       Data final         Tipo da Consulta       Ordenar por         Consulta       Discourte         Especialidade       Profissional         Endocrinologia       Profissional         Statua       Confirmado         Aguarda       Selecione -         Statua       Confirmado         Solicitado Retirada Filipeta       Retirou Filipeta         Retirou Filipeta       Não retirou Filipeta         Ela de espera x Paciente - Consulta       Retirou Filipeta         Inidade Executante: AME BARRADAS       Status:         Aguardanda       Status:         Aguardanda       Status:         Aguardanda       Status:         Aguardanda       Status:         Aguardanda       Status:         Aguardada       Status:         Aguardada       Status:         Aguardada       Status:         Aguardada       Status:         Aguardadada                                                                                                    |            |                 |                       | Cota        |                               |                                             |                 |
| Fib de Espera x Paciente       Unidade       Data inicial       Data final       Tipo da Consulta       Ordenar por         Consulta       Unidade       Data inicial       Data final       Tipo da Consulta       Ordenar por         Consulta       Unidade       Data inicial       Data final       Tipo da Consulta       Ordenar por         Especialidade       Porfissional       Image: Selecion       Image: Selecion       Image: Sel                                                                                                    |            |                 |                       | Agendame    | nto                           |                                             |                 |
| Paciente X Solicitante<br>Paciente X Fila       Experie De REGULAÇÃO DE<br>DE SAÚDE         Fila de Espera X Paciente       Unidade<br>Especialidade<br>Indexinnologia       Data inicial<br>Data final<br>Indexinnologia       Tipo da Consulta Ordenar por<br>Data Entrada         Status       Confirmado<br>Solicitado Retirada Filipeta       Profissional<br>Indexinnologia       Image: Selecione                                                                                                    |            |                 |                       | Executante  |                               | 22002                                       |                 |
| Fila de Espera x Paciente         Tipo       Unidade         Executante       Data inicial       Data final       Tipo da Consulta Ordenar por         Consulta       AME BARRAP       01-08-2013       30-08-2013       Todos       Data Entrada         Especialidade       Profissional       Image: Solicitado Retirada Filipeta       Retirou Filipeta       Não retirou Filipeta         Status       Confirmado       Solicitado Retirada Filipeta       Retirou Filipeta       Não retirou Filipeta         Fila de espera x Paciente - Consulta       Selecione -       Retirou Filipeta       Não retirou Filipeta         Fila de espera x Paciente - Consulta       Suerra Retirou Filipeta       Solore CON         Unidade Executante: AME BARRADAS       Status: Aguardando       20-08-2013                                                                                                    |            |                 |                       | Paciente x  | Solicitante                   | CRUSS                                       |                 |
| Fila de Espera x Paciente<br>Tipo Unidade<br>Executante<br>AME BARRA<br>D1-08-2013 Todos Consulta Ordenar por<br>Consulta Executante<br>AME BARRA<br>D1-08-2013 Todos Data final<br>Tipo da Consulta Ordenar por<br>Data Entrada<br>Especialidade<br>Especialidade<br>Endocrinologia<br>Status<br>Aguardar<br>Selecion<br>Selecion<br>Sele |            |                 |                       | Consulta    |                               | CENTRIL DE REGULAÇÃO DE                     |                 |
| Fila de Espera x Paciente         Unidade         Data inicial       Data final       Tipo da Consulta       Ordenar por         Consulta       Image: Consulta       Image: Consulta       Imag                                                                                                    |            |                 |                       | Paciente x  | Fila                          | UP SAUDE                                    |                 |
| Fila de Espera x Paciente         Tipo       Unidade         Consulta       Data inicial       Data final       Tipo da Consulta Ordenar por         Consulta       AME BARRA®       01-08-2013       Todos       Data Entrada         Especialidade       Profissional         Endocrinologia       Selecione       Image: Selecione       Image: Selecione         Status       Confirmado       Solicitado Retirada Filipeta       Retirou Filipeta       Não retirou Filipeta         Aguardai       Selecion       - Selecione       Image: Selecione       Image: Selecione       Imag                                                                                                    |            |                 |                       |             |                               |                                             |                 |
| Fila de Espera x Paciente         Tipo       Unidade       Data inicial       Data final       Tipo da Consulta Ordenar por         Consulta       Data Entrada         ME BARRA®       01-08-2013       30-08-2013       Todos       Data Entrada         Especialidade         Endocrinologia       Image: Confirmado       Solicitado Retirada Filipeta       Não retirou Filipeta         Aguardai       Selecio       Selecione -       Image: Retirou Filipeta       Não retirou Filipeta         Fila de espera x Paciente - Consulta         Vinidade Executante: AME BARRADAS       Status:       Aguardado         Surcea       Image: Retirou Filipeta         Período:       01-08-2013       30-08-2013       30-08-2013                                                                                                    |            |                 |                       |             |                               |                                             |                 |
| Fila de Espera x Paciente         Tipo       Unidade<br>Executante       Data inicial       Data final       Tipo da Consulta Ordenar por<br>Data Entrada         Especialidade       Dor-08-2013       30-08-2013       Todos       Data Entrada         Especialidade       Profissional         Endocrinologia       Image: Selecion       Selecione       Image: Selecione         Status       Confirmado       Solicitado Retirada Filipeta       Não retirou Filipeta         Aguardai       Selecion       Selecione -       Image: Selecione -       Image: Selecione -         Fila de espera x Paciente - Consulta       Status:       Aguardando       30-08-2013         Exercitados:       Unidade Executante: AME BARRADAS       Status:       Aguardando         Período:       01-08-2013       a 30-08-2013       Especialidade: Endocrinologia                                                                                                    |            |                 |                       |             |                               |                                             |                 |
| Fila de Espera x Paciente         Tipo       Unidade       Data inicial       Data final       Tipo da Consulta Ordenar por         Consulta       Image: American technologia       Image: Consulta image: Confirmado Solicitado Retirada Filipeta       Image: Confirmado Solicitado Retirada Filipeta         Status       Confirmado Solicitado Retirada Filipeta       Image: Retirou Filipeta       Image: Não retirou Filipeta         Aguardaria       Selecioni       Selecionia       Image: Retirou Filipeta       Image: Retirou Filipeta         Fila de espera x Paciente - Consulta       Status: Aguardando       Sol-08-2013       30-08-2013         Unidade Executante: AME BARRADAS       Status: Aguardando       30-08-2013         Período::       01-08-2013       a 30-08-2013       Especialidade: Endocrinologia                                                                                                    |            |                 |                       |             |                               |                                             |                 |
| Fila de Espera x Paciente         Tipo       Unidade         Consulta       Data inicial       Data final       Tipo da Consulta Ordenar por         Consulta       AME BARRA       01-08-2013       30-08-2013       Todos       Data Entrada         Especialidade       Profissional       Image: Selecione       Image: Selecione                                                                                                    |            |                 |                       |             |                               |                                             |                 |
| Tipo       Unidade       Data inicial       Data final       Tipo da Consulta Ordenar por         Consulta       Marke BARRA#       O1-08-2013       Joto Solicitado Consulta       Ordenar por         Especialidade       Profissional         Especialidade       Profissional         Status       Confirmado       Solicitado Retirada Filipeta         Aguardai       Selecione       Selecione       Não retirou Filipeta         Status       Confirmado       Solicitado Retirada Filipeta       Não retirou Filipeta         Aguardai       Selecione       Selecione       Solicitado Retirada Filipeta         Aguardai       Selecione       Selecione       Solicitado Retirada Filipeta       Não retirou Filipeta         Selecione       Selecione       Selecione       Solicitado Retirada Filipeta         Aguardai       Selecione       Selecione       Selecione       Solicitado Retirada Filipeta         Unidade Execut                                                                                                    | Fila de Es | spera x Pacient | te                    |             |                               |                                             |                 |
| Index initial       Data initial       Data initia       Data initia                                                                                                    |            |                 | Tine                  | Unidade     | Data inisia                   | l Data final - Tino da Consulta Ordonar por |                 |
| Especialidade       Profissional         Endocrinologia       - Selecione - Selecione -                                                                                                    |            |                 | Consulta              | AME BARRA   | <ul> <li>01-08-201</li> </ul> | 13 30-08-2013 Todos V Data Entrada          |                 |
| Endocrinologia       Image: Status       Confirmado       Solicitado Retirada Filipeta         Aguardai       Selecio       Selecio       Retirou Filipeta         Image: Selecio       Selecio       Selecio       Retirou Filipeta         Image: Selecio       Selecio       Selecio       Selecio         Image: Selecio       Selecio       Selecio       Selecio         Image: Selecio       Selecio       Selecio       Selecio         Image: Selecio       Selecio       Selecio       Selecio         Image: Selecio       Selecio       Selecio       Selecio         Image: Selecio       Selecio       Selecio       Selecio         Image: Selecio       Selecio       Selecio       Selecio         Image: Selecio       Selecio       Selecio       Selecio         Image: Selecio       Selecio       Selecio       Selecio         Image: Selecio       Selecio       Selecio       Selecio       Selecio         Image: Selecio       Selecio       Selecio       Selecio       Selecio         Image: Selecio       Selecio       Selecio       Selecio       Selecio         Image: Selecio       Selecio       Selecio       Selecio       Selecio                                                                                                    |            |                 | Especialidad          | de          |                               | Profissional                                |                 |
| Status       Confirmado       Solicitado Retirada Filipeta       Retirou Filipeta       Não retirou Filipeta         Aguardai       Selecio       Selecio       Selecio       Retirou Filipeta       Não retirou Filipeta         Buscar       Image: Selecio       Selecio       Selecio       Selecio       Selecio         Fila de espera x Paciente - Consulta       Image: Selecio       Selecio       Selecio       Selecio         Unidade Executante: AME BARRADAS       Status:       Aguardando       30-08-2013       Solecio       Selecio         Período:       01-08-2013       a 30-08-2013       Especialidade: Endocrinologia       Selecio       Selecio       Selecio                                                                                                    |            |                 | Endocrinol            | ogia        |                               | <ul> <li>Selecione</li> </ul>               |                 |
| Aguardai       Selecio       Selecio       Retirou Filipeta       Não retirou Filipeta         Buscar       Image: Selecio       Selecio       Image: Selecio       Image: Selecio         Fila de espera x Paciente - Consulta       Image: Selecio       Image: Selecio       Image: Selecio       Image: Selecio         Unidade Executante: AME BARRADAS       Status: Aguardando       30-08-2013       30-08-2013       Selecio       Selecio <td< td=""><td></td><td></td><td>Status</td><td>Confirmado</td><td>Solicitado Ref</td><td>tirada Filipeta</td><td></td></td<>                                                                                                    |            |                 | Status                | Confirmado  | Solicitado Ref                | tirada Filipeta                             |                 |
| Fila de espera x Paciente - Consulta  Consulta                                                                                                    |            |                 | Aguardai -            | - Selecio 👻 | - Selecione -                 | 🖳 🔍 Retirou Filipeta 🔍 Não retirou Filipeta |                 |
| Fila de espera x Paciente - Consulta       © CR         Unidade Executante: AME BARRADAS       Status: Aguardando       30-08-2013         Período:       01-08-2013       a 30-08-2013       Especialidade: Endocrinologia                                                                                                    |            |                 |                       |             |                               | 🔍 Buscar 🛛 🕱 😿 🔎                            |                 |
| BARRADAS Unidade Executante: AME BARRADAS Status: Aguardando 30-08-201.<br>Período: 01-08-2013 a 30-08-2013 Especialidade: Endocrinologia                                                                                                    |            | Fila de e       | spera x Pacier        | nte - Consu | ilta                          |                                             | CROSS           |
| BARRADAS Período: 01-08-2013 a 30-08-2013 Especialidade: Endocrinologia                                                                                                    |            | Unidade E       | vacutante: AME BA     |             | tue: Aquardi                  | ando                                        | 30-08-2013 10:5 |
| BAKKADAS Periodo: 01-05-2013 a 30-08-2013 Especialdade: Endocrinologia                                                                                                    |            | Contrade E      | A DO DOLD DA          | 0.00.0010   | Constals!                     | ando                                        |                 |
|                                                                                                    | BARRAD/    | As Periodo:     | 01-08-2013 <b>a</b> 3 | 0-08-2013   | Especialidad                  | e: Endocrinologia                           |                 |
|                                                                                                    |            |                 |                       |             |                               |                                             |                 |

|         |                          |                | Tino            |                  | Dados da Entrega da Filipeta |       |                 |                |  |
|---------|--------------------------|----------------|-----------------|------------------|------------------------------|-------|-----------------|----------------|--|
| Código  | o Nome Especialidade     |                | Consulta        | Data Entrada     | Usuário                      | Local | Retirado<br>por | Data<br>Entreg |  |
| 8204701 | DIRCE PEREIRA            | Endocrinologia | Retorno         | 12-08-2013 18:00 |                              |       |                 |                |  |
| 3425909 | CARMELITA DE FARIA ALVES | Endocrinologia | Primeira<br>Vez | 13-08-2013 11:03 |                              |       |                 |                |  |

Para extrair o relatório, será necessário preencher os seguintes filtros:

Tipo: Consulta ou Exame;

Unidade Executante: será vinculada automaticamente;

Data inicial e Data final: selecionar o período desejado;

Tipo da Consulta: todos, 1ª consulta ou retorno;

**Ordenar por**: Data de entrada (ordem de entrada na fila), Data de Agendamento (iniciando pelos agendamentos mais próximos), Data Retirada Filipeta (ordem de retirada de filipeta) ou Cid (ordem alfabética de CIDs);

**Especialidade**: selecionar a especialidade desejada ou listar todas as especialidades, deixando o campo sem preenchimento;

**Profissional**: selecionar um profissional específico ou listar todos os profissionais, deixando o campo sem preenchimento;

**Status**: Aguardando (pacientes que aguardam agendamento), Agendados (pacientes que já foram agendados e que necessitam do lançamento de um histórico) e Saídas (pacientes que já saíram da Fila);

**Confirmado**: sim ou não, considerando se foram passadas todas as informações dos agendamentos para os pacientes.

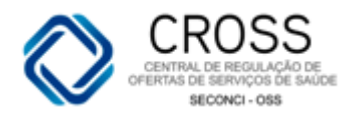

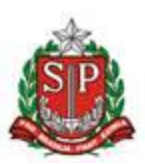

#### Consulta

#### Tabela SES

O submenu **Tabela SES** poderá ser utilizado para consulta de informações, como grupo/subgrupo de exames e/ou procedimentos.

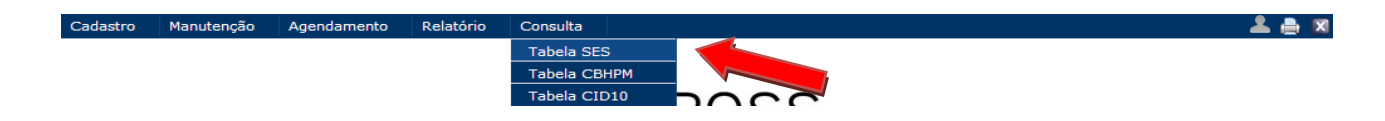

Para realizar uma busca nesta tabela, será necessário utilizar pelo menos um dos filtros disponíveis na tela, podendo ser uma pesquisa por grupo OU subgrupo, grupo E subgrupo, além da possibilidade de localização através do código de identificação ou nome do exame.

| onsulta da i | Tabela SES                                               |                                                                                   |                 |                                                                      |       |      |             |        |
|--------------|----------------------------------------------------------|-----------------------------------------------------------------------------------|-----------------|----------------------------------------------------------------------|-------|------|-------------|--------|
|              | {                                                        | Grupo<br>Selecione<br>Sub-Grupo<br>Selecione<br>Código<br>Tipo Tabela Ordenar por | Nome<br>MAMOGRA | ×<br>×                                                               |       |      |             |        |
| Tabela SES   |                                                          | - Selecione - 💌 Nome 💌                                                            |                 | 📘 Limpar 🛛 🔍 Buscar                                                  |       |      |             | _      |
| Código       | Nome                                                     |                                                                                   | Grupo           | Sub-Grupo                                                            | Ativo | Apac | Valor (R\$) | Tabela |
| 204030030    | MAMOGRAFIA BILATERAL                                     |                                                                                   | Radiologia      | Exames radiológicos do torax e mediastino                            | ✓     |      | 22,50       | SUS    |
| 204030188    | MAMOGRAFIA BILATERAL PARA RASTREAMENTO                   |                                                                                   | Radiologia      | Exames radiológicos do torax e mediastino                            | 1     |      | 45,00       | SUS    |
| 902040417    | MAMOGRAFIA COM COMPRESSAO                                |                                                                                   | Radiologia      | Exames radiológicos da cintura escapular e dos membros<br>superiores | ~     |      |             | SES    |
| 902040301    | MAMOGRAFIA COM MAGNIFICACAO                              |                                                                                   | Radiologia      | Exames radiológicos do torax e mediastino                            | ×     |      |             | SES    |
| 902040418    | MAMOGRAFIA COM MANOBRA DE EKLUND                         |                                                                                   | Radiologia      | Exames radiológicos da cintura escapular e dos membros<br>superiores | ~     |      |             | SES    |
| 902040419    | MAMOGRAFIA PERFIL ABSOLUTO                               |                                                                                   | Radiologia      | Exames radiológicos da cintura escapular e dos membros<br>superiores | ~     |      |             | SES    |
| 204030048    | MARCACAO PRE-CIRURGICA DE LESAO NAO PALPAV<br>MAMOGRAFIA | EL DE MAMA ASSOCIADA A                                                            | Radiologia      | Exames radiológicos do torax e mediastino                            | ~     |      | 62,50       | SUS    |

Caso a informação não seja localizada nesta pesquisa, você poderá realizá-la novamente utilizando a Tabela CBHPM, sobre a qual falaremos a seguir.

\*SES = Secretaria Estadual da Saúde

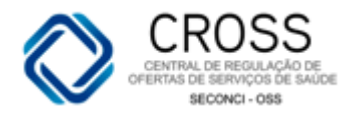

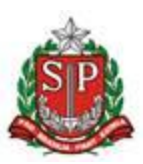

#### Consulta

### Tabela CBHPM

No submenu **Tabela CBHPM**, encontram-se os exames e/ou procedimentos que estão fora da abrangência da Tabela SES.

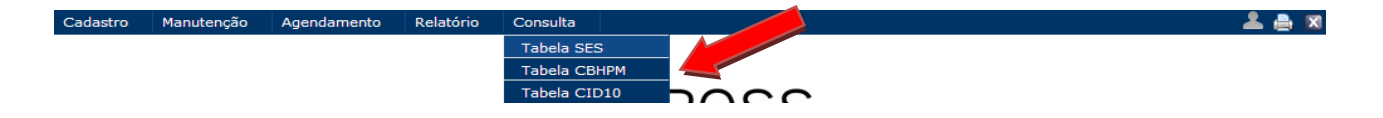

Para realizar uma busca nesta tabela, será necessário selecionar uma das opções predefinidas nos campos Capítulo, Grupo e/ou Sub-grupo, além da possibilidade de localização através da inserção do código de identificação ou nome do exame/procedimento.

| Consulta d | a Tabela CBHPM                                                                                      |                                                                             |                                         |                |
|------------|----------------------------------------------------------------------------------------------------|-----------------------------------------------------------------------------|-----------------------------------------|----------------|
|            | Capítulo<br>2 - PROCE<br>Grupo<br>PROCEDIM<br>Sub-Grupo<br>MONITORI<br>Código<br>Ordenar po<br>Nome | EDIMENTOS CLÍNICOS<br>IENTOS CLÍNICOS AMBULATORIAIS<br>IZAÇÕES<br>Nome<br>r | rmpar Ruscar                            | 5              |
| Tabela CBH | ЮМ                                                                                                  |                                                                             |                                         |                |
| Código     | Procedimento                                                                                        | Capítulo                                                                    | Grupo                                   | Sub-Grupo      |
| 20102011   | HOLTER DE 24 HORAS - 2 OU MAIS CANAIS - ANALÓGICO                                                   | 2 - PROCEDIMENTOS CLÍNICOS                                                  | PROCEDIMENTOS CLÍNICOS<br>AMBULATORIAIS | MONITORIZAÇÕES |
| 20102020   | HOLTER DE 24 HORAS - 3 CANAIS - DIGITAL                                                             | 2 - PROCEDIMENTOS CLÍNICOS                                                  | PROCEDIMENTOS CLÍNICOS<br>AMBULATORIAIS | MONITORIZAÇÕES |
| 20102062   | MONITOR DE EVENTOS SINTOMÁTICOS POR 15 A 30 DIAS<br>(LOOPER)                                        | 2 - PROCEDIMENTOS CLÍNICOS                                                  | PROCEDIMENTOS CLÍNICOS<br>AMBULATORIAIS | MONITORIZAÇÕES |
| 20102038   | MONITORIZAÇÃO AMBULATORIAL DA PRESSÃO ARTERIAL - MAPA<br>(24 HORAS)                                 | 2 - PROCEDIMENTOS CLÍNICOS                                                  | PROCEDIMENTOS CLÍNICOS<br>AMBULATORIAIS | MONITORIZAÇÕES |
| 20102070   | TILT TESTE                                                                                          | 2 - PROCEDIMENTOS CLÍNICOS                                                  | PROCEDIMENTOS CLÍNICOS<br>AMBULATORIAIS | MONITORIZAÇÕES |

**IMPORTANTE:** Quando o procedimento for localizado apenas nesta tabela (CBHPM), será necessário enviar um e-mail para <u>helpdesk@cross.org.br</u> solicitando a inclusão do mesmo na Tabela SES.

\*CBHPM = Classificação Brasileira Hierarquizada de Procedimentos Médicos

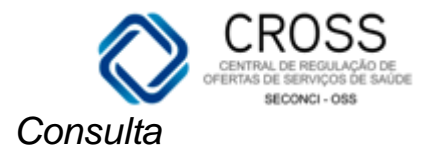

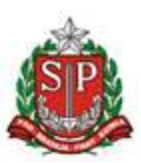

🚨 🚔

## Tabela CID 10

O submenu **Tabela CID 10**, localizado em **Consulta**, tem como objetivo localizar CIDs através de seus códigos ou nomenclaturas.

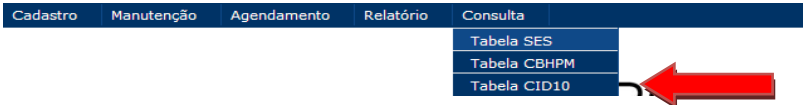

Cada doença/diagnóstico possui um código próprio. Para localizar os diagnósticos e/ou suas respectivas codificações, você poderá realizar uma pesquisa por Capítulo, Grupo e Categoria, além da possibilidade de digitar diretamente o CID da patologia ou o nome a ser consultado. A localização por nome trará todos os CIDs relacionados ao diagnóstico informado.

|    |        | Capítulo<br>Capítulo IX - Doenças do aparelho circulatório<br>Grupo<br>Doenças cerebrovasculares<br>Categoria<br>ACIDENTE VASCULAR CEREBRAL NAO ESPECIFICAD<br>CID<br>Nome<br>Ordenar por<br>Nome | о сомс | HEMORRAGICO OU ISQUEMICO  Limpar  Lumpar                                          |
|----|--------|----------------------------------------------------------------------------------------------------|--------|-----------------------------------------------------------------------------------|
|    | Tabela | CID10                                                                                                    |        |                                                                                   |
|    | CID    | Descrição                                                                                                    | Sexo   | Categoria                                                                         |
|    | 164 A  | idente Vascular Cerebral Nao Especificado Como Hemorragico Ou Isquemico                                                                                                    |        | Acidente vascular cerebral, não especificado como hemorrágico ou isquêmico        |
|    | c      | apítulo IX - Doenças do aparelho circulatório                                                                                                    |        | Grupo - Doenças cerebrovasculares                                                 |
| Co | onsult | a da Tabela CID10                                                                                                    | u      |                                                                                   |
| -  |        | Capitulo<br>Selecione<br>Grupo<br>Selecione<br>Categoria<br>Selecione<br>CID Nome<br>CED Nome                                                                                                    |        | ×<br>×                                                                            |
|    | Tabela | Ordenar por<br>Nome 💌                                                                                                    | -      | Elimpar Buscar                                                                    |
|    | CID    | Descrição                                                                                                    | Sexo   | Categoria                                                                         |
|    | R51    | Ceraleia<br>Capítulo XVIII - Sintomas, sinais e achados anormais de exames clínicos e de laboratório, não<br>classificados em outra parte                                                         |        | Ceraleia<br>Grupo - Sintomas e sinais gerais                                      |
|    | 0294   | Cefaleia Causada Por Anestesia Raquidiana Ou Peridural Administradas Durante A Gravidez                                                                                                    | F      | Complicações de anestesia administrada durante a gravidez                         |
|    |        | Capítulo XV - Gravidez, parto e puerpério                                                                                                    |        | Grupo - Outros transtornos maternos relacionados predominantemente com a gravidez |
|    | 6443   | CefalÉia CrÔnica Pos-traumatica                                                                                                    |        | Outras síndromes de algias cefálicas                                              |
|    | 0110   | Capítulo VI - Doenças do sistema nervoso                                                                                                    |        | Grupo - Transtornos episódicos e paroxísticos                                     |
|    | 6444   | CefalÉia Induzida Por Drogas Nao Classificada Em Outra Parte                                                                                                    |        | Outras síndromes de algias cefálicas                                              |
|    |        | Capítulo VI - Doenças do sistema nervoso                                                                                                    |        | Grupo - Transtornos episódicos e paroxísticos                                     |
|    | 0745   | Cefaleia Pos-anestesia Raquidiana E Peridural Durante O Trabalho De Parto E Parto                                                                                                    | F      | Complicações de anestesia durante o trabalho de parto e o parto                   |
|    |        | Capítulo XV - Gravidez, parto e puerpério                                                                                                    |        | Grupo - Complicações do trabalho de parto e do parto                              |
|    | 0894   | Cefaleia Provocada Por Uma Anestesia Raquidiana Ou Peridural Durante O Puerperio                                                                                                    | F      | Complicações da anestesia administrada durante o puerpério                        |
|    |        | Capítulo XV - Gravidez, parto e puerpério                                                                                                    |        | Grupo - Complicações relacionadas predominantemente com o puerpério               |
|    | 6442   | CefalÉia Tensional                                                                                                    |        | Outras síndromes de algias cefálicas                                              |
|    | 52     | Capítulo VI - Doenças do sistema nervoso                                                                                                    |        | Grupo - Transtornos episódicos e paroxísticos                                     |
|    | 6441   | CefalÉia Vascular Nao Classificada Em Outra Parte                                                                                                    |        | Outras síndromes de algias cefálicas                                              |
|    | 3441   | Capítulo VI - Doenças do sistema nervoso                                                                                                    |        | Grupo - Transtornos episódicos e paroxísticos                                     |
|    | 6440   | Outras Sindromes De CefalÉia Especificadas                                                                                                    |        | Outras síndromes de algias cefálicas                                              |
|    | 3448   | Capítulo VI - Doenças do sistema nervoso                                                                                                    |        | Grupo - Transtornos episódicos e paroxísticos                                     |
|    |        |                                                                                                    |        |                                                                                   |

Livro \*CID 10 = Classificação Internacional de Doenças - décima edição.

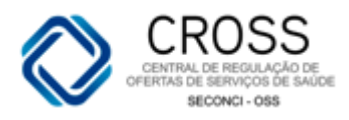

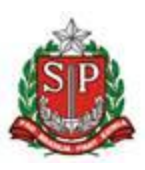

## Fluxograma simplificado do funcionamento do sistema CROSS Módulo de Regulação Ambulatorial.

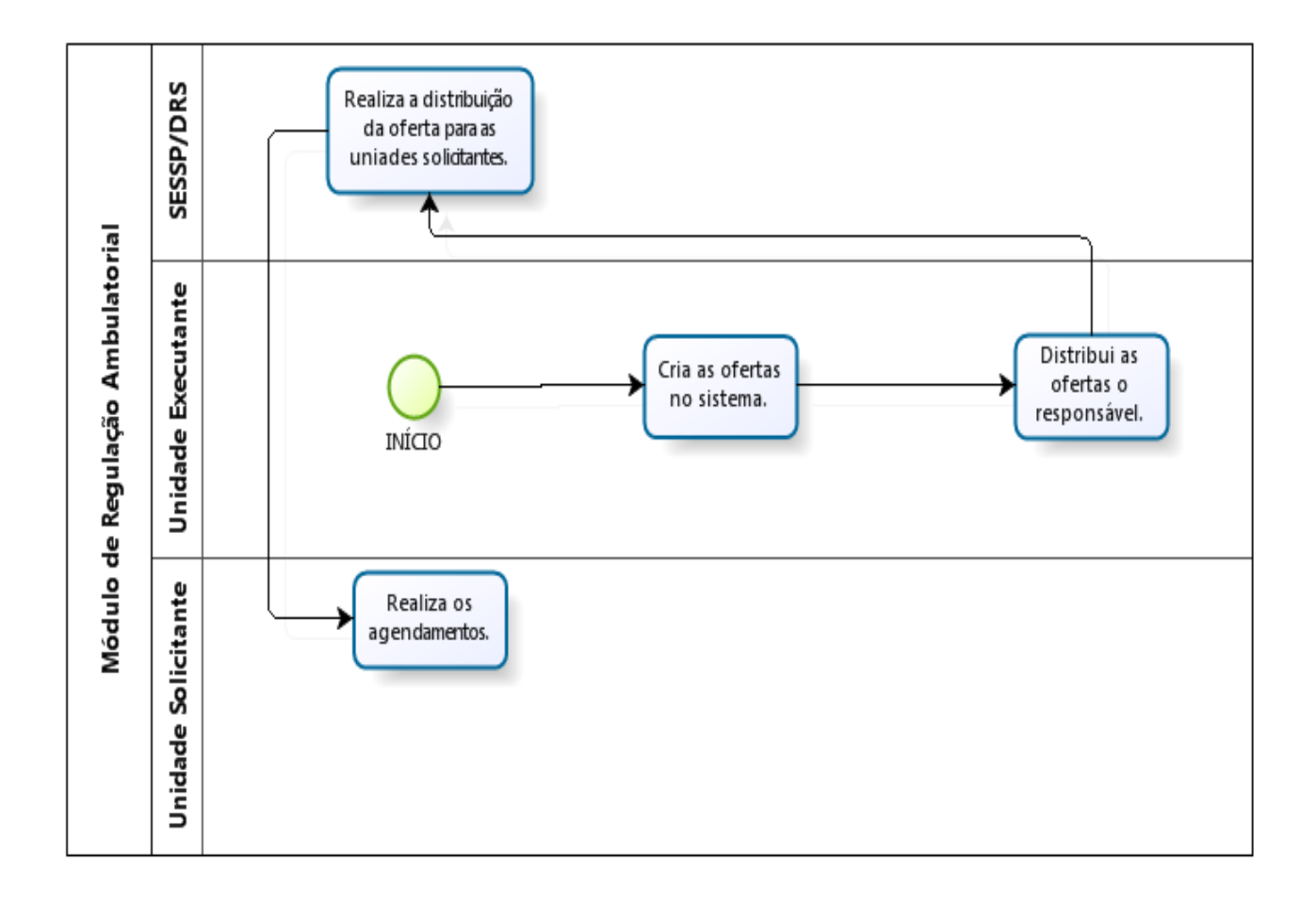